# Michigan's State Tracking and Reporting System

### MiSTAR Undergound Injection Control User Guide

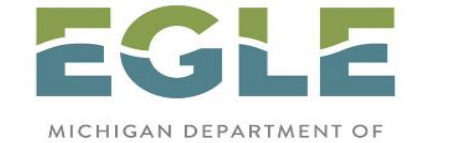

MICHIGAN DEPARTMENT OF ENVIRONMENT, GREAT LAKES, AND ENERGY

## **Oil, Gas, and Minerals Division**

August 26, 2022

#### Acknowledgements and Overview

In 2018, members of the Michigan Oil and Gas Association and staff from the Michigan Public Service Commission and the Oil, Gas, and Minerals Division (OGMD) held meetings to consider potential electronic reporting options for the future. It was agreed that OGMD should develop an application to enhance and ultimately replace the Oil and Gas Production E-file Reporting System which has been in use for the past two decades. Accordingly, OGMD has designed and developed a new and modern paperless systems web application – MiSTAR.

MiSTAR allows operators to electronically submit data to fulfill all regulatory reporting requirements of Class II injection well reporting required per Part 615 of the NREPA consistent with the EGLE/OGMD assumption of Class II Primacy from the USEPA. In this first phase of MiSTAR implementation, comprehensive Class II injection well data reporting will be enacted replacing the use of existing paper forms and other required submittals and notifications. At this time, injection wells other than Class II wells, cannot utilize MiSTAR for any reporting purpose. The second phase of MiSTAR will allow operators to submit oil and gas production data electronically replacing the Oil and Gas Production E-file Reporting System.

In addition, MiSTAR allows operators to interactively receive and retrieve correspondence from EGLE/OGMD staff in real time. The intended purpose of this feature is to streamline communicating correspondence while efficiently managing the necessary EGLE/OGMD documentation and retention requirements.

#### Disclaimers

MiSTAR is designed to be an interactive system involving multiple operators. As appropriate, OGMD has posted regulatory data in MiSTAR that is uniquely applicable to an operator's wells. The data posted in the system is for the express purpose of compliance assistance. While reasonable efforts are taken to ensure that the posted data is current and accurate, the data shall not be relied upon by an operator for the purpose of submitting any reports required by permit, rule, or law. OGMD will continually update, revise, and improve data accuracy and the functionality of MiSTAR. Suggestions from operators for improvements or enhancements of MiSTAR are welcome.

This Guide provides important information and useful instructions. The Guide may contain minor errors or omissions as to the functionality of the MiSTAR system. All text within the guide may not align with all written rules or regulations. Where known functionality issues or errors exist, they are denoted within this guide. Guide revisions and updates will occur periodically, and operators are encouraged to download current versions as applicable.

# TABLE OF MAIN CONTENTS

| MiSTAR System Access and Requirements          | 4  |
|------------------------------------------------|----|
| Class II Injection Well Reporting Requirements | 5  |
| Table of Reporting Requirements                | 7  |
| MiSTAR Glossary                                | 8  |
| Basic Design and Template Upload Process       | 10 |
| View/Edit/Delete an EDD                        |    |
| How to Use Tables                              | 27 |
| Injection Well Operating Report EDD            |    |
| Annular Pressure Test EDD                      | 44 |
| Quarterly Annulus Fill EDD                     | 54 |
| Well Notification EDD                          | 61 |
| Directional Survey EDD                         |    |
| UIC Wellbore Information Page                  |    |
| Well Notification Page                         | 86 |
| Generic Document Uploads                       | 90 |
| Area of Review (AOR) Generation and FDD Tool   |    |
| Area of Neview (Aony Seneration and LDD 1001   |    |

# **MiSTAR: System Access and Requirements**

#### Username and Password / Operator Number/ System Requirements Information

To receive access to MiSTAR, operators must submit the MiSTAR Letter of Assurance and the most current Well Permittee Organizational Report (EQP 7200-13). Please go to the EGLE/OGMD website to obtain those documents. Oil, Gas, and Minerals Division (michigan.gov)

After the signed Letter of Assurance and the Well Permittee Organizational Report are received and processed, a username and password will be created. Your operator number, username, and password will be sent to the you by OGMD staff via email.

To use MiSTAR, operators will need a computer with internet access with any of the following internet browsers: Google Chrome, Mozilla Firefox, or Microsoft Edge. Use of other browsers may result in the application not working or working with reduced functionality. The ability to create CSV (Comma Separated Values format) files or files in .xlsx format is required.

#### **Contact Information**

For assistance with any issues in MiSTAR, please contact EGLE/OGMD UIC staff by phone or send your inquiry by email to EGLE-OGMD-UIC@Michigan.gov.

# **Class II Injection Well Reporting Requirements**

**PART 8. INJECTION WELLS of the Part 615 Administrative Rules** require operators to file records, report operating conditions, and to provide notifications for Class II injection wells. Operators may now submit all records, reports, and notifications required under Part 8 through the MiSTAR system. By authority of the Supervisor of Wells, the prescribed format to fulfill these requirements is by submitting template data – or – by submitting PDFs as indicated directly below:

#### **Records/Reporting/Notifications to be submitted by Template Data**

Existing paper Forms EQP 7609 and EQP 7606 are replaced by templates; new templates have been created where no previous Forms existed.

Templates have been developed for the following: Monthly/Annual Injection Well Operating Report (EQP 7609) (Rule 324.810 (1)(2)(3)(4)) Standard Annular Pressure Test (EQP 7606) (Rule 324.806 & 324.808) Quarterly Annulus Fill Report (Rule 324.810(7)) Notification of Loss of Mechanical Integrity (Rule 324.811 (1)(2)) Scheduling Mechanical Integrity Tests (Rule 324.806 (1)(2)(3) and (Rule 324.808 (1)(2)(3)(4))

Operators should submit the prescribed templates to fulfill the reporting requirements for the reports indicated in **bold** above. Submittal of these templates is accomplished by using the MiSTAR template EDD submission process as described in detail later within this Guide.

#### **Records/Reporting to be submitted by PDF Documents**

Where electronic templates (EDD) are not feasible for reporting requirements under Part 8, MiSTAR also accepts documents that are to be submitted in a PDF format. Those documents may include:
Annual Injectate Analysis (Rule 324.810(8))
Injectate Analysis Other (324.810(8))
MIT Gauge Records (Rule 324.806(3) and 324.808(3))
MIT Chart (Rule 324.806(3) and 324.808(3))
Commercial Sources Quarterly (Rule 324.810(5))
Commercial Sources New (Rule 324.810(6))

Operators should submit PDFs to fulfill the reporting requirements for those documents indicated in

**bold** above. Submittal of PDFs is accomplished by using the MiSTAR Generic Document Upload Tool as described in detail later within this Guide.

#### **Preparing Template Data for submission**

Each MiSTAR EDD template requires its data entry fields to be populated according to established criteria. To get started, operators should **download and export** a spreadsheet of their respective wells from the MiSTAR UIC Wellbore Information Page. The UIC Wellbore Information Page is linked directly to the OGMD database. This page contains a comprehensive inventory of each operator's Class II Injection wells and contains criteria associated with those wells necessary to populate fields in the templates. Once you have received your login information, you can get started downloading your company's wells information.

**The use of unique 14-digit API numbers is required for each well in each EDD template.** These 14-digit API numbers are provided on the UIC Wellbore Information Page. Your download should be kept available to assist you with filling out the templates.

As stated above, the UIC Wellbore Information Page is linked directly to the OGMD database. If an operator finds any errors or omissions for their Class II Injection wells, please contact OGMD UIC staff by phone or send your inquiry by email to EGLE-OGMD-UIC@Michigan.gov.

The MiSTAR system is designed to readily accept an accurately completed template. The appropriate care should be taken when preparing the templates for submission as with any record that is required to be submitted. By following the necessary validation criteria that is provided in detail on each individual template, the operator should be able to complete the template and document submittal processes with a modest amount of time and effort. Templates that have been previously used and passed validation may be reused again without having to re-enter all relevant data (for instance, an API number that can be used again).

The Document Upload feature will also be used by OGMD staff to post correspondence specific to a standardized requirement. The operators will obtain correspondence directly from OGMD staff such as Authorization to Inject Letters, Cease Injection Letters, New Commercial Well Source approval letters, etc.

# **Table of Reporting Requirements**

| Report                                                      | Frequency                         | Timing                                                                     | Comment                                                                                           |
|-------------------------------------------------------------|-----------------------------------|----------------------------------------------------------------------------|---------------------------------------------------------------------------------------------------|
| Injection data – well<br>not used for<br>secondary recovery | Weekly recording                  | Monthly reporting                                                          | Due by the end of the following month                                                             |
| Injection data<br>secondary recovery<br>well                | Monthly recording                 | Annual reporting                                                           | By March 1 of each<br>year for the previous<br>year                                               |
| Commercial disposal well list of sources                    | Quarterly                         | Due within 45 days<br>after the end of each<br>quarter                     |                                                                                                   |
| Commercial disposal<br>new source                           | Any time a new<br>source is added | Supervisor approval<br>prior to injection of<br>fluids from that<br>source | Approval in form of<br>letter                                                                     |
| Annual injectate<br>analysis                                | At least annually                 | By March 1 of each<br>year for the previous<br>year                        | More frequently if<br>change in sources or<br>characteristics of<br>injectate (within 30<br>days) |
| MIP exceedance                                              | Every occurrence                  | On the next injection monitoring report                                    |                                                                                                   |
| Observed<br>noteworthy<br>anomalies or<br>problems          | Every occurrence                  | On any submitted report                                                    |                                                                                                   |
| Schedule MIT                                                | At least every 5 years            | No less than 5 days<br>before the test                                     | Operators<br>encouraged to<br>schedule in advance                                                 |
| Results of MIT                                              | After every MIT                   | Within 14 days after the test                                              |                                                                                                   |
| Loss of MI                                                  | After every loss of MI            | Within 24 hours,<br>written within 5 days                                  | Logging related within 5-10 days                                                                  |
| QA fill data                                                | Quarterly                         | Due within 45 days<br>after the end of each<br>quarter                     | Rule authorized wells<br>exempt                                                                   |

## **MiSTAR Glossary**

**Home page:** Page displayed upon login. Includes several different options for tools and pages within MiSTAR.

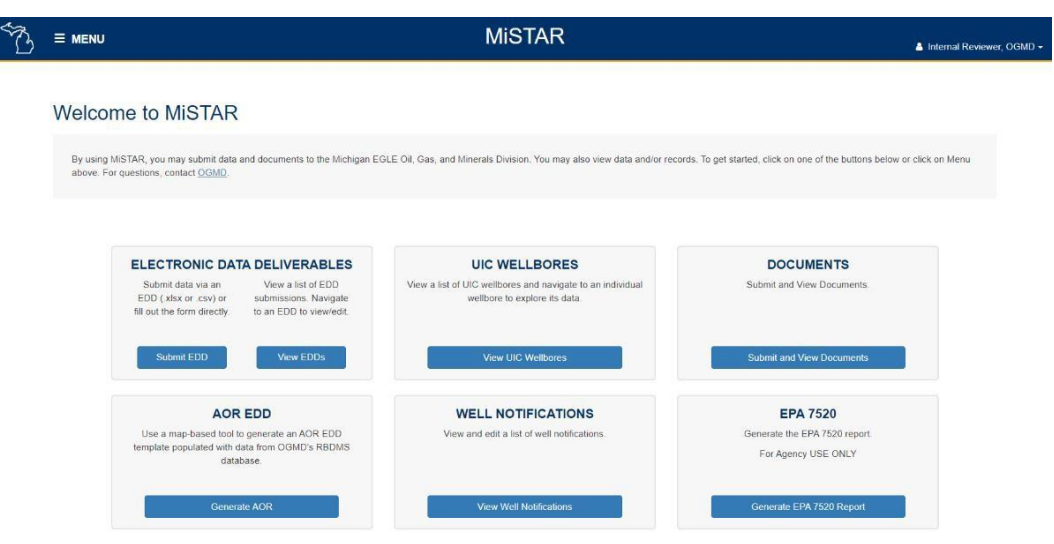

**EDD (Electronic Data Deliverable):** An electronic file or template (in this case an Excel or csv template)that is used to submit digital data to an application. An EDD currently exists for Monthly/Annual Injection Well Operating Report, Annular Pressure Test, Quarterly Annulus Fill, and Notification of Loss of Mechanical Integrity and Notification of scheduling MIT date/time.

**EPA 7520:** EGLE-OGMD only tool which allows for generation of the EPA 7520 report data.

Header Record: The data from the top (blue) part of the EDD/template.

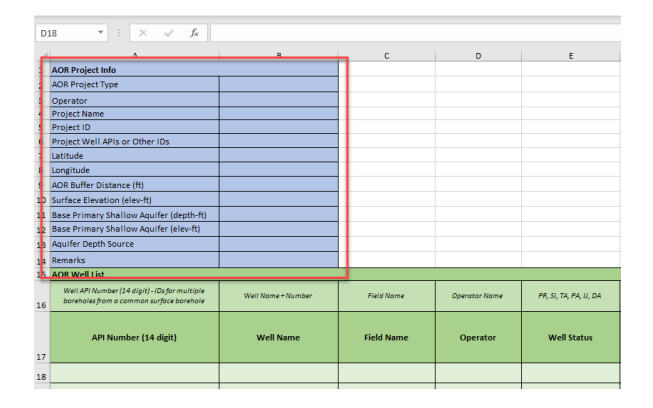

Data Records: Records from the bottom (green) part of the EDD/template.

| 7  | Latitude                                                                                  |                    |            |               |                        |
|----|-------------------------------------------------------------------------------------------|--------------------|------------|---------------|------------------------|
| 8  | Longitude                                                                                 |                    |            |               |                        |
| 9  | AOR Buffer Distance (ft)                                                                  |                    |            |               |                        |
| 10 | Surface Elevation (elev-ft)                                                               |                    |            |               |                        |
| 11 | Base Primary Shallow Aquifer (depth-ft)                                                   |                    |            |               |                        |
| 12 | Base Primary Shallow Aquifer (elev-ft)                                                    |                    |            |               |                        |
| 13 | Aquifer Depth Source                                                                      |                    |            |               |                        |
| 14 | Remarks                                                                                   |                    |            |               |                        |
| 15 | AOR Well List                                                                             |                    |            |               |                        |
| 16 | Well API Number (14 digit) - IDs for multiple<br>boreholes from a common surface borehole | Well Name + Number | Field Name | Operator Name | PR, SI, TA, PA, IJ, DA |
| 17 | API Number (14 digit)                                                                     | Well Name          | Field Name | Operator      | Well Status            |
| 18 |                                                                                           |                    |            |               |                        |
| 19 |                                                                                           |                    |            |               |                        |
| 20 |                                                                                           |                    |            |               |                        |
| _  |                                                                                           |                    |            |               |                        |

**Submit EDD page:** This is where you will select the type of EDD/template to upload, select 1+ EDDs/templates and upload them.

**EDD Submissions page:** A list of all the EDDs/templates that have been uploaded to the system by theoperator currently logged in.

**EDD Upload Job page:** Displays information about an individual upload, including a table of all the files uploaded, the status of the files, and a link to edit/view the details of each file.

**EDD Overview page:** Displays information about the header record and basic info for datarecords for an individual uploaded EDD/template file.

**Data Record page:** Displays fields for an individual record (detail record). The user can edit, delete, or review the record on this page (functionality based on user permissions).

**Data Validation:** Rules in the program that are used to check for potential errors in the data and streamline the data into a consistent format.

**UIC Wellbore Information Page:** A list of all UIC wellbores with data from OGMD database.

**Documents page:** Page that allows users to both view and submit documents of various types to OGMD.

Well Notifications: Page that displays a list of submitted well notifications.

**AOR EDD Tool:** Map based tool which facilitates the creation of an AOR EDD.

## **MiSTAR Basic Design and Upload Tool**

The MiSTAR EDD Upload Tool is a web application that facilitates the uploading, validation, and agency review of data through an electronic data deliverable (EDD) excel template saved as .xlxs, .xls, or .csv file.

### NAVIGATION

The homepage of the MiSTAR application provides you with five options: **Electronic Data Deliverables**, **UIC Wellbores**, **Documents**, **AOR EDD**, and **Well Notifications**. The **EPA 7520** option is for OGMD use only. Click on either the **Submit EDD** button to go to the **EDD Upload** page or the **View EDDs** button to go to the **EDD Submissions** page. You can return to the homepage by clicking on the **Home** option in the dropdown **MENU** in the navigation bar to the upper left of the screen. You can also navigate to the **Submit EDD** page or the **EDD Submissions** page by selecting these options from the same dropdown.

| B |                          |                                                                                                    | MiSTAR                                                                                                    | Internal Reviewer,                                                       | , ogmd <del>-</del> |
|---|--------------------------|----------------------------------------------------------------------------------------------------|----------------------------------------------------------------------------------------------------|--------------------------------------------------------------------------|---------------------|
|   | Welcor                   | ne to MiSTAR                                                                                                    |                                                                                                    |                                                                          |                     |
|   | By using N<br>above. For | ISTAR, you may submit data and documents to the Michigan Ed<br>questions, contact <u>OGMD</u> .                       | SLE Oil, Gas, and Minerals Division. You may also view data and/or rec                                       | ords. To get started, click on one of the buttons below or click on Menu |                     |
|   | ,                        |                                                                                                    |                                                                                                    |                                                                          |                     |
|   |                          | ELECTRONIC DATA DELIVERABLES<br>Submit data via an<br>EDD (xlsx or .csv) or<br>fill out the form directly.            | UIC WELLBORES<br>View a list of UIC wellbores and navigate to an individual<br>wellbore to explore its data. | DOCUMENTS<br>Submit and View Documents.                                  |                     |
|   | l                        | Submit EDD View EDDs                                                                                                  | View UIC Wellbores                                                                                           | Submit and View Documents                                                |                     |
|   |                          | AOR EDD<br>Use a map-based tool to generate an AOR EDD<br>template populated with data from OGMD's RBDMS<br>database. | WELL NOTIFICATIONS<br>View and edit a list of well notifications.                                            | EPA 7520<br>Generate the EPA 7520 report.<br>For Agency USE ONLY         |                     |
|   |                          | Generate AOR                                                                                                    | View Well Notifications                                                                                      | Generate EPA 7520 Report                                                 |                     |

The EDD Submissions page allows you to view all the EDDs that have been uploaded to the system in a table format including information such as *Job ID, Type, Operator, Description, File* (file name), *Upload Date* and *Status*. This table allows you to sort, filter, and page through the EDDs uploaded to the system (Learn how to use tables including paging, sorting, filtering, etc.). The information in this table is limited to records submitted by the operator associated with the user login.

| ≡м                                                                                                    | ENU  |                                            |                         | MiSTAR                                      |                                                   |                     | Internal Reviewer, C |
|----------------------------------------------------------------------------------------------------|------|--------------------------------------------|-------------------------|---------------------------------------------|---------------------------------------------------|---------------------|----------------------|
| EDD                                                                                                    | ) Sı | ubmissions                                 |                         |                                             |                                                   |                     |                      |
| The grid below displays EDD's that have been uploaded. To view and edit an uploaded EDD, please click the Edit button of the desired EDD upload record. If the grid is empty, ye may wish to upload a new EDD by simply navigating to the new EDD upload page. |      |                                            |                         |                                             |                                                   |                     | s empty, you         |
| Job ID                                                                                                    | :    | Туре                                       | Operator :              | Description :                               | File                                              | Upload Date 🕴 🚦     | Action               |
| 114                                                                                                    |      | MI Annular Pressure Test<br>v1.0           | PAXTON RESOURCES LLC    | Blank EDD check                             | MI_AnnularPressureTest_ED<br>D_Template_v1.0.xlsx | 04/16/2021 05:01 PM | Edit                 |
| <u>113</u>                                                                                                    |      | MI Annular Pressure Test<br>v1.0           | PAXTON RESOURCES LLC    | blank EDD check                             | MI_AnnularPressureTest_ED<br>D_Template_v1.0.xlsx | 04/15/2021 01:41 PM | Edit                 |
| <u>69</u>                                                                                                    |      | MI Area of Review v1.3                     | JAGUAR ENERGY LLC       | Ray's dual purpose well                     | Summit_MI_AOR_EDD_Tem<br>plate_v1.3.xlsx          | 03/17/2021 09:38 AM | Edit                 |
| <u>36</u>                                                                                                    |      | MI Well Notice v1.0                        | LAYLINE OIL AND GAS LLC | test notice Fill Out Form                   | MI_WellNotice_EDD_Templa<br>te_v1.0.xlsx          | 02/26/2021 07:12 PM | Edit                 |
| 35                                                                                                    |      | MI Well Notice v1.0                        | LAYLINE OIL AND GAS LLC | Test if will indicate a<br>duplicate record | MI_WellNotice_EDD_Templa<br>te_v1.0.xlsx          | 02/26/2021 06:57 PM | Edit                 |
| <u>31</u>                                                                                                    |      | MI Injection Well Operating<br>Report v1.0 | LAYLINE OIL AND GAS LLC | testing "injection data has<br>already"     | MI_Injection_Template_v1.0 - One Row.xlsx         | 02/26/2021 03:14 PM | Edit                 |
| <u>30</u>                                                                                                    |      | MI Injection Well Operating<br>Report v1.0 | LAYLINE OIL AND GAS LLC | testing "injection data has<br>already"     | MI_Injection_Template_v1.0<br>- One Row.xlsx      | 02/26/2021 03:10 PM | Edit                 |
|                                                                                                    |      | 1                                          | 1                       | 1                                           | 1                                                 |                     |                      |

From the **EDD Submissions** page you can navigate to the **EDD Upload Job** page by clicking on the "*Job ID*" link or to the **EDD Overview** page by clicking the Edit button in the Action column.

### UPLOAD AN EDD

The steps below show the process to submit **any** type of EDD. For additional details regarding submitting a specific EDD, please refer to the guide section for that EDD.

**STEP 1: SELECT AN EDD** 

- 1. Navigate to the **Submit EDD** page by clicking the **Submit EDD** button on the homepage or clicking on the **Menu** dropdown in the navigation bar and selecting **Submit EDD**.
- From the *Type* dropdown, select the type of EDD to upload (for example: "MI Annular Pressure Test"). Once an EDD type has been selected a **Download Template** link will appear to the right of the *Type* dropdown box. Click on this link to download a blank version of the EDD template.

| > |                                                                                                    | MiSTAR                                                                                                    | Internal Reviewer, OC                                                                         |
|---|----------------------------------------------------------------------------------------------------|----------------------------------------------------------------------------------------------------|-----------------------------------------------------------------------------------------------|
|   | Submit EDD                                                                                                    |                                                                                                    |                                                                                               |
|   | CERTIFICATION: In uploading this information, I affir<br>The facts stated herein are true, accurate and comple<br>To upload a file, please follow these steps:<br>1. Select the desired Type<br>2. Download the template and fill out, if needed. This<br>3. Browse to the filled out template you wish to uploa<br>4. Click the "Upload EDD File" button<br>To continue without uploading a file, fill out the form and of | n that I am authorized by the operator and that this information was pr<br>rete to the best of my knowledge and I am aware that there are significant<br>application will accept the template in the following file formats: .xlsx, .csv<br>d | repared under my supervision and direction.<br>nt penalties for submitting false information. |
|   | Type *<br>MI Annular Pressure Test v1.0                                                                                                    | Download Template                                                                                                    |                                                                                               |
|   | Select Organization                                                                                                    |                                                                                                    | •                                                                                             |
|   | Description *                                                                                                    |                                                                                                    |                                                                                               |
|   | Upload EDD File                                                                                                    | OR Fill Out Form                                                                                                    |                                                                                               |

#### **STEP 2: FILL OUT THE EDD TEMPLATE**

The EDD template has two sheets: An EDD data sheet and a validation criteria sheet.

• You will fill out the first sheet (named **EDD**) with the data you are submitting.

|    | A                               | В                                           | С                        | D                        | E                                          | F                                                        |   |
|----|---------------------------------|---------------------------------------------|--------------------------|--------------------------|--------------------------------------------|----------------------------------------------------------|---|
| 1  | Injection Well Operating Report |                                             |                          |                          |                                            |                                                          |   |
| 2  | Operator Name                   |                                             |                          |                          |                                            |                                                          |   |
| 3  | Operator Number                 |                                             |                          |                          |                                            |                                                          |   |
| 4  | Report Type                     |                                             |                          |                          |                                            |                                                          |   |
| 5  | Report Period (MM/YYYY or YYYY) |                                             |                          |                          |                                            |                                                          |   |
| 6  | Revised Records?                |                                             |                          |                          |                                            |                                                          |   |
| 7  |                                 |                                             |                          |                          |                                            |                                                          |   |
| 8  | Injection Records               |                                             |                          |                          |                                            |                                                          |   |
| 9  | 14 digit API number             | Well Name & Number from EGLE-OGMD<br>Permit | See list of valid values | See list of valid values | Permitted value                            | Permitted Value                                          | и |
| 10 | API Number                      | Well Name & Number                          | UIC Well Type            | Injection Fluid Type     | Permitted Max Injection<br>Pressure (PSIG) | Permitted Max<br>Injection Rate<br>(BBLS/MCF per<br>Day) |   |
| 11 |                                 |                                             |                          |                          |                                            |                                                          | F |
| 12 |                                 |                                             |                          |                          |                                            |                                                          | Γ |
| 13 |                                 |                                             |                          |                          |                                            |                                                          |   |
| 14 |                                 |                                             |                          |                          |                                            |                                                          |   |
| 15 |                                 |                                             |                          |                          |                                            |                                                          | Γ |
|    | EDD Validation Criteria (+)     |                                             |                          | E 4                      |                                            |                                                          |   |

• The second sheet (named **Validation Criteria**) allows the operator to view the validation rules that the data in the first sheet must comply with. For example, if a rule for *Injection Fluid Type* is "is required and must be a valid value" then you must fill out this column in the first sheet with one of the valid values. For reference valid values can be found within the user documentation for each EDD.

|    | A                                               | В         | С                             | D                                                                                                 |
|----|-------------------------------------------------|-----------|-------------------------------|---------------------------------------------------------------------------------------------------|
| 1  |                                                 | Required? | Tooltip                       | Validation Criteria                                                                               |
| 2  | Injection Well Operating Report                 |           |                               |                                                                                                   |
| 3  | Operator Name                                   | Yes       | Official operator/owner       | 'Operator Name' is required.                                                                      |
| 4  | Operator Number                                 | Yes       | EGLE Company Number           | 'Operator Number' is required and must match your company.                                        |
| 5  | Report Type                                     | Yes       | N/A                           | 'Report Type' is required and must be Monthly or Annual                                           |
|    | Report Period (MM/YYYY or YYYY)                 |           |                               | 'Report Period (MM/YYYY or YYYY)' is required. For monithly reports, the valid format is MM/YYYY. |
| 6  |                                                 | Yes       | N/A                           | For annual reports valid format is YYYY.                                                          |
| 7  | Revised Records?                                | Yes       | N/A                           | 'Revised Records?' is required and must be Yes or No.                                             |
| 8  | Data Grid                                       |           |                               |                                                                                                   |
|    | ADI Number                                      |           |                               | '14-digit API Number' is required and must belong to your company. '14-digit API Number' must be  |
| 9  | Arrindinder                                     | Yes       | 14 digit API number           | a UIC Class II Well.                                                                              |
|    | Mall Name 9. Number                             |           | Well Name & Number from EGLE- |                                                                                                   |
| 10 | weir Name & Number                              | Yes       | OGMD Permit                   | 'Well Name & Number' is required.                                                                 |
| 11 | UIC Well Type                                   | Yes       | See list of valid values      | 'UIC Well Type' is required and must be a valid value.                                            |
| 12 | Injection Fluid Type                            | Yes       | See list of valid values      | 'Injection Fluid Type' is required and must be a valid value.                                     |
| 13 | Permitted Max Injection Pressure (PSIG)         | No        | Permitted value               | 'Permitted Max Injection Pressure (PSIG)' must be numeric.                                        |
| 14 | Permitted Max Injection Rate (BBLS/MCF per Day) | No        | Permitted Value               | 'Permitted Max Injection Rate (BBLS or MCF per Day)' must be a decimal.                           |
|    |                                                 |           |                               | 'Month or Week' is required and valid values are 1-5 for monthly reports and 1-12 for annual      |
|    | EDD Validation Criteria                         |           |                               |                                                                                                   |

#### **STEP 3: UPLOAD THE FILLED IN EDD**

Once you have filled out the data sheet of the EDD and saved it, go back to the Submit EDD page, select the Operator Name from the dropdown and fill out the Description field. These fields are required. The Description field can be helpful in distinguishing between records on the View EDD Submissions page- while there is no specific information required in the field, OGMD suggests you enter something that allows the submitter to distinguish between uploaded files. An operator should not use this field to provide any regulatory information to OGMD as this field is not reviewed or accepted for any regulatory purpose. Once the fields are all complete click the Upload EDD File button and navigate to the desired file(s). Multiple EDD files can be uploaded at once if they are all the same EDD type.

| 5 |                                                                                                    | MiSTAR            | Internal Reviewer, |  |  |  |  |  |
|---|----------------------------------------------------------------------------------------------------|-------------------|--------------------|--|--|--|--|--|
|   | Submit EDD                                                                                                    |                   |                    |  |  |  |  |  |
|   | CERTIFICATION: In uploading this information, I affirm that I am authorized by the operator and that this information was prepared under my supervision and direction.<br>The facts stated herein are true, accurate and complete to the best of my knowledge and I am aware that there are significant penalties for submitting false information.<br>To upload a file, please follow these steps:<br>1. Select the desired Type<br>2. Download the template and fill out, if needed. This application will accept the template in the following file formats: .xlsx, .csv<br>3. Browse to the filled out template you wish to upload<br>4. Click the 'Upload EDD File' button |                   |                    |  |  |  |  |  |
|   | Type * MI Area of Review v1.3                                                                                                    | Download Template |                    |  |  |  |  |  |
|   | Operator Name *                                                                                                    | •                 |                    |  |  |  |  |  |
|   | Description *<br>example here                                                                                                    |                   |                    |  |  |  |  |  |
|   | Upload EDD File                                                                                                    | OR Fill Out Form  |                    |  |  |  |  |  |

- 2. Click the **Upload EDD File** button once you have selected the file you wish to upload. If you accidentally attempt to upload a file of a different type than the one selected in the *Type* dropdown you will receive an error.
- 3. NOTE: By selecting the **Upload** button you are agreeing to the CERTIFICATION statement at the top of the Submit EDD page.
- 4. If you wish to bypass creating an EDD file you can select the **Fill Out Form** button. This will take you to the **EDD Overview** page and contains empty fields which can be filled in manually. The detail records for the form will also need to be created and filled manually.

| 5 |                                                                                                    | MiSTAR            | Internal Reviewer, OGI |  |  |  |  |  |  |
|---|----------------------------------------------------------------------------------------------------|-------------------|------------------------|--|--|--|--|--|--|
|   | Submit EDD                                                                                                    |                   |                        |  |  |  |  |  |  |
|   | CERTIFICATION: In uploading this information, I affirm that I am authorized by the operator and that this information was prepared under my supervision and direction. The facts stated herein are true, accurate and complete to the best of my knowledge and I am aware that there are significant penalties for submitting false information.<br>To upload a file, please follow these steps:<br>1. Select the desired Type<br>2. Download the template and fill out, if needed. This application will accept the template in the following file formats: xlsx, .csv<br>3. Browse to the filled out template you wish to upload<br>4. Click the 'Upload EDD File' button<br>To continue without uploading a file, fill out the form and click the 'Fill Out Form' button. |                   |                        |  |  |  |  |  |  |
|   | MI Area of Review v1.3                                                                                                    | Download Template |                        |  |  |  |  |  |  |
|   | Operator Name *<br>OGMD                                                                                                    | Υ                 |                        |  |  |  |  |  |  |
|   | Description *                                                                                                    |                   |                        |  |  |  |  |  |  |
|   |                                                                                                    |                   |                        |  |  |  |  |  |  |
|   | Upload EDD File<br>MI_AOR_EDD_Generated_v1.3 (1).xlsx ×<br>Clear Upload                                                                                                    | OR Fill Out Form  |                        |  |  |  |  |  |  |

5. After the file has uploaded the application will take you to the **EDD Upload Job** page. You may see a message at the top of the screen indicating that the EDD is being processed. Depending on the number of records and corresponding validation criteria, processing time may vary from a few seconds to a minute or two. Processing occurs in the background, so you may navigate to other pages or close the application without impacting processing.

| EDD Submissions > EDD Uploa                   | d Job           |                      |                           |                           |                      |                             |                       |     |
|-----------------------------------------------|-----------------|----------------------|---------------------------|---------------------------|----------------------|-----------------------------|-----------------------|-----|
| EDD Upload Jo                                 | b               |                      |                           |                           |                      |                             |                       |     |
| 1 file upload record                          | rd is being pr  | ocessed.             |                           |                           |                      |                             |                       |     |
|                                               |                 |                      |                           |                           |                      |                             |                       |     |
| Below are the details of an u desired record. | uploaded EDD jo | b (a job can have mu | ltiple files). The grid b | elow displays each file i | uploaded. To view an | d edit a file, simply click | the Edit button of th | e   |
| Upload Date                                   | Туре            |                      |                           |                           |                      |                             |                       |     |
| 05/26/2021 02:22 PM                           | MI Injection W  | ell Operating Report | v1.0                      |                           |                      |                             |                       |     |
| Operator Name                                 |                 | Description          |                           |                           |                      |                             |                       |     |
| RANCH PRODUCTION LLC                          |                 | test                 |                           |                           |                      |                             |                       |     |
| Save Delete Cancel                            |                 |                      |                           |                           |                      |                             |                       |     |
| Files Uploaded                                |                 |                      |                           |                           |                      |                             |                       |     |
| Sequence : Upload Date                        |                 | Source Fi            | le                        | File Status               | :                    | Data Record Status          | : Act                 | ion |
| H 4 0 F H                                     |                 |                      |                           |                           |                      |                             | No items to display   | y O |

Note: If no validation errors are present and no other changes need to be made to the EDD, proceed to Step 4 to submit an EDD. If validation errors are present or other changes need to be made to the EDD before submission, go to the View/Edit/Delete an EDD sections below and correct validation errors before returning to Step 4 to submit an EDD.

6. If the program finds fields which do not meet the validation criteria during the upload it will display this result showing a status of "Validation Errors" and a notice at the top of the screen that the file failed validation. You can then click the **Edit** button under Action to see the details of the validation error and edit the record. Refer to the validation criteria to determine the cause of the error.

EDD Submissions > EDD Upload Job

| EDD Uplo                                    | ad Job                       |                                    |                                 |                        |                                |                       |  |  |  |
|---------------------------------------------|------------------------------|------------------------------------|---------------------------------|------------------------|--------------------------------|-----------------------|--|--|--|
| 1 file upload record has failed validation. |                              |                                    |                                 |                        |                                |                       |  |  |  |
|                                             |                              |                                    |                                 |                        |                                |                       |  |  |  |
| Below are the de<br>desired record.         | etails of an uploaded EDD jo | b (a job can have multiple files). | The grid below displays each fi | le uploaded. To view a | nd edit a file, simply click t | he Edit button of the |  |  |  |
| Upload Date                                 | Туре                         |                                    |                                 |                        |                                |                       |  |  |  |
| 05/26/2021 02:38 F                          | PM MI Annular Pr             | essure Test v1.0                   |                                 |                        |                                |                       |  |  |  |
| Operator Name                               |                              | Description                        |                                 |                        |                                |                       |  |  |  |
| OGMD                                        |                              | Example Here                       |                                 |                        |                                |                       |  |  |  |
| Save Delete                                 | Cancel                       |                                    |                                 |                        |                                |                       |  |  |  |
| Files Uploa                                 | aded                         |                                    |                                 |                        |                                |                       |  |  |  |
| Sequence † :                                | Upload Date                  | Source File                        | :                               | File Status            | Data Record Status             | : Action              |  |  |  |
| 1                                           | 05/26/2021 02:38 PM          | MI_AnnularPressureTest_ED          | D_Lambda2D test.xlsx            | Draft                  | Validation Errors              | Edit                  |  |  |  |
| H ≺ 1 ≻                                     | H                            |                                    |                                 |                        |                                | 1 - 1 of 1 items 💍    |  |  |  |

- 7. The **EDD Upload Job** page shows the basic details for files uploaded as part of an EDD including, date of upload, the file(s) that were uploaded, and the status of the EDDs uploaded.
  - a. On this page you can edit the *Description* field if needed. Users can also see the status of the EDD in the *Status* column. If multiple files were uploaded as part of the EDD, you will see those files listed in the **Files Uploaded** data table.

EDD Submissions > EDD Upload Job

#### EDD Upload Job

| Below are the detai<br>desired record. | ils of an uploaded EDD j | ob (a job can have multiple files). The grid below displays e | ach file | uploaded. To view a | nd edit a file, simply clid | ck the Edit button o | of the |
|----------------------------------------|--------------------------|---------------------------------------------------------------|----------|---------------------|-----------------------------|----------------------|--------|
| Upload Date<br>05/27/2021 07:57 AM     | Type<br>MI Area of Re    | eview v1.3                                                    |          |                     |                             |                      |        |
| Operator Name                          | -                        | Description                                                   |          |                     |                             |                      |        |
| OGMD                                   |                          | Example Here                                                  |          |                     |                             |                      |        |
| Save Delete                            | Cancel                   | <b>Source File</b><br>Name                                    | •        |                     | Record                      | Status               |        |
| Files Upload                           | led                      |                                                               |          |                     |                             |                      |        |
| Sequence † : L                         | Jpload Date              | Source File                                                   |          | File Status         | Data Record Status          | :                    | Action |
| 1 0                                    | 05/27/2021 07:57 AM      | MI_AOR_EDD_Generated_v2Dv2 Well Example Test.xls>             | :        | Draft               | Validated                   |                      | Edit   |
| K ≺ 1 ► ►                              | м                        |                                                               |          |                     |                             | 1 - 1 of 1 i         | tems 💍 |

#### **STEP 4: SUBMIT AN EDD FOR REVIEW**

Once you have edited, added, and/or resolved all validation errors and the file is complete, you are ready to submit the file to EGLE/OGMD. Note: all validation errors must be resolved before you will be able to submit a file. Once submitted, data will no longer be editable except by authorized OGMD reviewers. If all validation has not passed the Update button will remain faded and unresponsive.

To submit an EDD, navigate to the **EDD Overview** page and from the *File Status* dropdown select *"Pending Review"* and then click the **Update** button. This will generate a confirmation popup where the user must select *"Yes"* to finalize the action.

**IMPORTANT**: It is at this point in the process that OGMD considers the record/template to be duly submitted on time per regulatory requirements.

| EDD Submissions > EDD Overview                                                                                                    |                                                                                                    |                                                                                                    |
|----------------------------------------------------------------------------------------------------|----------------------------------------------------------------------------------------------------|----------------------------------------------------------------------------------------------------|
| EDD Overview -                                                                                                    | AOR                                                                                                    |                                                                                                    |
|                                                                                                    |                                                                                                    |                                                                                                    |
| Below are the header and detai<br>uploaded file. From this page, a<br>Migrated", the record may no lo<br>For EDD's where review is requ<br>to save a record as "Reviewed" | records of the selected file. Upload Date, Data Record Type, and Status are<br>uthorized users may edit header record values and/or select detail records for<br>oger be edited.<br>Ired before the data can be migrated, authorized "Reviewers" may see additi<br>simply click the "Reviewed" button. | e system generated. All other data elements originate from the<br>or edit. When the record status becomes "Reviewed" or "Data<br>ional "Review" data entry fields below the data record. In this scenario, |
| Upload Date                                                                                                    | File Status                                                                                                    |                                                                                                    |
| 05/27/2021 07:57 AM                                                                                                    | Draft VDpdate                                                                                                    | Download File                                                                                                    |
| Delete                                                                                                    | Draft                                                                                                    | MI_AOR_EDD_Generated_v2Dv2 Well Example<br>Test.xlsx                                                                                                    |
|                                                                                                    | Pending Review                                                                                                    | L <u>Original Upload</u> L <u>Current Revisions</u>                                                                                                    |
|                                                                                                    | Accepted                                                                                                    |                                                                                                    |
|                                                                                                    | Return                                                                                                    |                                                                                                    |
|                                                                                                    | Rejected                                                                                                    |                                                                                                    |

After confirming the action, the program navigates back to the **EDD Submissions** page while the change is processing.

# VIEW, EDIT, AND DELETE AN EDD

## **SECTION TABLE OF CONTENTS**

- Data Validation
- EDD Overview Page
- Data Record Page
- Delete Data
- Add a Data Record
- Download an EDD

### **DATA VALIDATION**

When an EDD file is uploaded, the application will perform validation against both the header data information and all corresponding detail data records. For a full list of the rules checked during the validation process, consult the EDD template file under the **Validation Criteria** tab for the type of EDD uploaded. As previously described this validation check also runs when you click the **Save** Button. While validation is in progress, the buttons at the bottom of the page will be disabled and the **Save** button will display "*Validating...*"

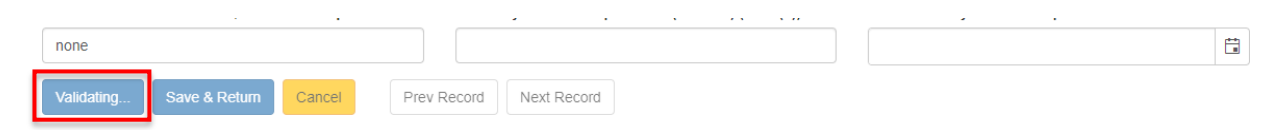

If the program finds fields which do not meet the validation criteria during the upload it will display this result showing a status of "Validation Errors" and a notice at the top of the screen that the file failed validation. You can then click the **Edit** button under Action to see the details of the validation error and edit the record. Refer to the validation criteria to determine the cause of the error.

### **EDD OVERVIEW PAGE**

At this point the data has been uploaded into the EDD application. You can view and/or edit uploaded data by clicking the **EDIT** button in the *Action* column.

| EDD Submissions >                   | EDD Uploa    | ad Job       |      |                                                                |        |                     |                              |                          |
|-------------------------------------|--------------|--------------|------|----------------------------------------------------------------|--------|---------------------|------------------------------|--------------------------|
| EDD Uplo                            | ad Jo        | ob           |      |                                                                |        |                     |                              |                          |
| Below are the de<br>desired record. | etails of an | uploaded EDD | ) jo | b (a job can have multiple files). The grid below displays eac | h file | uploaded. To view a | and edit a file, simply clic | k the Edit button of the |
| Upload Date                         |              | Туре         |      |                                                                |        |                     |                              |                          |
| 05/27/2021 07:57                    | AM           | MI Area of F | Re   | view v1.3                                                      |        |                     |                              |                          |
| Operator Name                       |              |              |      | Description                                                    |        |                     |                              |                          |
| OGMD                                |              |              |      | Example Here                                                   |        |                     |                              |                          |
| Save Delete                         | Cance        |              |      |                                                                |        |                     |                              | EditLink                 |
| Files Uploa                         | aded         |              |      |                                                                |        |                     |                              |                          |
| Sequence † :                        | Upload D     | ate          | :    | Source File                                                    | - 1    | File Status         | Data Record Status           | : Action                 |
| 1                                   | 05/27/20     | 21 07:57 AM  |      | MI_AOR_EDD_Generated_v2Dv2 Well Example Test.xlsx              |        | Draft               | Validated                    | Edit                     |
| H - 1 →                             | H            |              |      |                                                                |        |                     |                              | 1 - 1 of 1 items 💍       |

Clicking the **Edit** Button will automatically open the **EDD Overview** page for a given EDD record. This page includes a *File Status* section, a *Download File* section, a *Header Info* section, a *Detail Record* section, and an *Agency Review* section (see image on next page for example).

This page will also provide a yellow banner with descriptive text at the top if there are records that have failed validation.

 File Status section: This portion of the page includes the original upload date and a File Status dropdown field. This dropdown allows the user to submit the document to OGMD for review by selecting "Pending Review" from the dropdown and then clicking the Update button.

Note- Once an operator submits a document for review it will no longer be editable by the operator user. It is at this point in the process that OGMD considers the record/template to be duly submitted on time per regulatory requirements.

#### EDD Overview - Injection Well Operating Report

Below are the header and detail records of the selected file. Upload Date, Data Record Type, and Status are system generated. All other data elements originate from the uploaded file. From this page, authorized users may edit header record values and/or select detail records for edit. When the record status becomes "Reviewed" or "Data Migrated", the record may no longer be edited.

For EDD's where review is required before the data can be migrated, authorized "Reviewers" may see additional "Review" data entry fields below the data record. In this scenario, to save a record as "Reviewed", simply click the "Reviewed" button.

| Upload Date         | File Status    |
|---------------------|----------------|
| 02/22/2021 01:42 PM | Draft Vpdate   |
| Cancel              | Draft          |
|                     | Pending Review |
|                     | Accepted       |
|                     | Return         |
| Header Info         | Rejected       |

- 2. *Download File* section: this section allows users to download the original EDD spreadsheet submission, or the EDD spreadsheet populated with data that has been edited from within the MISTAR EDD Tool.
- 3. *Header Info* section: this section contains several system generated fields as well as the fields originally found in the blue "Header" section on the original EDD template file. Fields colored gray are system generated fields and cannot be edited. Fields which are white can be edited to correct validation errors or make general corrections and then saved using the blue save button at the bottom of the header section.

|                                                                                                    |                                                                                                    | MiS                                                                                                    | TAR                                                                                                    |                                                                                                    |                                                                                                    | Internal Reviewer                                                                |
|----------------------------------------------------------------------------------------------------|----------------------------------------------------------------------------------------------------|----------------------------------------------------------------------------------------------------|----------------------------------------------------------------------------------------------------|----------------------------------------------------------------------------------------------------|----------------------------------------------------------------------------------------------------|----------------------------------------------------------------------------------|
| EDD Submissions > EDD Ove                                                                                                    | rview                                                                                                    |                                                                                                    |                                                                                                    |                                                                                                    |                                                                                                    |                                                                                  |
|                                                                                                    |                                                                                                    |                                                                                                    |                                                                                                    |                                                                                                    |                                                                                                    |                                                                                  |
| EDD Overview                                                                                                    | v - Injection vvei                                                                                                    | Operating Re                                                                                                    | eport                                                                                                    |                                                                                                    |                                                                                                    |                                                                                  |
| <ul> <li>7 data records h</li> </ul>                                                                                                    | nave failed validation.                                                                                                    |                                                                                                    |                                                                                                    |                                                                                                    |                                                                                                    |                                                                                  |
|                                                                                                    |                                                                                                    |                                                                                                    |                                                                                                    |                                                                                                    |                                                                                                    |                                                                                  |
| Below are the header and                                                                                                    | detail records of the selected file.                                                                                                    | Upload Date, Data Record Ty                                                                                                    | /pe, and Status are system genera                                                                                                    | ted. All other c                                                                                                    | ata elements originate from                                                                                                    | n the                                                                            |
| uploaded file. From this pa<br>Migrated", the record may                                                                                                    | age, authorized users may edit he<br>no longer be edited.                                                                                                    | ader record values and/or sel                                                                                                    | ect detail records for edit. When the                                                                                                    | e record status                                                                                                    | becomes "Reviewed" or "I                                                                                                    | Data                                                                             |
| For EDD's where review is to save a record as                                                                                                    | s required before the data can be                                                                                                    | migrated, authorized "Review<br>" button.                                                                                                    | ers" may see additional "Review" d                                                                                                    | ata entry fields                                                                                                    | below the data record. In                                                                                                    | this scenario,                                                                   |
| UTU.                                                                                                    |                                                                                                    |                                                                                                    |                                                                                                    | Dow                                                                                                    | nload File Se                                                                                                    | ction                                                                            |
| Jpload Date                                                                                                    | File Status                                                                                                    |                                                                                                    |                                                                                                    |                                                                                                    |                                                                                                    |                                                                                  |
| 02/22/2021 01:42 PM                                                                                                    | Draft                                                                                                    | ✓ Update                                                                                                    |                                                                                                    | Download F<br>MI_Injection                                                                                                    | Template_v1.0xlsx                                                                                                    |                                                                                  |
| Cancel                                                                                                    |                                                                                                    |                                                                                                    |                                                                                                    |                                                                                                    | Upload 🛃 Curre                                                                                                    | ent Revisions                                                                    |
|                                                                                                    |                                                                                                    |                                                                                                    |                                                                                                    |                                                                                                    |                                                                                                    |                                                                                  |
|                                                                                                    |                                                                                                    |                                                                                                    |                                                                                                    |                                                                                                    |                                                                                                    |                                                                                  |
| Header Info                                                                                                    |                                                                                                    |                                                                                                    |                                                                                                    |                                                                                                    |                                                                                                    |                                                                                  |
| Jpload Date                                                                                                    | Data Record Type                                                                                                    | Data Record                                                                                                    | Status                                                                                                    |                                                                                                    |                                                                                                    |                                                                                  |
| 02/22/2021 01:42 PM                                                                                                    | Header Info                                                                                                    | Reviewed                                                                                                    |                                                                                                    |                                                                                                    |                                                                                                    |                                                                                  |
| Operator Name                                                                                                    |                                                                                                    | Operator Number                                                                                                    |                                                                                                    | Report Type                                                                                                    |                                                                                                    |                                                                                  |
|                                                                                                    |                                                                                                    |                                                                                                    |                                                                                                    | Monuniy                                                                                                    |                                                                                                    |                                                                                  |
| 01/2020                                                                                                    | YYY)                                                                                                    | No                                                                                                    | ~                                                                                                    |                                                                                                    |                                                                                                    |                                                                                  |
|                                                                                                    |                                                                                                    |                                                                                                    |                                                                                                    |                                                                                                    |                                                                                                    |                                                                                  |
| Detail Records A                                                                                                    | dd Data Record                                                                                                    |                                                                                                    |                                                                                                    |                                                                                                    |                                                                                                    |                                                                                  |
| Detail Records A                                                                                                    | dd Data Record<br>Well Name & Number                                                                                                    | UIC Well Type                                                                                                    | 1                                                                                                    | Injection Fl                                                                                                    | Data Record Status                                                                                                    | Action                                                                           |
| Detail Records A<br>API Number<br>21-009-53487-0000                                                                                                    | dd Data Record<br>Well Name & Number :<br>DAUGHTERS OF FRIEL 2-<br>11                                                                                                    | UIC Well Type<br>Class IIR Enhanced<br>Recovery                                                                                                    | 1 I I                                                                                                    | Injection FI                                                                                                    | Data Record Status                                                                                                    | Action Édit                                                                      |
| Detail Records         A           API Number         21-009-53487-0000           21-009-53487-0000         21-009-53487-0000                                                                                                    | Ud Data Record         Well Name & Number       I         DAUGHTERS OF FRIEL 2-<br>11         DAUGHTERS OF FRIEL 2-<br>11                                                                                                    | UIC Well Type<br>Class IIR Enhanced<br>Recovery<br>Class IIR Enhanced<br>Recovery                                                                                                    | : :<br>Yes<br>Yes                                                                                                    | Injection FI<br>Co2<br>Co2                                                                                                    | Data Record Status :<br>Reviewed<br>Reviewed                                                                                                    | Action<br>Edit<br>Edit                                                           |
| Detail Records A           API Number           21-009-53487-0000           21-009-53487-0000           21-009-53487-0000                                                                                                    | Well Name & Number :     DAUGHTERS OF FRIEL 2-     11     DAUGHTERS OF FRIEL 2-     11     DAUGHTERS OF FRIEL 2-     11     DAUGHTERS OF FRIEL 2-     11                                                                                                    | UIC Well Type<br>Class IIR Enhanced<br>Recovery<br>Class IIR Enhanced<br>Recovery<br>Class IIR Enhanced<br>Recovery                                                                                                    | Yes       Yes       Yes       Yes                                                                                                    | Injection Flu<br>Co2<br>Co2<br>Co2                                                                                                    | Data Record Status :<br>Reviewed<br>Reviewed<br>Reviewed                                                                                        | Action<br>Edit<br>Edit<br>Edit                                                   |
| Detail Records         A           API Number         21-009-53487-0000         21-009-53487-0000           21-009-53487-0000         21-009-53487-0000         21-009-53487-0000                                                                                                    | Well Name & Number     :       DAUGHTERS OF FRIEL 2-<br>11     :       DAUGHTERS OF FRIEL 2-<br>11     :       DAUGHTERS OF FRIEL 2-<br>11     :       DAUGHTERS OF FRIEL 2-<br>11     :                                                                                                    | UIC Well Type<br>Class IIR Enhanced<br>Recovery<br>Class IIR Enhanced<br>Recovery<br>Class IIR Enhanced<br>Recovery<br>Class IIR Enhanced<br>Recovery                                                                                                    | Image: Second second second | Injection Fil<br>Co2<br>Co2<br>Co2<br>Co2                                                                                                    | Data Record Status :<br>Reviewed<br>Reviewed<br>Reviewed<br>Reviewed                                                                            | Action<br>Edit<br>Edit<br>Edit                                                   |
| Detail Records         A           API Number         21-009-53487-0000         21-009-53487-0000           21-009-53487-0000         21-009-53487-0000         21-009-53487-0000                                                                                                    | Well Name & Number     :       DAUGHTERS OF FRIEL 2-<br>11     :       DAUGHTERS OF FRIEL 2-<br>11     :       DAUGHTERS OF FRIEL 2-<br>11     :       DAUGHTERS OF FRIEL 2-<br>11     :       DAUGHTERS OF FRIEL 2-<br>11     :                                                                                                    | UIC Well Type<br>Class IIR Enhanced<br>Recovery<br>Class IIR Enhanced<br>Recovery<br>Class IIR Enhanced<br>Recovery<br>Class IIR Enhanced<br>Recovery<br>Class IIR Enhanced<br>Recovery                                                                                                    | I     Yes       Yes     Yes       Yes     Yes       Yes     Yes       Yes     Yes                                                                                                    | Injection Fil<br>Co2<br>Co2<br>Co2<br>Co2<br>Co2                                                                                                    | Data Record Status :<br>Reviewed<br>Reviewed<br>Reviewed<br>Reviewed<br>Reviewed                                                                | Action<br>Edit<br>Edit<br>Edit<br>Edit                                           |
| Detail Records         A           API Number         1           21-009-53487-0000         1           21-009-53487-0000         1           21-009-53487-0000         1           21-009-53487-0000         1           21-009-53487-0000         1           21-009-53487-0000         1           21-009-53487-0000         1                                                                                                    | Well Name & Number     :       DAUGHTERS OF FRIEL 2-<br>11     :       DAUGHTERS OF FRIEL 2-<br>11     :       DAUGHTERS OF FRIEL 2-<br>11     :       DAUGHTERS OF FRIEL 2-<br>11     :       DAUGHTERS OF FRIEL 2-<br>11     :                                                                                                    | UIC Well Type<br>Class IIR Enhanced<br>Recovery<br>Class IIR Enhanced<br>Recovery<br>Class IIR Enhanced<br>Recovery<br>Class IIR Enhanced<br>Recovery<br>Class IIR Enhanced<br>Recovery<br>Class IIR Enhanced<br>Recovery                                                                                                    | i     i       Yes     i       Yes     i       Yes     i       Yes     i       Yes     i       Yes     i       Yes     i       Yes     i       Yes     i       Yes     i       Yes     i       Yes     i       Yes     i                                                                                                    | Injection Fil<br>Co2<br>Co2<br>Co2<br>Co2<br>Co2<br>Co2                                                                                                    | Data Record Status :<br>Reviewed<br>Reviewed<br>Reviewed<br>Reviewed<br>Reviewed<br>Validation Failed                                           | Action<br>Edit<br>Edit<br>Edit<br>Edit<br>Edit                                   |
| Detail Records         A           API Number         1           21-009-53487-0000         1           21-009-53487-0000         1           21-009-53487-0000         1           21-009-53487-0000         1           21-009-53487-0000         1           21-009-53487-0000         1           21-009-53487-0000         1           21-009-53487-0000         1                                                                                                    | Well Name & Number     :       Well Name & Number     :       DAUGHTERS OF FRIEL 2-<br>11     :       DAUGHTERS OF FRIEL 2-<br>11     :       DAUGHTERS OF FRIEL 2-<br>11     :       DAUGHTERS OF FRIEL 2-<br>11     :       DAUGHTERS OF FRIEL 2-<br>11     :       DAUGHTERS OF FRIEL 2-<br>11     :       DAUGHTERS OF FRIEL 2-<br>11     :       DAUGHTERS OF FRIEL 2-<br>11     :                                                                                                    | UIC Well Type<br>Class IIR Enhanced<br>Recovery<br>Class IIR Enhanced<br>Recovery<br>Class IIR Enhanced<br>Recovery<br>Class IIR Enhanced<br>Recovery<br>Class IIR Enhanced<br>Recovery<br>Class IIR Enhanced<br>Recovery<br>Class IIR Enhanced<br>Recovery                                                                                                    | :     ····································                                                                                                    | Injection Fil<br>Co2<br>Co2<br>Co2<br>Co2<br>Co2<br>Co2<br>Co2<br>Co2                                                                                                    | Data Record Status :<br>Reviewed :<br>Reviewed :<br>Reviewed :<br>Reviewed :<br>Reviewed :<br>Reviewed :<br>Validation Failed :                 | Action<br>Edit<br>Edit<br>Edit<br>Edit<br>Edit                                   |
| Detail Records         A           API Number         21-009-53487-0000         21-009-53487-0000           21-009-53487-0000         21-009-53487-0000         21-009-53487-0000           21-009-53487-0000         21-009-53487-0000         21-009-53487-0000           21-009-53487-0000         21-009-53487-0000         21-009-53487-0000                                                                                                    | Vell Name & Number       :         DAUGHTERS OF FRIEL 2-       :         11       :         DAUGHTERS OF FRIEL 2-       :         11       :         DAUGHTERS OF FRIEL 2-       :         11       :         DAUGHTERS OF FRIEL 2-       :         11       :         DAUGHTERS OF FRIEL 2-       :         11       :         DAUGHTERS OF FRIEL 2-       :         11       :         DAUGHTERS OF FRIEL 2-       :         11       :         DAUGHTERS OF FRIEL 2-       :         11       :         DAUGHTERS OF FRIEL 2-       :         11       :         DAUGHTERS OF FRIEL 2-       :         11       :         DAUGHTERS OF FRIEL 2-       :         11       :         DAUGHTERS OF FRIEL 2-       :         11       :                                                                                                    | UIC Well Type<br>Class IIR Enhanced<br>Recovery<br>Class IIR Enhanced<br>Recovery<br>Class IIR Enhanced<br>Recovery<br>Class IIR Enhanced<br>Recovery<br>Class IIR Enhanced<br>Recovery<br>Class IIR Enhanced<br>Recovery<br>Class IIR Enhanced<br>Recovery                                                                                                    | I         Yes           Yes         Yes           Yes         Yes           Yes         Yes           Yes         Yes           Yes         Yes           Yes         Yes           Yes         Yes           Yes         Yes           Yes         Yes                                                                                                    | Injection FI<br>Co2<br>Co2<br>Co2<br>Co2<br>Co2<br>Co2<br>Co2                                                                                                    | Data Record Status :<br>Reviewed :<br>Reviewed :<br>Reviewed :<br>Reviewed :<br>Reviewed :<br>Validation Failed :<br>Validation Failed :        | Action<br>Edit<br>Edit<br>Edit<br>Edit<br>Edit<br>Edit<br>Edit                   |
| Detail Records         A           API Number         1           21-009-53487-0000         1           21-009-53487-0000         1           21-009-53487-0000         1           21-009-53487-0000         1           21-009-53487-0000         1           21-009-53487-0000         1           21-009-53487-0000         1           21-009-53487-0000         1           21-009-53487-0000         1                                                                                                    | Udd Data Record         Well Name & Number       :         DAUGHTERS OF FRIEL 2-         11         DAUGHTERS OF FRIEL 2-         11         DAUGHTERS OF FRIEL 2-         11         DAUGHTERS OF FRIEL 2-         11         DAUGHTERS OF FRIEL 2-         11         DAUGHTERS OF FRIEL 2-         11         DAUGHTERS OF FRIEL 2-         11         DAUGHTERS OF FRIEL 2-         11         DAUGHTERS OF FRIEL 2-         11         DAUGHTERS OF FRIEL 2-         11                                                                                                    | UIC Well Type<br>Class IIR Enhanced<br>Recovery<br>Class IIR Enhanced<br>Recovery<br>Class IIR Enhanced<br>Recovery<br>Class IIR Enhanced<br>Recovery<br>Class IIR Enhanced<br>Recovery<br>Class IIR Enhanced<br>Recovery<br>Class IIR Enhanced<br>Recovery                                                                                                    | Image: state state  | Injection Fil           Co2           Co2           Co2           Co2           Co2           Co2           Co2           Co2           Co2           Co2           Co2           Co2           Co2                                                                                                    | Data Record Status :<br>Reviewed :<br>Reviewed :<br>Reviewed :<br>Reviewed :<br>Validation Failed :<br>Validation Failed :<br>1 -               | Action<br>Edit<br>Edit<br>Edit<br>Edit<br>Edit<br>Edit<br>Edit<br>12 of 12 items |
| Detail Records         A           API Number         1           21-009-53487-0000         1           21-009-53487-0000         1           21-009-53487-0000         1           21-009-53487-0000         1           21-009-53487-0000         1           21-009-53487-0000         1           21-009-53487-0000         1           21-009-53487-0000         1           21-009-53487-0000         1           21-009-53487-0000         1           21-009-53487-0000         1                                                                                                    | Udd Data Record         Well Name & Number       :         DAUGHTERS OF FRIEL 2-       :11         DAUGHTERS OF FRIEL 2-       :11         DAUGHTERS OF FRIEL 2-       :11         DAUGHTERS OF FRIEL 2-       :11         DAUGHTERS OF FRIEL 2-       :11         DAUGHTERS OF FRIEL 2-       :11         DAUGHTERS OF FRIEL 2-       :11         DAUGHTERS OF FRIEL 2-       :11         DAUGHTERS OF FRIEL 2-       :11         DAUGHTERS OF FRIEL 2-       :11         DAUGHTERS OF FRIEL 2-       :11                                                                                                    | UIC Well Type<br>Class IIR Enhanced<br>Recovery<br>Class IIR Enhanced<br>Recovery<br>Class IIR Enhanced<br>Recovery<br>Class IIR Enhanced<br>Recovery<br>Class IIR Enhanced<br>Recovery<br>Class IIR Enhanced<br>Recovery<br>Class IIR Enhanced<br>Recovery                                                                                                    | I     Yes       Yes     Yes       Yes     Yes       Yes     Yes       Yes     Yes       Yes     Yes                                                                                                    | Injection Fil           Co2           Co2           Co2           Co2           Co2           Co2           Co2           Co2           Co2           Co2           Co2           Co2           Co2           Co2           Co2           Co2           Co2           Co3                                           | Data Record Status :<br>Reviewed :<br>Reviewed :<br>Reviewed :<br>Reviewed :<br>Validation Failed :<br>Validation Failed :<br>1 -               | Action<br>Edit<br>Edit<br>Edit<br>Edit<br>Edit<br>Edit<br>12 of 12 items         |
| Detail Records         A           API Number         21-009-53487-0000         21-009-53487-0000         21-009-53487-0000         21-009-53487-0000         21-009-53487-0000         21-009-53487-0000         21-009-53487-0000         21-009-53487-0000         21-009-53487-0000         21-009-53487-0000         21-009-53487-0000         21-009-53487-0000         21-009-53487-0000         21-009-53487-0000         21-009-53487-0000         21-009-53487-0000         21-009-53487-0000         21-009-53487-0000         21-009-53487-0000         21-009-53487-0000         21-009-53487-0000         21-009-53487-0000         21-009-53487-0000         21-009-53487-0000         21-009-53487-0000         21-009-53487-0000         21-009-53487-0000         21-009-53487-0000         21-009-53487-0000         21-009-53487-0000         21-009-53487-0000         21-009-53487-0000         21-009-53487-0000         21-009-53487-0000         21-009-53487-0000         21-009-53487-0000         21-009-53487-0000         21-009-53487-0000         21-009-53487-0000         21-009-53487-0000         21-009-53487-0000         21-009-53487-0000         21-009-53487-0000         21-009-53487-0000         21-009-53487-0000         21-009-53487-0000         21-009-53487-0000         21-009-53487-0000         21-009-53487-0000         21-009-53487-0000         21-009-53487-0000         21-009-53487-0000         21-009-53487-0000         21-009-53487-0000         21-009-53487-0000 | Vell Name & Number       :         DAUGHTERS OF FRIEL 2-       :         11       :         DAUGHTERS OF FRIEL 2-       :         11       :         DAUGHTERS OF FRIEL 2-       :         11       :         DAUGHTERS OF FRIEL 2-       :         11       :         DAUGHTERS OF FRIEL 2-       :         11       :         DAUGHTERS OF FRIEL 2-       :         11       :         DAUGHTERS OF FRIEL 2-       :         11       :         DAUGHTERS OF FRIEL 2-       :         11       :         DAUGHTERS OF FRIEL 2-       :         11       :         DAUGHTERS OF FRIEL 2-       :         11       :         DAUGHTERS OF FRIEL 2-       :         11       :         :       :         :       :         :       :         :       :         :       :         :       :         :       :         :       :         :       :         : <td:< td="">         :       :&lt;</td:<> | UIC Well Type<br>Class IIR Enhanced<br>Recovery<br>Class IIR Enhanced<br>Recovery<br>Class IIR Enhanced<br>Recovery<br>Class IIR Enhanced<br>Recovery<br>Class IIR Enhanced<br>Recovery<br>Class IIR Enhanced<br>Recovery<br>Class IIR Enhanced<br>Recovery                                                                                                    | Image: state state  | Injection Fil           Co2           Co2           Co2           Co2           Co2           Co2           Co2           Co2           Co2           Co2           Co2           Co2           Co2                                                                                                    | Data Record Status :<br>Reviewed :<br>Reviewed :<br>Reviewed :<br>Reviewed :<br>Validation Failed :<br>Validation Failed :<br>1 -               | Action<br>Edit<br>Edit<br>Edit<br>Edit<br>Edit<br>Edit<br>12 of 12 items         |
| Detail Records         A           API Number         1           21-009-53487-0000         1           21-009-53487-0000         1           21-009-53487-0000         1           21-009-53487-0000         1           21-009-53487-0000         1           21-009-53487-0000         1           21-009-53487-0000         1           21-009-53487-0000         1           21-009-53487-0000         1           4         1         1           4         1         1           4         1         1           4         1         1           4         1         1                                                                                                    | dd Data Record         Well Name & Number       :         DAUGHTERS OF FRIEL 2-         11         DAUGHTERS OF FRIEL 2-         11         DAUGHTERS OF FRIEL 2-         11         DAUGHTERS OF FRIEL 2-         11         DAUGHTERS OF FRIEL 2-         11         DAUGHTERS OF FRIEL 2-         11         DAUGHTERS OF FRIEL 2-         11         DAUGHTERS OF FRIEL 2-         11         DAUGHTERS OF FRIEL 2-         11         DAUGHTERS OF FRIEL 2-         11                                                                                                    | UIC Well Type<br>Class IIR Enhanced<br>Recovery<br>Class IIR Enhanced<br>Recovery<br>Class IIR Enhanced<br>Recovery<br>Class IIR Enhanced<br>Recovery<br>Class IIR Enhanced<br>Recovery<br>Class IIR Enhanced<br>Recovery<br>Class IIR Enhanced<br>Recovery                                                                                                    | :         :         :         :         :           Yes         Yes         :         :         :           Yes         Yes         :         :         :           Yes         Yes         :         :         :           Yes         Yes         :         :         :           Yes         :         :         :         :                                                                                                    | Injection Fil           Co2           Co2           Co2           Co2           Co2           Co2           Co2           Co2           Co2           Co2           Co2           Co2           Co2           Co2           Co2           Co2           Co2           Co3           Co4           Co5           Co5 | Data Record Status :<br>Reviewed :<br>Reviewed :<br>Reviewed :<br>Reviewed :<br>Reviewed :<br>Validation Failed :<br>Validation Failed :<br>1 - | Action<br>Edit<br>Edit<br>Edit<br>Edit<br>Edit<br>12 of 12 items                 |
| Detail Records         A           API Number         1           21-009-53487-0000         1           21-009-53487-0000         1           21-009-53487-0000         1           21-009-53487-0000         1           21-009-53487-0000         1           21-009-53487-0000         1           21-009-53487-0000         1           21-009-53487-0000         1           21-009-53487-0000         1           21-009-53487-0000         1           21-009-53487-0000         1           21-009-53487-0000         1           21-009-53487-0000         1           21-009-53487-0000         1           21-009-53487-0000         1           21-009-53487-0000         1           21-009-53487-0000         1           21-009-53487-0000         1           21-009-53487-0000         1           21-009-53487-0000         1           21-009-53487-0000         1           21-009-53487-0000         1           21-009-53487-0000         1           21-009-53487-0000         1           21-009-53487-0000         1           21-009-53487-0000         1                                                                                                    | udd Data Record         Well Name & Number       :         DAUGHTERS OF FRIEL 2-         11         DAUGHTERS OF FRIEL 2-         11         DAUGHTERS OF FRIEL 2-         11         DAUGHTERS OF FRIEL 2-         11         DAUGHTERS OF FRIEL 2-         11         DAUGHTERS OF FRIEL 2-         11         DAUGHTERS OF FRIEL 2-         11         DAUGHTERS OF FRIEL 2-         11         DAUGHTERS OF FRIEL 2-         11         DAUGHTERS OF FRIEL 2-         11                                                                                                    | UIC Well Type<br>Class IIR Enhanced<br>Recovery<br>Class IIR Enhanced<br>Recovery<br>Class IIR Enhanced<br>Recovery<br>Class IIR Enhanced<br>Recovery<br>Class IIR Enhanced<br>Recovery<br>Class IIR Enhanced<br>Recovery<br>Class IIR Enhanced<br>Recovery<br>Class IIR Enhanced<br>Recovery<br>Class IIR Enhanced<br>Recovery                                                                                                    | I     Yes       Yes     Yes       Yes     Yes       Yes     Yes       Yes     Yes       Yes     Yes                                                                                                    | Injection FI<br>Co2<br>Co2<br>Co2<br>Co2<br>Co2<br>Co2                                                                                                    | Data Record Status :<br>Reviewed :<br>Reviewed :<br>Reviewed :<br>Reviewed :<br>Reviewed :<br>Validation Failed :<br>Validation Failed :<br>1 - | Action<br>Edit<br>Edit<br>Edit<br>Edit<br>Edit<br>12 of 12 items                 |
| Detail Records         A           API Number         21-009-53487-0000         21-009-53487-0000           21-009-53487-0000         21-009-53487-0000         21-009-53487-0000           21-009-53487-0000         21-009-53487-0000         21-009-53487-0000           21-009-53487-0000         21-009-53487-0000         21-009-53487-0000           21-009-53487-0000         21-009-53487-0000         21-009-53487-0000           21-009-53487-0000         21-009-53487-0000         21-009-53487-0000           21-009-53487-0000         21-009-53487-0000         21-009-53487-0000           4         •         •         •           4         •         •         •           9         •         •         •           4         •         •         •           4         •         •         •           9         •         •         •           9         •         •         •           9         •         •         •           9         •         •         •           9         •         •         •           9         •         •         •           9         •         •                                                                                                    | Udd Data Record         Well Name & Number       :         DAUGHTERS OF FRIEL 2-         11         DAUGHTERS OF FRIEL 2-         11         DAUGHTERS OF FRIEL 2-         11         DAUGHTERS OF FRIEL 2-         11         DAUGHTERS OF FRIEL 2-         11         DAUGHTERS OF FRIEL 2-         11         DAUGHTERS OF FRIEL 2-         11         DAUGHTERS OF FRIEL 2-         11         DAUGHTERS OF FRIEL 2-         11         DAUGHTERS OF FRIEL 2-         11         DAUGHTERS OF FRIEL 2-         11         Seency Comments         wrong well name and uses an operation with review.                                                                                                    | UIC Well Type<br>Class IIR Enhanced<br>Recovery<br>Class IIR Enhanced<br>Recovery<br>Recovery<br>Recovery<br>R | I     Yes       Yes     Yes       Yes     Yes       Yes     Yes       Yes     Yes       Yes     Yes                                                                                                    | Injection Fil       Co2       Co2       Co2       Co2       Co2       Co2       Co2       Co2       Co2                                                                                                    | Data Record Status :<br>Reviewed :<br>Reviewed :<br>Reviewed :<br>Reviewed :<br>Validation Failed :<br>Validation Failed :<br>1 -               | Action<br>Edit<br>Edit<br>Edit<br>Edit<br>Edit<br>Edit<br>12 of 12 items         |

Copyright 2021 State of Michigan

| Upload Date            | Data Record Type |              | Data Record Status |             | System           |
|------------------------|------------------|--------------|--------------------|-------------|------------------|
| 02/22/2021 01:42 PM    | Header Info      |              | Reviewed           | -           | Generated fields |
| Operator Name          |                  | Operator Nur | mber               | Report Type |                  |
| Paxton Resources LLC   |                  | 5312         | 5312               |             |                  |
| Report Period (MM/YYYY | or YYYY)         | Revised Rec  | ords?              |             |                  |
| 01/2020                |                  | No           | No                 |             |                  |

4. Detail Record section: This section contains the Data Records data table (Learn how to use tables including paging, sorting, filtering, etc.). You can also see if each record has passed validation or been reviewed in the system in the Status column. If it has been reviewed, "Agree" or "Disagree" will be visible in the Review column. If you click on Edit button in the Action column, you will be taken to the Data Record page where you can view the data. This section also includes a link to "Add Data Record" which opens a new blank data record which can be filled in manually and added to the file.

| Detail Records Add Data Record |     |                      |              |                    |                      |  |
|--------------------------------|-----|----------------------|--------------|--------------------|----------------------|--|
| UIC Well Type                  | :   | Injection Fluid Type | Review       | Data Record Status | Action               |  |
| Class IIR Enhanced<br>Recovery | Yes | Co2                  | Agree (auto) | Reviewed           | Edit                 |  |
| Class IIR Enhanced<br>Recovery | Yes | Co2                  | Agree (auto) | Reviewed           | Edit                 |  |
| Class IIR Enhanced<br>Recovery | Yes | Co2                  | Agree (auto) | Reviewed           | Edit                 |  |
| Class IIR Enhanced<br>Recovery | Yes | Co2                  | Agree (auto) | Reviewed           | Edit                 |  |
| Class IIR Enhanced<br>Recovery | Yes | Co2                  | Agree (auto) | Reviewed           | Edit                 |  |
| Class IIR Enhanced<br>Recovery | Yes | Co2                  |              | Validation Failed  | Edit                 |  |
| Class IIR Enhanced<br>Recovery | Yes | Co2                  |              | Validation Failed  | Edit                 |  |
|                                |     |                      |              | ļ                  | ▼ 1 - 12 of 12 items |  |

### DATA RECORD PAGE

Clicking the **Edit** Button on an individual data record on the **EDD Overview** page will automatically open the **Data Record** page. The **Data Record** page shows all the information pulled from the uploaded EDD file for an individual data record. Depending on the record type- it may also display an *Agency* (EGLE-OGMD) *Review* section. It also contains controls for saving, deleting, and navigating records.

|                                                                                                    | MISTAR                                                                                                    | Internal Reviewe                                |  |  |
|----------------------------------------------------------------------------------------------------|----------------------------------------------------------------------------------------------------|-------------------------------------------------|--|--|
| EDD Submissions > EDD Overview > Data Record                                                                                                    |                                                                                                    |                                                 |  |  |
| Data Record (Open Header Data Record)                                                                                                    | Validation Errors described here                                                                                                    |                                                 |  |  |
| <ul> <li>'Month or Week' is required and valid values are 1-5 for monthly reports and 1-12 for annual reports.</li> <li>'Injection Pressure (PSIG)' is required and must be numeric.</li> <li>'Max Annulus Pressure (PSIG)' is required and must be numeric.</li> </ul>                                                               |                                                                                                    |                                                 |  |  |
| Below are the details of a selected Data Record. Upload Date,<br>authorized users may edit data values directly on this page. Wi<br>For EDD's where review is required before the data can be mig<br>save a record as "Reviewed", simply click the "Reviewed" butto<br>To move through the data record set more quickly, use the Pre- | Data Record Type, and Status are system generated. All other data elements originate from the uploaded file<br>nen the record status becomes "Reviewed" or "Data Migrated", the data may no longer be edited.<br>rated, authorized "Reviewers" may see additional "Review" data entry fields below the Data Record Detail fir<br>in.<br>and Next Record buttons. | e. Once uploaded,<br>alds. In this scenario, to |  |  |
| Upload Date Data Record Type                                                                                                    | Data Record Status Sequence                                                                                                    | 7                                               |  |  |
| 04/29/2022 01:52 PM Injection Record                                                                                                    | Validation Failed 2                                                                                                    |                                                 |  |  |
| API Number 21-025-39700-0000 Injection Fluid Type                                                                                                    | Well Name & Number         UIC Well Type           NEELEY 1-22         Class IID Disposal           Permitted Max Injection Pressure (PAUTO-POPULATED Fields) tion Rate (E                                                                                                    | ,<br>BBLS/MCF per Day)                          |  |  |
|                                                                                                    |                                                                                                    |                                                 |  |  |
| 13                                                                                                    | 75.5 Annulus Pressure (PSIG) Annulus Pressure (PSIG)                                                                                                    |                                                 |  |  |
| Injection Rate Per Day (BBLS or MCF)                                                                                                    | Weekly or Monthly Volume Injected (BBLS or MCF) Cumulative Volume Injected (B                                                                                                    | BLS or MCF)                                     |  |  |
| 312                                                                                                    | 2184                                                                                                    |                                                 |  |  |
| Max Injection Pressure (PSIG)                                                                                                    | Max Annulus Pressure (PSIG) Max Injection Rate (BBLS or Mo                                                                                                    | CF per Day)                                     |  |  |
| 75                                                                                                    | 463psig 443                                                                                                    |                                                 |  |  |
| Changes in Sources or Characteristics? (R.810(8))                                                                                                    | Measured Specific Gravity of Fluid (R802(g)(iv)) Date Specific Gravity Measured                                                                                                    | 1                                               |  |  |
| No                                                                                                    | 1.18 01/10/2022                                                                                                    | 6                                               |  |  |
| Comment: Note MIP exceed, anomalies or problems                                                                                                    |                                                                                                    |                                                 |  |  |
| ,                                                                                                    |                                                                                                    |                                                 |  |  |
| Save Save & Return Delete Cancel Pre                                                                                                    | w Record Next Record Control Buttons                                                                                                    |                                                 |  |  |

Copyright 2022 State of Michigan

The system generated fields of *Upload Date, Data Record Type, Data Record Status,* and *Sequence* are all read-only. You can edit, review, or delete data values directly on this page as well as delete the entire record. Descriptions of validation errors can be seen in yellow highlights at the top of this page.

To save edits you have made to the record click the **Save** button at the bottom of the screen. This will also rerun the validation check and refresh the validation results at the top of the page. Clicking the **Save & Return** button at the bottom of the screen will save the edits you have made, run the validation check, and return you to the **EDD Overview** page. Clicking on the EDD Overview link in the upper left corner of the screen will also return you to the **EDD Overview** page for this file.

To move between the **Data Record** pages for individual data records, use the **Prev Record** and **NextRecord** buttons at the bottom of the screen. You can also open the Header Data record in a similar view by selecting the "*Open Header Data Record*" link at the top of the page. This opens the record in a new tab on your browser. Regardless of which page you are editing, be sure to click the **Save** button (or **Save & Return**) after editing data to ensure that edits are saved.

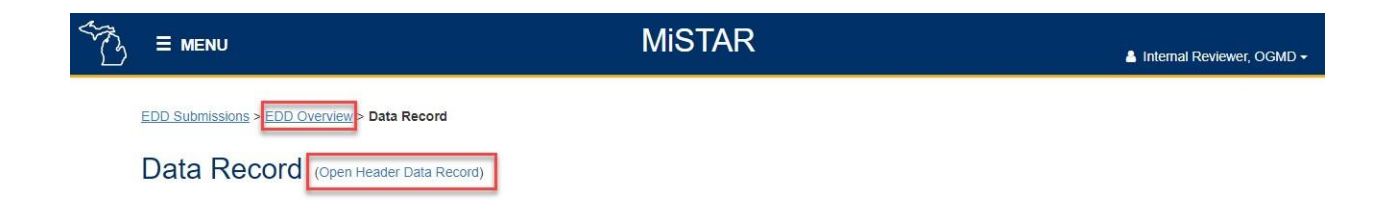

## **DELETE DATA**

To delete an individual data record, use the **Delete** button at the bottom of the **Data Record** page. Youwill be asked to confirm the deletion before the data record is removed as this operation cannot be undone. Once a data record has been deleted from the **Data Record** page, the program sends you to the **EDD Overview** page and the data record is removed from the Data Record table.

| Corrective Action Required |              |               | Corrective Action Me                                   | thod                 |             | Corrective Action and C | eneral Remarks      |
|----------------------------|--------------|---------------|--------------------------------------------------------|----------------------|-------------|-------------------------|---------------------|
|                            |              | ~             | DELE                                                   | TE CONFIRMATION      | ×           |                         |                     |
|                            |              |               | Are you sure you want to delete this data record? This |                      |             |                         |                     |
| Agency Review              |              |               | operau                                                 | on cannot be undone. |             |                         |                     |
| Agency Review              | Agency Comme | nts           |                                                        | No, Cancel           | /es, Accept |                         |                     |
| ~                          |              |               |                                                        |                      |             |                         |                     |
| Agency Picks               |              |               |                                                        |                      |             |                         |                     |
| + Add new record           |              |               |                                                        |                      |             |                         |                     |
| Item                       | Top<br>Depth | Base<br>Depth | Source                                                 | User                 | Remarks     |                         |                     |
| H 4 0 F H                  |              |               |                                                        |                      |             |                         | No items to display |
| Save Save & Return         | Delete       | ancel         | Prev Record Next                                       | Record               |             |                         |                     |

To delete an entire EDD the file must be in a draft status. The EDD can be deleted using the **Delete** Button on the main **EDD Overview** page or from the **EDD Upload Job** page.

| EDD Submissions > EDD Overview                                                                                                    |                                                                                                 |                                                                                                    |                                                                                                    |                                                                        |  |  |
|----------------------------------------------------------------------------------------------------|-------------------------------------------------------------------------------------------------|----------------------------------------------------------------------------------------------------|----------------------------------------------------------------------------------------------------|------------------------------------------------------------------------|--|--|
| EDD Overview - Injection Well Operating Report                                                                                                    |                                                                                                 |                                                                                                    |                                                                                                    |                                                                        |  |  |
| 4 data records have failed validation.                                                                                                    |                                                                                                 |                                                                                                    |                                                                                                    |                                                                        |  |  |
|                                                                                                    |                                                                                                 |                                                                                                    |                                                                                                    |                                                                        |  |  |
| Below are the header and detail records of the select<br>authorized users may edit header record values and/<br>For EDD's where review is required before the data o<br>"Reviewed", simply click the "Reviewed" button. | ted file. Upload Date, Data R<br>/or select detail records for e<br>can be migrated, authorized | Record Type, and Status are system generated. All other<br>dit. When the record status becomes "Reviewed" or "Da<br>"Reviewers" may see additional "Review" data entry fiel | data elements originate from the uploc<br>ta Migrated", the record may no longer<br>ds below the data record. In this scena | ided file. From this page,<br>' be edited.<br>rio, to save a record as |  |  |
| Upload Date Fil                                                                                                    | le Status                                                                                       |                                                                                                    |                                                                                                    |                                                                        |  |  |
| 05/12/2022 10:57 AM                                                                                                    | Draft 🗸 Up                                                                                      | pdate                                                                                                    | Download File<br>MI_Injection_Template_v1.1.xls                                                                             | x                                                                      |  |  |
| Delete Cancel                                                                                                    |                                                                                                 |                                                                                                    | L Original Upload                                                                                                    | L Current Revisions                                                    |  |  |
| EDD Submissions > EI<br>EDD Uploa<br>Below are the deta<br>desired record.<br>Upload Date                                                                                                    | DD Upload Job<br>ad JOD<br>alls of an uploaded ED                                               | D job (a job can have multiple files). The grid                                                                                                    | below displays each file upload                                                                                             |                                                                        |  |  |
| 03/04/2021 08:46 AM                                                                                                    | M MI Well No                                                                                    | otice v1.0                                                                                                    |                                                                                                    |                                                                        |  |  |
| Operator Name                                                                                                    |                                                                                                 | Description                                                                                                    |                                                                                                    |                                                                        |  |  |
| PAXTON RESOURC                                                                                                    | CES LLC                                                                                         | loss of MI                                                                                                    |                                                                                                    |                                                                        |  |  |
| Save Cancel                                                                                                    |                                                                                                 |                                                                                                    |                                                                                                    |                                                                        |  |  |

### ADD A DATA RECORD

You can add a new data record from the **EDD Overview** page. To do this click *Add Data Record* link above the **Data Records** table. This opens a new page where you select the data record type you would like to create (usually there will only be one) and click the **Create Data Record** button.

| T. |                                                         | MiSTAR                        | 🛔 Internal Reviewer, OGMD 🗸 |
|----|---------------------------------------------------------|-------------------------------|-----------------------------|
|    | Add Data Record                                         |                               |                             |
|    | Please select the Data Record Type and click the button | n labeled Create Data Record. |                             |
|    | Data Record Type                                        |                               |                             |
|    | Notification                                            |                               |                             |
|    | Create Data Record                                      | CREATE CONFIRMATION X         |                             |
|    |                                                         | Create Data Record?           |                             |
|    |                                                         | No, Cancel Yes, Accept        |                             |

A confirmation pop-up will appear where you will select "*Yes, Accept*" and the new record will open. You can now fill out and save the new data record.

### **DOWNLOAD AN EDD**

The MiSTAR EDD Tool retains of copy of the original submitted EDD file. You can download the original EDD file from the **EDD Overview** page. From there you can select the "Original Upload" link from within the Download File section. If you edit or delete data in the EDD Tool, you can also download an EDD file populated with the data that is currently in the system. This is done from the same **EDD Overpage** by clicking the "Current Revisions" link within the Download File section.

| EDD Submissions > EDD Overview                                                                                                    |                                        |                                                  |  |  |  |  |
|----------------------------------------------------------------------------------------------------|----------------------------------------|--------------------------------------------------|--|--|--|--|
| EDD Overview - Injection Well Operating Report                                                                                                    |                                        |                                                  |  |  |  |  |
| 4 data records have failed validati                                                                                                    | 4 data records have failed validation. |                                                  |  |  |  |  |
|                                                                                                    |                                        |                                                  |  |  |  |  |
| Below are the header and detail records of the selected file. Upload Date, Data Record Type, and Status are system generated. All other data elements originate from the uploaded file. From this page, authorized users may edit header record values and/or select detail records for edit. When the record status becomes "Reviewed" or "Data Migrated", the record may no longer be edited. For EDD's where review is required before the data can be migrated, authorized "Reviewers" may see additional "Review" data entry fields below the data record. In this scenario, to save a record as "Reviewed", simply click the "Reviewed" button. |                                        |                                                  |  |  |  |  |
| Upload Date<br>05/12/2022 10:57 AM<br>Delete Cancel                                                                                                    | File Status Draft VIpdate              | Download File<br>MI_Injection_Template_v1.1.xlsx |  |  |  |  |

## **How To Use Tables**

All data tables in the MiSTAR EDD Tool offer the following functionality: paging, sorting, filtering, and display/hide columns.

#### PAGING

When a table contains more than 20 rows, you can page through them using the controls on the bottom. You can also see which records are being shown out of how many records in the bottom right.

| Area of Review | Operator LLC | Test Upload | 03/27/2020 01:24 PM | Data Migrated     | Edit                |
|----------------|--------------|-------------|---------------------|-------------------|---------------------|
| Area of Review | ABC Operator | AOR EDD     | 03/27/2020 01:37 PM | Data Migrated     | Edit                |
| Area of Review | ABC Operator | AOR EDD     | 03/27/2020 01:39 PM | Validation Errors | Edit                |
| Area of Review | ABC Operator | AOR EDD     | 03/27/2020 01:56 PM | Validation Errors | Edit                |
| Area of Review | ABC Operator | AOR EDD     | 03/27/2020 02:36 PM | Validation Errors | Edit                |
| Area of Review | Operator ABC | AOR EDD     | 03/30/2020 10:35 AM | Validated         | Edit                |
| Area of Review | Operator ABC | AOR EDD     | 03/30/2020 10:36 AM | Validated         | Edit                |
| H 4 1 2 P      | H H          |             |                     |                   | 21 - 39 of 39 items |

#### SORTING

You can sort a data table based on ascending/descending order of a column by clicking on that column's header. A small arrow will appear to the right of the column header indicating how the tablehas been sorted.

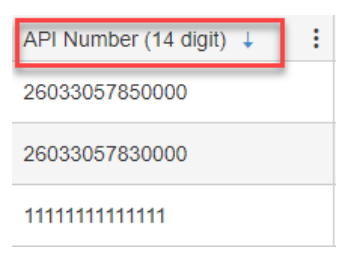

### **FILTERING**

You can filter the records in the table by clicking on the three dots next to a column header and selecting **Filter** from the dropdown that appears.

| Туре           | Operator      | : Description          |
|----------------|---------------|------------------------|
| Area of Review | jak           | ↑ Sort Ascending       |
| Area of Review | JAK P[s       | ↓ Sort Descending      |
| Area of Review | jak o         | ▼ Filter ►             |
| Area of Review | ops name      | test                   |
| Area of Review | ABC Operator  | AOR EDD                |
| Area of Review | ABC Operator  | AOR EDD                |
| Area of Review | Test Operator | NE Migration Test      |
| Area of Review | JAK 321       | Test Migration1        |
| Area of Review | JAK 321       | test migration - nulls |

The resulting menu allows you to apply 1-2 parameters in your filter. For each parameter you can choose from a variety of conditions such as "Is equal to", "Contains", etc.

|                             | Operator      | : Description                      | : Upload Date    |
|-----------------------------|---------------|------------------------------------|------------------|
| Show items with value that: | jak           | ↑ Sort Ascending                   | 03/17/2020 04:(  |
| Is equal to                 | JAK P[s       | ↓ Sort Descending<br>III Columns ▶ | 03/17/2020 06:0  |
| And                         | jak o         | ▼ Filter ► Show items              | with value that: |
| Is equal to                 | ops name      | test Is equal t                    | • •              |
|                             | ABC Operator  | AOR EDD Is not equ                 | al to            |
| Filter Clear                | ABC Operator  | AOR EDD Starts with                | n (              |
| ,                           | Test Operator | NE Migration Test Does not         | contain          |
|                             | JAK 321       | Test Migration1 Ends with          |                  |
|                             | JAK 321       | test migration - nulls             | -                |

For example, to filter the records down to those that have an operator that has "ABC" in its name, select "Contains" and type in "ABC", then click the **Filter** button.

| Operator      | :      | Description             | :             | Upload Date      |
|---------------|--------|-------------------------|---------------|------------------|
| jak           | t      | Sort Ascending          |               | 03/17/2020 04:3  |
| JAK P[s       | ↓<br>Ⅲ | Sort Descending Columns |               | 03/17/2020 06:03 |
| jak o         | T      | Filter •                | Show items wi | th value that:   |
| ops name      |        | test                    | Contains      | • 1:             |
| ABC Operator  |        | AOR EDD                 | АВС           | 34               |
| ABC Operator  |        | AOR EDD                 | And 🔻         | 3.               |
| Test Operator |        | NE Migration Test       | Is equal to   |                  |
| JAK 321       |        | Test Migration1         |               | 1!               |
| JAK 321       |        | test migration - nulls  | Filter        | Ciear            |

This will result in the following:

| Туре           | : Operator : | Description | Upload Date         | Status :          | Action |
|----------------|--------------|-------------|---------------------|-------------------|--------|
| Area of Review | ABC Operator | AOR EDD     | 03/18/2020 03:34 PM | Validated         | Edit   |
| Area of Review | ABC Operator | AOR EDD     | 03/18/2020 03:37 PM | Validation Errors | Edit   |
| Area of Review | ABC Operator | AOR EDD     | 03/27/2020 01:37 PM | Data Migrated     | Edit   |
| Area of Review | ABC Operator | AOR EDD     | 03/27/2020 01:39 PM | Validation Errors | Edit   |
| Area of Review | ABC Operator | AOR EDD     | 03/27/2020 01:56 PM | Validation Errors | Edit   |
| Area of Review | ABC Operator | AOR EDD     | 03/27/2020 02:36 PM | Validation Errors | Edit   |
| Area of Review | Operator ABC | AOR EDD     | 03/30/2020 10:35 AM | Validated         | Edit   |
| Area of Review | Operator ABC | AOR EDD     | 03/30/2020 10:36 AM | Validated         | Edit   |

You can apply filters to multiple columns at a time. For example, if we only wanted to see the uploads that had a *Status* of "Validation Errors" for the operators that have "ABC" in their names, we could apply another filter to the *Status* column.

| Status            | : Action          |                             |
|-------------------|-------------------|-----------------------------|
| Validated         | Sort Ascending    |                             |
| Validation Errors | ↓ Sort Descending |                             |
| Data Migrated     | ▼ Filter ►        | Show items with value that: |
| Validation Errors | Edit              | Is equal to 🔹               |
| Validation Errors | Edit              | Validation Errors           |
| Validation Errors | Edit              | And 🔻                       |
| Validated         | Edit              | Is equal to                 |
| Validated         | Edit              | Filter                      |
|                   | 1 - 8 of 8 items  |                             |

This would result in the table being filtered further:

| Туре           | Operator :   | Description | Upload Date         | Status            | Action         |
|----------------|--------------|-------------|---------------------|-------------------|----------------|
| Area of Review | ABC Operator | AOR EDD     | 03/18/2020 03:37 PM | Validation Errors | Edit           |
| Area of Review | ABC Operator | AOR EDD     | 03/27/2020 01:39 PM | Validation Errors | Edit           |
| Area of Review | ABC Operator | AOR EDD     | 03/27/2020 01:56 PM | Validation Errors | Edit           |
| Area of Review | ABC Operator | AOR EDD     | 03/27/2020 02:36 PM | Validation Errors | Edit           |
| H 4 1 <b>H</b> |              |             |                     | 1                 | - 4 of 4 items |

To remove a filter, go back to the filter for the desired column and click the **Clear** button:

| Status            | Action            |   |                |               |
|-------------------|-------------------|---|----------------|---------------|
| Validation Errors | Sort Ascending    |   |                |               |
| Validation Errors | ↓ Sort Descending |   |                |               |
|                   | Columns           | • |                |               |
| Validation Errors | ▼ Filter          | • | Show items wit | h value that: |
| Validation Errors | Edit              |   | Is equal to    | •             |
|                   | 1 4 of 4 itoms    |   | Validation En  | rors          |
|                   | 1 - 4 01 4 items  |   | And 🔻          |               |
|                   |                   |   | Is equal to    | •             |
|                   |                   |   | 1              |               |
|                   |                   |   | Filter         | Clear         |

If you refresh the page, or navigate to another page and back, it will remove all filters.

## DISPLAY/HIDE COLUMNS

Many data tables are not wide enough to show all the columns at once, so some have been hidden. This is especially true for the various data viewing pages which typically do not show all the data columns by default. To show additional columns or hide existing columns, click on the three dots next to any column header and hover over Columns.

| Detail Records        |             |                   |
|-----------------------|-------------|-------------------|
| API Number (14 digit) | Well Name   | : Operator        |
| 111111111111          |             | Sort Ascending    |
|                       |             | ↓ Sort Descending |
| 26033057830000        | Well Name   | 🚻 Columns 🔹 🕨     |
| 26033057850000        | Well Name 2 | ▼ Filter ►        |

This will display a list of all the available columns. Currently visible columns will have a check in their checkboxes. Check or uncheck boxes to show and hide the desired columns. As you add columns, thetable and columns adjust in size to accommodate the change. You can adjust a column size manuallyby hovering over the line in between two column headers until your curser turns into a double line with two arrows. You can then click and drag a column to make it wider or smaller as needed.

Sometimes columns may not be immediately visible at all. You can use the scrollbar at the bottom of the table to view other columns.

| Job ID     | Туре                             | Operator                | Description                                 | File                                                  | Uploaded By       | L | Action |     |
|------------|----------------------------------|-------------------------|---------------------------------------------|-------------------------------------------------------|-------------------|---|--------|-----|
| <u>140</u> | MI Area of Review v1.3           | OGMD                    | Example Here                                | MI_AOR_EDD_Generated_v<br>2Dv2 Well Example Test.xlsx | InternalReviewer  | o | Edit   | ) ( |
| <u>114</u> | MI Annular Pressure Test<br>v1.0 | PAXTON RESOURCES LLC    | Blank EDD check                             | MI_AnnularPressureTest_ED<br>D_Template_v1.0.xlsx     | ExternalSubmitter | 0 | Edit   |     |
| <u>113</u> | MI Annular Pressure Test<br>v1.0 | PAXTON RESOURCES LLC    | blank EDD check                             | MI_AnnularPressureTest_ED<br>D_Template_v1.0.xlsx     | ExternalSubmitter | 0 | Edit   |     |
| <u>69</u>  | MI Area of Review v1.3           | JAGUAR ENERGY LLC       | Ray's dual purpose well                     | Summit_MI_AOR_EDD_Tem<br>plate_v1.3.xlsx              | SUBCareyK         | 0 | Edit   |     |
| <u>36</u>  | MI Well Notice v1.0              | LAYLINE OIL AND GAS LLC | test notice Fill Out Form                   | MI_WellNotice_EDD_Templa<br>te_v1.0.xlsx              | EXOrganekL        | o | Edit   |     |
| 35         | MI Well Notice v1.0              | LAYLINE OIL AND GAS LLC | Test if will indicate a<br>duplicate record | MI_WellNotice_EDD_Templa<br>te_v1.0.xlsx              | EXOrganekL        | O | Edit   |     |
| 31         | MI Injection Well Operating      | LAYLINE OIL AND GAS LLC | testing "injection data has                 | MI_Injection_Template_v1.0                            | EXOrganekL        | 0 | Edit   |     |

# **MiSTAR Injection Well Operating Report EDD**

The MiSTAR Injection Well Operating Report is a specific type of EDD designed to allow for the digital submission of OGMD's Injection Well Operating Report (EQP 7609) by Operators. It allows for either monthly or yearly submission of multiple wells on a single report- referred to as a bulk submission. Operators must use separate templates for wells that are required to report monthly versus those wells that are required to report annually. For example, most Brine Disposal Wells require monthly reporting while most Secondary Recovery Injection wells require annual reporting.

### **SECTION TABLE OF CONTENTS**

- <u>Get Started</u>
  - Navigation
  - Download a blank template
- Data Validation Rules
- Data Input Style: Time Frame and Layout
- Filling out Header Record Info
- Filling out Data Record Info
- Upload an EDD

# **Get Started**

### NAVIGATION

The homepage of the MiSTAR application provides you with five options: **Electronic Data Deliverables, UIC Wellbores, Documents, AOR EDD,** and **Well Notifications**. To access a blank template of the Injection Data EDD, click on the **Submit EDD** button to go to the **EDD Upload** page. You can also navigate to the **Submit EDD** page by selecting this option from the dropdown **MENU** in the upper left-hand corner of the screen.

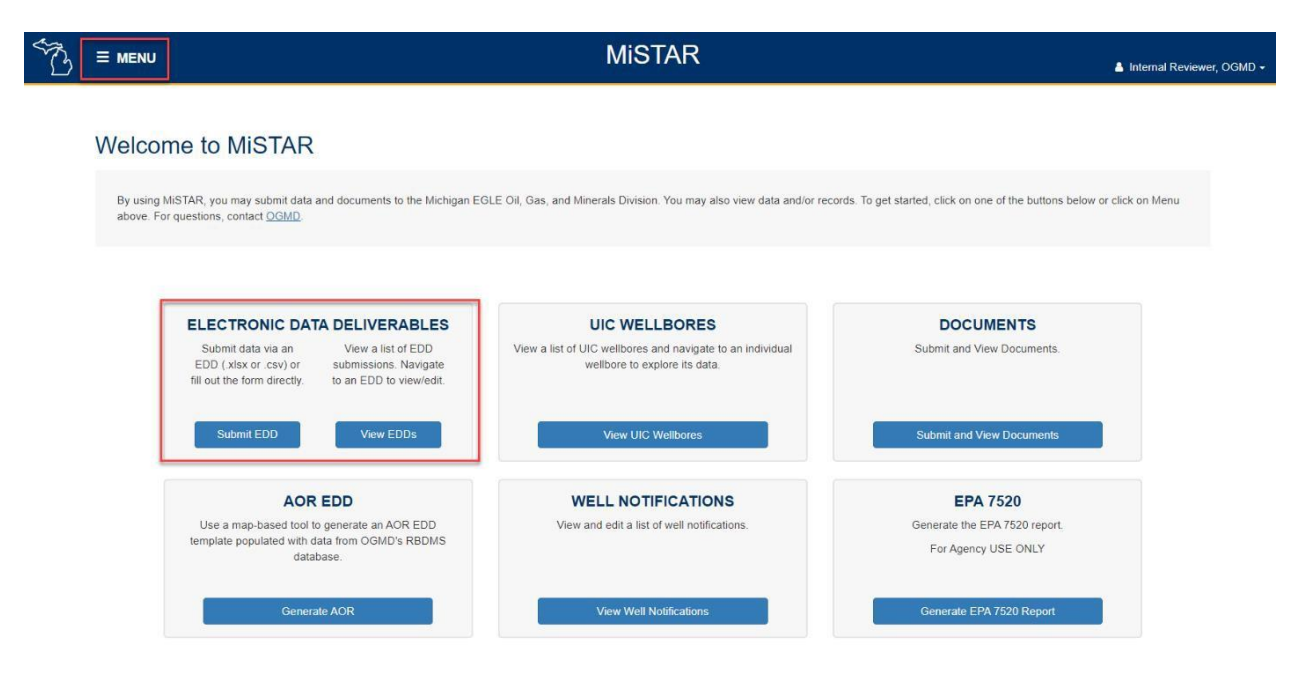

### **DOWNLOAD A BLANK TEMPLATE**

Once you are on the Submit EDD page, select "MI Injection Well Operating Report" from the *Type* dropdown. The **Download Template** link will appear to the right of the *Type* dropdown box. Click on this link to download a blank version of the EDD template. There is also an option to skip the EDD template and open a blank EDD record and fill in the information on the **EDD Overview** page. To do this select the **Fill Out Form** button in the lower right-hand corner of the **Submit EDD** page.

#### Submit EDD

| CERTIFICATION: In uploading this information, I affirm that I am authorized by the operator and that this information was prepared under my supervision and direction.<br>The facts stated herein are true, accurate and complete to the best of my knowledge and I am aware that there are significant penalties for submitting false information. |
|----------------------------------------------------------------------------------------------------|
| To upload a file, please follow these steps:<br>1. Select the desired Type<br>2. Download the template and fill out, if needed. This application will accept the template in the following file formats: .xlsx, .csv<br>3. Browse to the filled out template you wish to upload<br>4. Click the 'Upload EDD File' button                            |
| To continue without uploading a file, fill out the form and click the 'Fill Out Form' button.                                                                                                    |
| Type *         MI Injection Well Operating Report v1.0         Download Template         Operator Name *                                                                                                    |
| Select Organization                                                                                                    |
| Description *                                                                                                    |
| Upload EDD File - OR - Fill Out Form                                                                                                    |

The downloaded blank template for the Injection Well Operating Report is shown below. This template has two tabs at the bottom- one for data entry and one for validation criteria. The validation criteria explain which fields are required, what data type each field should be, and if only certain options are allowed.

|    | A                               | В                                           | С             | D                        | E                                          | F                                                        |   |
|----|---------------------------------|---------------------------------------------|---------------|--------------------------|--------------------------------------------|----------------------------------------------------------|---|
| 1  | Injection Well Operating Report |                                             |               |                          |                                            |                                                          |   |
| 2  | Operator Name                   |                                             |               |                          |                                            |                                                          |   |
| 3  | Operator Number                 |                                             |               |                          |                                            |                                                          |   |
| 4  | Report Type                     |                                             |               |                          |                                            |                                                          |   |
| 5  | Report Period (MM/YYYY or YYYY) |                                             |               |                          |                                            |                                                          |   |
| 6  | Revised Records?                |                                             |               |                          |                                            |                                                          |   |
| 7  |                                 |                                             |               |                          |                                            |                                                          |   |
| 8  | Injection Records               |                                             | -             |                          |                                            |                                                          |   |
| 9  | 14 digit API number             | Well Name & Number from EGLE-OGMD<br>Permit |               | See list of valid values | Permitted value                            | Permitted Value                                          | v |
| 10 | API Number                      | Well Name & Number                          | UIC Well Type | Injection Fluid Type     | Permitted Max Injection<br>Pressure (PSIG) | Permitted Max<br>Injection Rate<br>(BBLS/MCF per<br>Day) |   |
| 11 |                                 |                                             |               |                          |                                            |                                                          |   |
| 12 |                                 |                                             |               |                          |                                            |                                                          |   |
| 13 |                                 |                                             |               |                          |                                            |                                                          |   |
| 14 |                                 |                                             |               |                          |                                            |                                                          |   |
| 15 | EDD Validation Criteria (+)     |                                             |               | : 4                      |                                            |                                                          | L |

## **DATA VALIDATION RULES**

When an EDD file is uploaded, the application will perform validation checks against both the header data information and all corresponding detail data records. This validation check also runs when you click the **Save** Button. For the Injection Data EDD the validation rules are as follows:

|                                                 | Required? | Validation Criteria                                                                                                    |
|-------------------------------------------------|-----------|----------------------------------------------------------------------------------------------------|
| Injection Well Operating Report                 |           |                                                                                                    |
| Operator Name                                   | Yes       | Official operator name with EGLE                                                                                                    |
| Operator Number                                 | Yes       | EGLE Operator Number. Must match operator uploading document.                                                                                                    |
| Report Type                                     | Yes       | Must be "Monthly" or "Annual"                                                                                                    |
| Report Period (MM/YYYY or YYYY)                 | Yes       | Format should be MM/YYYY for monthly reports and YYYY for annual reports.                                                                                                    |
| Revised Records?                                | Yes       | Must be "Yes" or "No"                                                                                                    |
| Data Table                                      |           |                                                                                                    |
| API Number                                      | Yes       | Must be 14-digit number, must belong to company listed in header,<br>and must be listed as a Class II well in the OGMD database. If this<br>field shows an error indicating it is not Class II and you believe it<br>should be please contact the OGMD. |
| Well Name & Number                              | Auto      | This field is auto populated based on the API number field when the file is uploaded to the MiSTAR application.                                                                                                    |
| UIC Well Type                                   | Auto      | This field is auto populated based on the API number field when the file is uploaded to the MiSTAR application.                                                                                                    |
| Injection Fluid Type                            | Yes       | Valid values: "CO2"," Gas"," Liquid"                                                                                                    |
| Permitted Max Injection Pressure (PSIG)         | Auto      | If available- This field is auto populated based on the API number field when the file is uploaded to the MiSTAR application.                                                                                                    |
| Permitted Max Injection Rate (BBLS/MCF per Day) | Auto      | If available- This field is auto populated based on the API number field when the file is uploaded to the MiSTAR application.                                                                                                    |
| Month or Week                                   | Yes       | If form is a monthly report valid values are numbers 1-5. If form is an annual report valid values are numbers 1-12.                                                                                                    |
| Injection Pressure (PSIG)                       | Yes       | Must be numeric value.                                                                                                    |
| Annulus Pressure (PSIG)                         | Yes       | Must be numeric value.                                                                                                    |
| Injection Rate Per Day (BBLS or MCF)            | Yes       | Must be numeric, can include decimal.                                                                                                    |
| Weekly or Monthly Volume Injected (BBLS or MCF) | Yes       | Must be numeric, can include decimal.                                                                                                    |
| Cumulative Volume Injected (BBLS or MCF)        | Yes       | Must be numeric, can include decimal.                                                                                                    |
| Max Injection Pressure (PSIG)                   | Yes       | Must be numeric value.                                                                                                    |
| Max Annulus Pressure (PSIG)                     | Yes       | Must be numeric value.                                                                                                    |
| Max Injection Rate (BBLS or MCF per Day)        | Yes       | Must be numeric, can include decimal.                                                                                                    |
| Changes in Sources or Characteristics?          | Yes       | Must be "Yes" or "No"                                                                                                    |
| Measured Specific Gravity of Fluid              | Yes       | Must be numeric, can include decimal.                                                                                                    |
| Date Specific Gravity Measured                  | Yes       | Must be in format MM/DD/YYYY                                                                                                    |
| Comment: Note MIP exceed, anomalies or problems | No        | As Applicable (R810(10))                                                                                                    |
# DATA INPUT STYLE: TIME FRAME AND LAYOUT

### Time Frame:

The Injection Well Operating Report EDD is unique in that it allows for **either monthly or yearly** reporting on multiple wells per form. When filling out the form the user must pick either the monthly OR yearly report type in the header section of the report. This will apply to all the wells included in the lower data table portion of the report. You cannot mix wells with different reporting period types in the lower data table.

#### Layout:

In the example below (for a month with 4 weeks), several fields will be repeated across four rows of the table, with one row for each week in the month. Repeated fields include API Number, Well Name & Number (auto-populated), UIC Well Type (auto-populated), Injection Fluid Type, Permitted MIP (auto-populated), and Permitted MIR (auto-populated) and calculated fields such as cumulative or max. The example below is for a monthly report form showing values for two different wells as indicated by Week values of 1, 2, 3, 4.

|   | Injection Records   |                                             |                    |                          |                                            |                                                          |                                       |
|---|---------------------|---------------------------------------------|--------------------|--------------------------|--------------------------------------------|----------------------------------------------------------|---------------------------------------|
|   | 14 digit API number | Well Name & Number from EGLE-OGMD<br>Permit |                    | See list of valid values | Permitted value                            | Permitted Value                                          | Week values 1-5, Month<br>values 1-12 |
|   | API Number          | Well Name & Number                          | UIC Well Type      | Injection Fluid Type     | Permitted Max Injection<br>Pressure (PSIG) | Permitted Max<br>Injection Rate<br>(BBLS/MCF per<br>Day) | Month or Week                         |
| Ì | 2112700000000       | EXAMPLE 1                                   | Class IID Disposal | Liquid                   | 100                                        | 800                                                      | 1                                     |
|   | 2112700000000       | EXAMPLE 1                                   | Class IID Disposal | Liquid                   | 100                                        | 800                                                      | 2                                     |
|   | 2112700000000       | EXAMPLE 1                                   | Class IID Disposal | Liquid                   | 100                                        | 800                                                      | 3                                     |
|   | 2112700000000       | EXAMPLE 1                                   | Class IID Disposal | Liquid                   | 100                                        | 800                                                      | 4                                     |
|   | 21011000000100      | EXAMPLE 2                                   | Class IID Disposal | Liquid                   | 125                                        | 850                                                      | 1                                     |
|   | 21011000000100      | EXAMPLE 2                                   | Class IID Disposal | Liquid                   | 125                                        | 850                                                      | 2                                     |
|   | 21011000000100      | EXAMPLE 2                                   | Class IID Disposal | Liquid                   | 125                                        | 850                                                      | 3                                     |
|   | 21011000000100      | EXAMPLE 2                                   | Class IID Disposal | Liquid                   | 125                                        | 850                                                      | 4                                     |

| JA                                          |                                  |                                |                                             |                                                      |                                                     |                       |
|---------------------------------------------|----------------------------------|--------------------------------|---------------------------------------------|------------------------------------------------------|-----------------------------------------------------|-----------------------|
| For Report Period                           | For Report Period                | For Report Period              | For Report Period                           | Yes/No                                               | Decimal Value                                       | MM/DD;                |
| Cumulative Volume Injected<br>(BBLS or MCF) | Max Injection Pressure<br>(PSIG) | Max Annulus Pressure<br>(PSIG) | Max Injection Rate<br>(BBLS or MCF per Day) | Changes in Sources or<br>Characteristics? (R.810(8)) | Measured Specific Gravity of<br>Fluid (R802(g)(iv)) | Date Specifi<br>Measu |
| 1985                                        | 60 🔹                             | 0                              | 150                                         | No                                                   | 1.1                                                 | 05/01/2021            |
| 1985                                        | 60                               | 0                              | 150                                         | No                                                   | 1.1                                                 | 05/01/2021            |
| 1985                                        | 60                               | 0                              | 150                                         | No                                                   | 1.1                                                 | 05/01/2021            |
| 1985                                        | 60                               | 0                              | 150                                         | No                                                   | 1.1                                                 | 05/01/2021            |
| 2701                                        | 85                               | 100                            | 305                                         | No                                                   | 1.4                                                 | 01/05/2020            |
| 2701                                        | 85                               | 100                            | 305                                         | No                                                   | 1.4                                                 | 01/05/2020            |
| 2701                                        | 85                               | 100                            | 305                                         | No                                                   | 1.4                                                 | 01/05/2020            |
| 2701                                        | 85                               | 100                            | 305                                         | No                                                   | 1.4                                                 | 01/05/2020            |

A report using the annual time frame has 12 rows per well and the numbers 1-12 in the "Month or Week" column. The fields such as "Injection Pressure", "Annulus Pressure", "Injection Rate Per Day" and "Weekly or Monthly Volume Injected" are required per Rule 324.810 (1-4) of Part 615. Each of

these fields should have one data value per week/month being reported.

| Week values 1-5,<br>Month values 1-12 | Numeric Value                | Numeric Value              | Numeric Value                           | Numeric Value                                      |
|---------------------------------------|------------------------------|----------------------------|-----------------------------------------|----------------------------------------------------|
| Month or Week                         | Injection Pressure<br>(PSIG) | Annulus Pressure<br>(PSIG) | Injection Rate Per Day<br>(BBLS or MCF) | Weekly or Monthly Volume<br>Injected (BBLS or MCF) |
| 1                                     | 50                           | -2                         | 100                                     | 500                                                |
| 2                                     | 55                           | -1                         | 105                                     | 600                                                |
| 3                                     | 45                           | 0                          | 110                                     | 400                                                |
| 4                                     | 20                           | -1                         | 80                                      | 485                                                |
| 1                                     | 85                           | -10                        | 305                                     | 751                                                |
| 2                                     | 70                           | 100                        | 289                                     | 800                                                |
| 3                                     | 72                           | 50                         | 140                                     | 250                                                |
| 4                                     | 78                           | 10                         | 250                                     | 900                                                |

## FILLING OUT HEADER RECORD

The header portion of the report form is the data in the top (blue) part of the EDD. This section includes several of the fields as found on the Injection Well Operating Report (EQP 7609).

Note on revised records- if Revised Records field is "Yes" and the revised records are accepted by EGLE-OGMD these revised records will overwrite the previously submitted records.

|                                 | Explanation                                                                                                    |  |  |  |
|---------------------------------|----------------------------------------------------------------------------------------------------|--|--|--|
| Injection Well Operating Report |                                                                                                    |  |  |  |
| Operator Name                   | Official operator name with EGLE.                                                                                                    |  |  |  |
| Operator Number                 | EGLE Operator Number.                                                                                                    |  |  |  |
| Report Type                     | Must be "Monthly" or "Annual"                                                                                                    |  |  |  |
| Report Period (MM/YYYY or YYYY) | Format should be "MM/YYYY" for monthly reports and "YYYY" for annual reports.                                                           |  |  |  |
| Revised Records?                | Must be "Yes" or "No"- This indicates if the data in the green portion of the report is a revised version of data previously submitted. |  |  |  |

# FILLING OUT DATA RECORDS

The data record portion of the report form is the records from the bottom (green) part of the EDD. The data in this portion of the report includes the individual measurements and data for each well. If any auto populated fields seem incorrect after you have uploaded the document to the MiSTAR application, please contact OGMD at <u>EGLE-OGMD-UIC@michigan.gov</u>.

|                                                 | Explanation                                                                                                    |  |  |  |  |
|-------------------------------------------------|----------------------------------------------------------------------------------------------------|--|--|--|--|
| Data Table                                      |                                                                                                    |  |  |  |  |
| API Number                                      | 14-digit API number. If this field shows an error indicating it is not Class II and you believe it should be please contact the OGMD. |  |  |  |  |
| Well Name & Number                              | This field is auto populated based on the API number field when the file is uploaded to the MiSTAR application.                       |  |  |  |  |
| UIC Well Type                                   | This field is auto populated based on the API number field when the file is uploaded to the MiSTAR application.                       |  |  |  |  |
| Injection Fluid Type                            | Choose from: "CO2"," Gas"," Liquid"                                                                                                   |  |  |  |  |
| Permitted Max Injection Pressure (PSIG)         | This field is auto populated based on the API number field when the file is uploaded to the MiSTAR application.                       |  |  |  |  |
| Permitted Max Injection Rate (BBLS/MCF per Day) | This field is auto populated based on the API number field when the file is uploaded to the MiSTAR application.                       |  |  |  |  |
| Month or Week                                   | If form is a monthly report valid values are numbers 1-5. If form is an annual report valid values are numbers 1-12.                  |  |  |  |  |
| Injection Pressure (PSIG)                       | For each week or month being reported indicate the injection pressure in PSIG.                                                        |  |  |  |  |
| Annulus Pressure (PSIG)                         | For each week or month being reported indicate the annular pressure in PSIG.                                                          |  |  |  |  |
| Injection Rate Per Day (BBLS or MCF)            | For each week or month being reported indicate the injection rate per day in BBLS or MCF.                                             |  |  |  |  |
| Weekly or Monthly Volume Injected (BBLS or MCF) | For each week or month being reported indicate the volume injected in BBLS or MCF.                                                    |  |  |  |  |
| Cumulative Volume Injected (BBLS or MCF)        | For the total report period (either month or year) indicate the cumulative volume injected in BBLS or MCF.                            |  |  |  |  |
| Max Injection Pressure (PSIG)                   | For the total report period (either month or year) indicate the maximum injection pressure in PSIG.                                   |  |  |  |  |
| Max Annulus Pressure (PSIG)                     | For the total report period (either month or year) indicate the maximum annular pressure in PSIG.                                     |  |  |  |  |
| Max Injection Rate (BBLS or MCF per Day)        | For the total report period (either month or year) indicate the maximum injection rate in BBLS or MCF per day.                        |  |  |  |  |
| Changes in Sources or Characteristics?          | Have there been any changes in the characteristics or sources of fluids that are being injected?                                      |  |  |  |  |
| Measured Specific Gravity of Fluid              | See R802(g)(iv).                                                                                                    |  |  |  |  |
| Date Specific Gravity Measured                  | Format should be MM/DD/YYYY                                                                                                    |  |  |  |  |
| Comment: Note MIP exceed, anomalies or problems | Note if MIP or MIR exceed the permitted rates or if any other anomalies or problems occurred.                                         |  |  |  |  |

# DATA FIELD DESCRIPTIONS BY NUMBER- FORM TO EDD

| EGLE MICHIGAN DEPARTMEN<br>By sub-<br>This report is for<br>This report is for<br>4,5 □ Month Yee<br>Calendar year<br>Calendar year<br>Calendar year<br>Calendar year<br>Calendar year<br>Calendar year<br>Calendar year<br>Calendar year<br>Calendar year<br>Calendar year<br>Calendar year<br>Pesio<br>1 15 17<br>3 17<br>3 17<br>17<br>17<br>17<br>17<br>17<br>17<br>17<br>17<br>17 | NT OF ENVIRONMENT, OREAT LAVO<br>NJECTION WELL OP<br>only of Part 150 Å At 451 PA 1504, salas<br>asson and/or fabilitation of this inform<br>the wine he Supervised at Yata with<br>the wine he Supervised at Yata with<br>the wine he Supervised at Yata with<br>the wine he Supervised at Yata with<br>the wine he Supervised at Yata with<br>the wine he Supervised at Yata with<br>the wine he Supervised at Yata with<br>the wine he Supervised at Yata with<br>the wine he Supervised at Yata with the Supervised at Yata with<br>the wine he Supervised at Yata with the Supervised at Yata with the Supervised at Yata with the Supervised at Yata with the Supervised at Yata with the Supervised at Yata with the Supervised at Yata with the Supervised at Yata with the Supervised at Yata with the Supervised at Yata with the Supervised at Yata with the Supervised at Yata with the Supervised at Yata with the Supervised at Yata with the Yata with the | S, AND ENERGY - OIL GAS, AND MINE<br>ERATING REPORT<br>IN amended. of Spervisor d'Wells order.<br>for may result in supportion of operations<br>in the days after the end of the month of a<br>init No. 10<br>PA Permit Number<br>PA Permit Number<br>type:11 Disposal 6:<br>12 Disposal 6:<br>12 Cother: 0:<br>cotor rate 7 total volum<br>is or Meri 8:<br>18 10<br>23<br>5 for period 20<br>e Injection fluid specific gravity are<br>ty measurement for specific gravity are<br>ty measurement is needed.<br>Date 26<br>of fluids that are being injected? | PALS DIVISION                               | 1 Inje<br>2 Op<br>3 Op<br>4 Rep<br>5 Rep<br>6 Rev          | ection Well<br>erator Nam<br>erator Num<br>port Type<br>port Period<br>vised Recor | I Operating Report<br>the<br>tiber<br>(MM/YYYY or YYYY)<br>rds? |                                   |                                                                    |                                                          |
|----------------------------------------------------------------------------------------------------|----------------------------------------------------------------------------------------------------|----------------------------------------------------------------------------------------------------|---------------------------------------------|------------------------------------------------------------|------------------------------------------------------------------------------------|-----------------------------------------------------------------|-----------------------------------|--------------------------------------------------------------------|----------------------------------------------------------|
| Injection                                                                                                    | n Records 9                                                                                                    | 1                                                                                                    | 0                                           | 1                                                          | 1                                                                                  | 12                                                              | 13                                |                                                                    | 14                                                       |
| 14 digit /                                                                                                    | API number                                                                                                    | Well Name & Number<br>Perm                                                                                                    | from EGLE-OGMD<br>it                        | See list of v                                              | valid values                                                                       | See list of valid values                                        | Permitted va                      | lue                                                                | Permitted Value                                          |
| ΑΡΙ Ν                                                                                                    | lumber                                                                                                    | Well Name 8                                                                                                    | & Number                                    | UIC W                                                      | ell Type                                                                           | Injection Fluid Type                                            | Permitted Max I<br>Pressure (P    | njection<br>SIG)                                                   | Permitted Max<br>Injection Rate<br>(BBLS/MCF per<br>Day) |
| 15                                                                                                    | 16                                                                                                    | 17                                                                                                    | 18                                          |                                                            |                                                                                    | 19                                                              |                                   |                                                                    |                                                          |
| Week values 1-5,<br>Month values 1-12                                                                                                    | Numeric Value                                                                                                    | Numeric Value                                                                                                    | Decimal                                     | Value                                                      | De                                                                                 | cimal Value                                                     |                                   |                                                                    |                                                          |
| Month or Week                                                                                                    | Injection Pressure<br>(PSIG)                                                                                                    | Annulus Pressure (PSIG                                                                                                    | ) Injection Rat<br>(BBLS or                 | Rate Per Day Weekly or<br>S or MCF) Injected               |                                                                                    | r Monthly Volume<br>d (BBLS or MCF)                             |                                   |                                                                    |                                                          |
| 20                                                                                                    | 21                                                                                                    | 22                                                                                                    | 23                                          | 24                                                         |                                                                                    | 25                                                              | 26                                |                                                                    | 27                                                       |
| For Report Period                                                                                                    | For Report Period                                                                                                    | For Report Period                                                                                                    | For Report Period                           | Yes                                                        | /No                                                                                | Decimal Value                                                   | MM/DD/YYYY                        | Asi                                                                | Applicable (R810(10))                                    |
| Cumulative Volume Injected<br>(BBLS or MCF)                                                                                                    | Max Injection Pressure<br>(PSIG)                                                                                                    | Max Annulus Pressure (<br>(PSIG)                                                                                                    | Max Injection Rate (BBLS<br>or MCF per Day) | (BBLS Changes in Sources or<br>Characteristics? (R.810(8)) |                                                                                    | Measured Specific Gravity of<br>Fluid (R802(g)(iv))             | Date Specific Gravity<br>Measured | te Specific Gravity Comment: Note MIP exceed anomalies or problems |                                                          |

### UPLOAD THE COMPLETED INJECTION EDD

| S. |                             |                                                                                      | MiSTAR                                                                      |                                                              | 🛔 Internal Reviewer, OGMD - |
|----|-----------------------------|--------------------------------------------------------------------------------------|-----------------------------------------------------------------------------|--------------------------------------------------------------|-----------------------------|
|    | Home                        |                                                                                      |                                                                             |                                                              |                             |
|    | Submit EDD                  | TAR                                                                                  |                                                                             |                                                              |                             |
|    | View EDD Submissions        |                                                                                      |                                                                             |                                                              |                             |
|    | Generate AOR                | ubmit data and documents to the Michigan EGL<br>OGMD                                 | E Oil, Gas, and Minerals Division. You may also view data and/or r          | ecords. To get started, click on one of the buttons below or | click on Menu               |
|    | View UIC Wellbores          |                                                                                      |                                                                             |                                                              |                             |
|    | View Well Notifications     |                                                                                      |                                                                             |                                                              |                             |
|    | View Document Uploads       | VIC DATA DELIVERABLES                                                                | UIC WELLBORES<br>View a list of UIC wellbores and navigate to an individual | DOCUMENTS<br>Submit and View Documents.                      |                             |
|    | EPA 7520 Report             | .csv) or submissions. Navigate<br>directly. to an EDD to view/edit.                  | wellbore to explore its data.                                               |                                                              |                             |
|    | Submit                      | EDD View EDDs                                                                        | View UIC Wellbores                                                          | Submit and View Documents                                    |                             |
|    |                             | AOR EDD                                                                              | WELL NOTIFICATIONS                                                          | EPA 7520                                                     |                             |
|    | Use a map-<br>template popi | based tool to generate an AOR EDD<br>ulated with data from OGMD's RBDMS<br>database. | View and edit a list of well notifications.                                 | Generate the EPA 7520 report.<br>For Agency USE ONLY         |                             |
|    |                             | Generate AOR                                                                         | View Well Notifications                                                     | Generate EPA 7520 Report                                     |                             |

 Navigate to the Submit EDD page (see the EDD Upload Tool Instructions document for more detailed instructions). Select "MI Injection Well Operating Report" from the *Type* dropdown. Select the *Operator Name* from the dropdown and fill out the *Description* field. These fields are required. The *Description* field can be helpful in distinguishing between records on the View EDD Submissions page- while there is no specific information required in the field, OGMD suggests you enter something that allows the submitter to distinguish between uploaded files. An operator should not use this field to provide any regulatory information to OGMD. Once the fields are all complete click the Upload EDD File button and navigate to and select the completed Injection Well EDD file.

#### Submit EDD

| CERTIFICATION: In uploading this information, I affir<br>The facts stated herein are true, accurate and comple                                                                                                    | m that I am authorized by the operator and that this information was prepared under my supervision and direction.<br>Ite to the best of my knowledge and I am aware that there are significant penalties for submitting false information. |
|----------------------------------------------------------------------------------------------------|----------------------------------------------------------------------------------------------------|
| To upload a file, please follow these steps:<br>1. Select the desired Type<br>2. Download the template and fill out, if needed. This<br>3. Browse to the filled out template you wish to uploa<br>4. Click the 'Upload EDD File' button | application will accept the template in the following file formats: .xlsx, .csv<br>d                                                                                                    |
| To continue without uploading a file, fill out the form and o                                                                                                    | click the 'Fill Out Form' button.                                                                                                    |
| Type * MI Injection Well Operating Report v1.0                                                                                                    | Download Template                                                                                                    |
| Operator Name *                                                                                                    |                                                                                                    |
| Select Organization                                                                                                    | ▼                                                                                                    |
| Description *                                                                                                    |                                                                                                    |
| Upload EDD File                                                                                                    | - OR - Fill Out Form                                                                                                    |

2. Click the **Upload** button once you have selected the file you wish to upload. If you accidentally attempt to upload a file of a different type than the one selected in the *Type* dropdown you will receive an error.

**NOTE:** By selecting the Upload button you are agreeing to the CERTIFICATION statement at the top of the Submit EDD page.

| Type *                                                           |   |                   |               |
|------------------------------------------------------------------|---|-------------------|---------------|
| MI Injection Well Operating Report v1.0                          | ~ | Download Template |               |
|                                                                  |   |                   |               |
| Operator Name "                                                  |   |                   |               |
| OGMD                                                             |   |                   | •             |
|                                                                  |   |                   |               |
| Description *                                                    |   |                   |               |
| Example Here                                                     |   |                   |               |
| Upload EDD File                                                  |   | OR                | Fill Out Form |
| MISTAR_Injection_Well_Operating-Report-EDD Final xIsx × 46.45 KB |   |                   |               |
| Clear Upload                                                     |   |                   |               |

3. After the file has uploaded the application will take you to the EDD Upload Job page. You may see a message at the top of the screen indicating that the EDD is processing. Depending on the number of records and corresponding validation criteria, processing time may vary from a few seconds to a minute or two. Processing occurs in the background, so you may navigate to other pages or close the application without impacting processing.

| EDD Submissions > EDD Upload                       | dop                                            |                                          |                                               |                      |
|----------------------------------------------------|------------------------------------------------|------------------------------------------|-----------------------------------------------|----------------------|
| EDD Upload Job                                     | )                                              |                                          |                                               |                      |
| 1 file upload record                               | is being processed.                            |                                          |                                               |                      |
| Below are the details of an upl<br>desired record. | oaded EDD job (a job can have multiple files). | The grid below displays each file upload | ed. To view and edit a file, simply click the | Edit button of the   |
| Upload Date Ty<br>05/26/2021 02:22 PM              | pe<br>MI Injection Well Operating Report v1.0  |                                          |                                               |                      |
| Operator Name                                      | Description                                    |                                          |                                               |                      |
| RANCH PRODUCTION LLC                               | test                                           |                                          |                                               |                      |
| Save Delete Cancel                                 |                                                |                                          |                                               |                      |
|                                                    |                                                |                                          |                                               |                      |
| Sequence : Upload Date                             | : Source File                                  | File Status                              | Data Record Status                            | Action               |
|                                                    |                                                |                                          | N                                             | o items to display 💍 |

4. If the program finds fields which do not meet the validation criteria during the upload it will display this result showing a status of "Validation Errors" and a notice at the top of the screen

that the file failed validation. You can then click the **Edit** button under Action to see the details of the validation error and edit the record.

EDD Submissions > EDD Upload Job

| EDD Upload Job                    |                                                                                                    |     |                                               |   |             |   |                    |   |        |
|-----------------------------------|----------------------------------------------------------------------------------------------------|-----|-----------------------------------------------|---|-------------|---|--------------------|---|--------|
| • 1 file upl                      | 1 file upload record has failed validation.                                                                                                    |     |                                               |   |             |   |                    |   |        |
| Below are the de desired record.  | Below are the details of an uploaded EDD job (a job can have multiple files). The grid below displays each file uploaded. To view and edit a file, simply click the Edit button of the desired record. |     |                                               |   |             |   |                    |   |        |
| Upload Date<br>05/26/2021 02:38 F | Jpload Date     Type       05/26/2021 02:38 PM     MI Annular Pressure Test v1.0                                                                                                    |     |                                               |   |             |   |                    |   |        |
| Operator Name                     |                                                                                                    | De  | Example Here                                  |   |             |   |                    |   |        |
| Save Delete                       | Cancel                                                                                                    |     |                                               |   |             |   |                    |   |        |
| Files Uploa                       | ded                                                                                                    |     |                                               |   |             |   |                    |   |        |
| Sequence † :                      | Upload Date                                                                                                    | : : | Source File                                   | : | File Status | 0 | Data Record Status | ; | Action |
| 1                                 | 05/26/2021 02:38 PM                                                                                                    | 1   | MI_AnnularPressureTest_EDD_Lambda2D test.xlsx |   | Draft       | Ń | alidation Errors   |   | Edit   |
| ◀ 1 ►                             | ◄         1         ▶         ▶           1 - 1 of 1 items         ♂                                                                                                    |     |                                               |   |             |   |                    |   |        |

 Continue the process of editing and submitting the record for approval on the EDD Overview page. For further instructions on this process see the documentation section on the EDD <u>Upload Tool-Basic Instructions</u>.

# **MiSTAR Annular Pressure Test EDD**

The MiSTAR Annular Pressure Test EDD is for the digital submission of OGMD's Annular Pressure Test document (EQP 7606). The Annular Pressure Test EDD only allows for one well and one test to be reported per EDD.

## **SECTION TABLE OF CONTENTS**

- Navigation
- Download a blank template
- Data Validation Rules
- Filling out Header Record Info
- Filling out Data Record Info
- Upload Form

## NAVIGATION

The homepage of the MiSTAR application provides you with five options: **Electronic Data Deliverables, UIC Wellbores, Documents, AOR EDD,** and **Well Notifications**. To access a blank template of the Injection Data EDD, click on the **Submit EDD** button to go to the **EDD Upload** page. You can also navigate to the **Submit EDD** page by selecting this option from the dropdown **MENU** in the upper left-hand corner of the screen.

| 📆 🗏 menu          |                                                                                                    | MiSTAR                                                                                                    | 💄 internal Reviewer, OCMD -                                              |
|-------------------|----------------------------------------------------------------------------------------------------|----------------------------------------------------------------------------------------------------|--------------------------------------------------------------------------|
| Welco             | ome to MiSTAR                                                                                                    |                                                                                                    |                                                                          |
| By using<br>above | a MiSTAR, you may submit data and documents to the Michigan El<br>For questions, contact <u>CGMD</u> .                            | GLE OI, Gas, and Minerals Division. You may also view data and/or record                                    | is. To get started, click on one of the builtons below or click on Ner u |
|                   |                                                                                                    |                                                                                                    |                                                                          |
|                   | ELECTRONIC DATA DELIVERABLES<br>Submit data via an<br>EDD (Jaks or cav) or<br>fill out the form directly. to an EDD to view/edit. | UIC WELLBORES<br>Vew a list of UIC wellbores and havigate to an individual<br>wellbore to explore its date. | DOCUMENTS<br>Submit and View Documents.                                  |
|                   | Submit EDD View EDDs                                                                                                    | View UIC Wellbures                                                                                          | Submit and View Documents                                                |
|                   | AOR EDD<br>Use a mai-based looi lo generate an AOR EDD<br>template populated with data from (JGMD's RBDMS<br>database.            | WELL NOTIFICATIONS<br>View and edit a 1st of well notifications.                                            | EPA 7520<br>Generate Une EPA 7520 report<br>For Agency USE ONLY          |
|                   | Generale AOR                                                                                                    | View Well Notifications                                                                                     | Generate EPA 7520 Réport                                                 |

### **DOWNLOAD A BLANK TEMPLATE**

On the Submit EDD page, select "MI Annular Pressure Test" from the *Type* dropdown. The **Download Template** link will appear to the right of the *Type* dropdown box. Click on this link to download a blank version of the EDD template. There is also an option to skip the EDD template and open a blank EDD record and fill in the information on the **EDD Overview** page. To do this select the **Fill Out Form** button in the lower right-hand corner of the **Submit EDD** page.

### Submit EDD

| CERTIFICATION: In uploading this information, I affirm                                                                                                    | that I am authorized by the op                                                                       | erator and that this information wa                                            | is prepared under my supervision and direction.   |
|----------------------------------------------------------------------------------------------------|----------------------------------------------------------------------------------------------------|--------------------------------------------------------------------------------|---------------------------------------------------|
| To upload a file, please follow these steps:<br>1. Select the desired Type<br>2. Download the template and fill out, if needed. This ap<br>3. Browse to the filled out template you wish to upload<br>4. Click the 'Upload EDD File' button<br>To continue without uploading a file, fill out the form and clic | to the best of my knowledge a<br>plication will accept the template<br>k the 'Fill Out Form' button. | and I am aware that there are signing in the following file formats: .xisx, .c | ncant penalties for submitting faise information. |
| Type *<br>MI Annular Pressure Test v1.0                                                                                                    | Download Template                                                                                    |                                                                                |                                                   |
| Select Organization                                                                                                    |                                                                                                    |                                                                                | •                                                 |
| Description *                                                                                                    |                                                                                                    |                                                                                |                                                   |
| Upload EDD File                                                                                                    | OR                                                                                                   | Fill Out Form                                                                  |                                                   |

The downloaded blank template for the Annular Pressure Test document is shown below. This template has two tabs at the bottom- one for data entry and one for validation criteria. The validation criteria explain which fields are required, what data type each field should be, and if only certain options are allowed.

| 1  | A                                               | В | С |
|----|-------------------------------------------------|---|---|
| 1  | Annular Pressure Test                           |   |   |
| 2  | Operator Name                                   |   |   |
| 3  | Operator Number                                 |   |   |
| 4  | 14-digit API Number                             |   |   |
| 5  | Well Name & Number                              |   |   |
| 6  | UIC Well Type                                   |   |   |
| 7  | Date of Test (MM/DD/YYYY)                       |   |   |
| 8  | Casing Diameter (decimal inches)                |   |   |
| 9  | Tubing Diameter (decimal inches)                |   |   |
| 10 | Gauge Serial Number                             |   |   |
| 11 | Type of Pressure Gauge                          |   |   |
| 12 | Pressure Gauge Comment                          |   |   |
| 13 | Gauge Inch Face                                 |   |   |
| 14 | Gauge PSI Range                                 |   |   |
| 15 | Gauge PSI Increments                            |   |   |
| 16 | New Gauge                                       |   |   |
| 17 | Calibration Date (MM/DD/YYYY)                   |   |   |
| 18 | Is Calibration Certification Submitted?         |   |   |
| 19 | Packer Type/Model                               |   |   |
| 20 | Packer Depth (MD ft)                            |   |   |
| 21 | Top of Permitted Injection Zone (MD ft)         |   |   |
| 22 | Is Packer set at depth compliant with           |   |   |
| 23 | Packer Notes- has justification been submitted? |   |   |
| 24 | Fluid Return (gallons)                          |   |   |
|    | EDD Validation Criteria                         | ) |   |

# **DATA VALIDATION RULES**

When an EDD file is uploaded, the application will perform validation checks against both the header data information and all corresponding detail data records. This validation check also runs when you click the Save Button. For the Annular Pressure Test EDD the validation rules are as follows:

|                                 | Required?     | Validation Criteria                                                                                                    |  |
|---------------------------------|---------------|----------------------------------------------------------------------------------------------------|--|
| Annular Pressure Test           |               |                                                                                                    |  |
| Operator Name                   | Yes           | Official operator name with EGLE.                                                                                                    |  |
| Operator Number                 | Yes           | EGLE Operator Number. Must match operator uploading document.                                                                                                    |  |
| 14-digit API Number             |               | Must be 14-digit number, must belong to company listed in header, and                                                                                                    |  |
|                                 | Voc           | must be listed as a Class II well in the OGMD database. If this field shows an                                                                                                    |  |
|                                 | 165           | error indicating it is not Class II and you believe it should be, please contact                                                                                                    |  |
|                                 |               | the OGMD.                                                                                                    |  |
| Well Name & Number              | Auto          | Well Name & Number from OGMD Permit. Field is auto populated based on                                                                                                    |  |
|                                 | , 1410        | the API Number when the file is uploaded to the MiSTAR application.                                                                                                    |  |
| UIC Well Type                   | Auto          | This field is auto populated based on the API number field when the file is                                                                                                    |  |
|                                 |               | uploaded to the MiSTAR application.                                                                                                    |  |
| Date of Test                    | Yes           | Format should be MIM/DD/YYYY.                                                                                                    |  |
| Casing Diameter                 | Yes           | Must be numeric, can include decimal. Use decimal inches.                                                                                                    |  |
|                                 | Yes           | Must be numeric, can include decimal. Use decimal inches.                                                                                                    |  |
| Gauge Serial Number             | Yes           | Provide serial number of gauge used for measurements.                                                                                                    |  |
| Type of Pressure Gauge          | Yes           | Valid values: "Analog" or "Digital"                                                                                                    |  |
| Pressure Gauge Comment          | NO            | Provide gauge brand and any other relevant information.                                                                                                    |  |
| Gauge Inch Face                 | Yes           | Nust be numeric, can include decimal; use zero for digital gauge.                                                                                                    |  |
| Gauge PSI Range                 | Yes           | Should be a numeric range. Use psi.                                                                                                    |  |
| Gauge PSI Increments            | Yes           | Must be an integer. Use psi.                                                                                                    |  |
| New Gauge?                      | Yes           | Must be Yes of No.                                                                                                    |  |
| Calibration Date                | Conditional   | Field is required for gauges that are not new. Field is recommended for new                                                                                                    |  |
| Is Calibration Cortification    |               |                                                                                                    |  |
| Submitted?                      | Yes           | Must be Yes or No.                                                                                                    |  |
| Packer Type/Model               | Yes           | Describe the packer type and model.                                                                                                    |  |
| Packer Depth (MD ft)            | Yes           | Must be an integer. Use MD ft.                                                                                                    |  |
| Top of Permitted Injection      |               |                                                                                                    |  |
| Zone (MD ft)                    | Yes           | Must be an integer. Use MD ft.                                                                                                    |  |
| Is Packer set at depth          |               |                                                                                                    |  |
| compliant with R324.804(2)?     | Yes           | Must be Yes or No.                                                                                                    |  |
| Packer Notes- has justification | Constitutions | Notes the Manual New Table is a second of the second second states where the second second seco |  |
| been submitted?                 | Conditional   | Must be yes of No. Field is required if previous question =No.                                                                                                    |  |
| Fluid Return (gallons)          | Yes           | Must be numeric, can include decimal. Use Gallons.                                                                                                    |  |
| Purpose of Test                 | Yes           | Valid values: 5-Year Test, After Rework, New Permitted Well, Other                                                                                                    |  |
| Max Allowable Pressure          | Ves           | Must be numeric, can include decimal. Lise PSIG                                                                                                    |  |
| Change                          | 103           |                                                                                                    |  |
| Test Period Pressure Change     | Yes           | Must be numeric, can include decimal. Use PSIG.                                                                                                    |  |
| Duration of Test (Min)          | Yes           | Must be an integer. Use minutes.                                                                                                    |  |
| Test Result                     | Yes           | Valid Values: Pass or Fail.                                                                                                    |  |
| Was test witnessed by an EGLE   | Yes           | Must be Yes or No.                                                                                                    |  |
| representative?                 |               |                                                                                                    |  |
| Name of EGLE Representative     | Conditional   | nal Field required if test witness by EGLE representative is "Yes"                                                                                                    |  |
| Comments                        | No            |                                                                                                    |  |

| Pressure Readings    |     |                                                        |
|----------------------|-----|--------------------------------------------------------|
| Time (Military Time) | Yes | Time should be in military time with the format HH:MM. |
| Annulus Pressure     | Yes | Must be numeric, can include decimal. Use PSIG.        |
| Tubing Pressure      | Yes | Must be numeric, can include decimal. Use PSIG.        |

### FILLING OUT HEADER RECORD

The header portion of the report form is the data in the top (blue) part of the EDD. This section includes most of the fields originally found on the Annular Pressure Test document (EQP 7606). If any auto populated fields seem incorrect after you have uploaded the document to the MiSTAR application, please contact OGMD at <u>EGLE-OGMD-UIC@michigan.gov</u>.

|                                                    | Explanation                                                                                                    |
|----------------------------------------------------|----------------------------------------------------------------------------------------------------|
| Annular Pressure Test                              |                                                                                                    |
| Operator Name                                      | Official operator name with EGLE.                                                                                                    |
| Operator Number                                    | EGLE Operator Number.                                                                                                    |
| 14-digit API Number                                | 14-digit API number. If this field shows an error indicating it is not Class II and you believe it should be please contact the OGMD UIC Coordinator.                  |
| Well Name & Number                                 | This field is auto populated based on the API number field when the file is uploaded to the MiSTAR application.                                                        |
| UIC Well Type                                      | This field is auto populated based on the API number field when the file is uploaded to the MiSTAR application.                                                        |
| Date of Test (MM/DD/YYYY)                          | Date test was run.                                                                                                    |
| Casing Diameter (decimal inches)                   | Diameter of well casing in decimal inches.                                                                                                    |
| Tubing Diameter (decimal inches)                   | Diameter of tubing in decimal inches.                                                                                                    |
| Gauge Serial Number                                | Provide serial number of gauge used for measurements.                                                                                                    |
| Type of Pressure Gauge                             | Type of pressure gauge used; should be either "Analog" or "Digital"                                                                                                    |
| Pressure Gauge Comment                             | Provide gauge brand and any other relevant information.                                                                                                    |
| Gauge Inch Face                                    | Gauge face diameter in inches; use zero for digital gauge.                                                                                                    |
| Gauge PSI Range                                    | Range of PSI gauge can measure. For example: 0-500.                                                                                                    |
| Gauge PSI Increments                               | Increments of PSI gauge can measure. For example: 5 (psi).                                                                                                    |
| New Gauge?                                         | Indicate if this is a new pressure gauge.                                                                                                    |
| Calibration Date (MM/DD/YYYY)                      | The most recent calibration date for the pressure gauge. Field is not required but requested to be filled for new gauges as well.                                      |
| Is Calibration Certification Submitted?            | Indicate if a calibration certification has been submitted for the gauge.                                                                                              |
| Packer Type/Model                                  | Give type and model of packer being used.                                                                                                    |
| Packer Depth (MD ft)                               | Depth of the packer at time of testing in MD ft.                                                                                                    |
| Top of Permitted Injection Zone (MD ft)            | Depth to top of the permitted injection zone in MD ft.                                                                                                    |
| Is Packer set at depth compliant with R324.804(2)? | Indicate if Packer is set within 100ft of the base of injection casing or within 100ft of the top perforation of injection interval. If not-justification is required. |
| Packer Notes- has justification been submitted?    | Justification is required if the packer is more than 100 feet above the top of the injection zone or more than 100 ft above top perforation of injection interval.     |
| Fluid Return (gallons)                             | How many gallons of fluid was returned.                                                                                                    |
| Purpose of Test                                    | Indicate reason test is being conducted. See validation chart for valid values.                                                                                        |
| Max Allowable Pressure Change                      | Max allowable pressure change for the well is 5%: Initial Pressure x 0.05 psi                                                                                          |
| Test Period Pressure Change                        | Pressure change in psig measured during test.                                                                                                    |

| Duration of Test (Min)                        | How many minutes test lasted.                            |
|-----------------------------------------------|----------------------------------------------------------|
| Test Result                                   | Did test pass or fail?                                   |
| Was test witnessed by an EGLE representative? | Indicate if an EGLE representative witnessed test.       |
| Name of EGLE Representative                   | If above field is yes, give name of EGLE representative. |
| Comments                                      | Describe any issues encountered during the test.         |

## FILLING OUT DATA RECORDS

The data record portion of the report form is the records from the bottom (green) part of the EDD. The data in this portion of the report includes the individual measurements of the test.

| Explanation                                                                                                    |                                                                              |  |
|----------------------------------------------------------------------------------------------------|------------------------------------------------------------------------------|--|
| Data Table—For class II wells, readings must be taken at least every 10 minutes, for a minimum of 30 minutes. Annulus test pressure shall not be less than 300 psig. |                                                                              |  |
| Time (Military Time)                                                                                                    | For each pressure measurement give the time of measurement in military time. |  |
| Annulus Pressure                                                                                                    | For each pressure measurement give the annulus pressure in psig.             |  |
| Tubing Pressure                                                                                                    | For each pressure measurement give the tubing pressure in psig.              |  |

Below is an example of a test with four measurements taken over a 30-minute interval.

| psig             | psig                                                 |
|------------------|------------------------------------------------------|
| Annulus Pressure | Tubing Pressure                                      |
| 355              | 24.9                                                 |
| 355              | 24.8                                                 |
| 354              | 24.1                                                 |
| 353              | 23.6                                                 |
|                  | psig<br>Annulus Pressure<br>355<br>355<br>354<br>353 |

## DATA FIELD DESCRIPTIONS BY NUMBER- FORM TO EDD

| 1  | Annular Pressure Test                         |                  | EGLE MK                                          | CHIGAN DE                   | PARTMENT OF EN                             | WRON               | IMENT, GREAT LA                       | KES, AND I                | ENERGY - OIL, GAS,                            | AND MINERALS DIVISIO                                 | DN                                 |
|----|-----------------------------------------------|------------------|--------------------------------------------------|-----------------------------|--------------------------------------------|--------------------|---------------------------------------|---------------------------|-----------------------------------------------|------------------------------------------------------|------------------------------------|
| 2  | Operator Name                                 | * <del>1</del> * |                                                  |                             |                                            | A                  | NNULAR PR                             | ESSUR                     | ETEST                                         |                                                      |                                    |
| 3  | Operator Number                               |                  |                                                  | By suffor                   | ity of Part 615 of                         |                    |                                       | Permit Nu                 | mber                                          |                                                      |                                    |
| 4  | 14-digit API Number                           |                  | Non-submi                                        | Act 451 PA                  | 1994, as amended.<br>falsification of this | informs            | ition                                 | Well name                 | <sup>e &amp; No.</sup> 5                      |                                                      |                                    |
| 5  | Well Name & Number                            |                  | may                                              | result in fin               | s and/or imprisonn                         | nent.              |                                       | Surface Io                | cation                                        |                                                      | _                                  |
| 6  | UIC Well Type                                 |                  |                                                  |                             |                                            |                    |                                       | Section                   | 1/4 of<br>T                                   | 1/4 of<br>R                                          | 1/4,                               |
| 7  | Date of Test (MM/DD/YYYY)                     | N N              | Name and address o                               | of permittee                |                                            |                    |                                       | Township                  |                                               | County                                               |                                    |
| 8  | Casing Diameter (decimal inches)              | 1                |                                                  | 2                           |                                            |                    |                                       | Well type:                | Secondary re                                  | covery 🔲 Brine dispos                                | al 🔲 Other                         |
| 9  | Tubing Diameter (decimal inches)              |                  |                                                  | _                           |                                            |                    |                                       |                           | 6                                             |                                                      |                                    |
| 10 | Gauge Serial Number                           |                  | Date of test 7                                   |                             |                                            |                    |                                       | Casing siz                | <sup>20</sup> 0                               | Tubing size                                          |                                    |
| 11 | Type of Pressure Gauge                        | 14               | /                                                |                             |                                            |                    |                                       | Dealers by                | ð                                             | Packer death (feet)                                  | 9                                  |
| 12 | Pressure Gauge Comment                        | ir               | nch face                                         | 0,11,1<br>psi rang          | 2,13,14,15                                 | )<br>psi incre     | ements                                | r acker ty                | 19                                            | 2                                                    | 0                                  |
| 13 | Gauge Inch Face                               | N                | New gauge 🔲 Yes                                  | No (if r                    | o, enter the date of                       | f test ca          | libration)                            | Top of Pe                 | rmitted Injection Zone (                      | (feet) 21                                            |                                    |
| 14 | Gauge PSI Range                               |                  | 16,1                                             | 7,18                        |                                            |                    |                                       | Is Packer                 | 100 feet or less above                        | the top of the injection zo                          |                                    |
| 15 | Gauge PSI Increments                          | F                | Calibration Certificat<br>Fluid return (gallons) | on Submitte                 | d? 🛄 Yes 🛄 No                              | )                  |                                       | Yes Yes                   | No (if no, submit                             | t a justification)                                   | 22,25                              |
| 16 | New Gauge                                     |                  | Purnose of Test an                               | Z4                          | Ite                                        |                    |                                       | Test Resu                 | Its Requirements                              |                                                      |                                    |
| 17 | Calibration Date (MM/DD/YYYY)                 |                  | NOTE: The differen                               | nce between<br>be less than | the testing press<br>100 psig at the tir   | ure an<br>me of ti | d the tubing<br>he test).             | For Class<br>for a mini   | I wells, readings mu<br>imum of 30 minutes. / | ist be taken at least eve<br>Annulus test pressure s | ry 10 minutes,<br>hall not be less |
| 18 | Is Calibration Certification Submitted?       | 5                | 5-year test?                                     | Yes                         | No No                                      |                    |                                       | than 300 p<br>with this f | sig. If test is unwitnes<br>form. ງວ          | ssed - Original chart mu                             | st be submitted                    |
| 19 | Packer Type/Model                             | N<br>A           | New permitted well?<br>After rework?             | Yes                         | 25 🖥 🔊                                     |                    |                                       |                           | 20                                            |                                                      |                                    |
| 20 | Packer Depth (MD ft)                          |                  | Other?                                           | Yes 🗌                       | No No                                      |                    |                                       |                           |                                               |                                                      |                                    |
| 21 | Top of Permitted Injection Zone (MD ft)       | 1 –              |                                                  | TIME                        |                                            |                    | ANN                                   | JLUS                      | PRESSURE READ                                 | TUBING                                               |                                    |
|    | Is Packer set at depth compliant with         | 1 F              |                                                  |                             |                                            |                    | -                                     |                           |                                               |                                                      |                                    |
| 22 | R324.804(2)?                                  |                  |                                                  |                             |                                            |                    | _                                     |                           |                                               |                                                      |                                    |
| 22 | Packer Notes- has justification been          |                  |                                                  |                             |                                            |                    | _                                     |                           |                                               |                                                      |                                    |
| 25 | Fluid Return (gallons)                        | +                |                                                  |                             |                                            |                    | _                                     |                           |                                               | _                                                    |                                    |
| 24 | Purpose of Test                               | E                |                                                  |                             |                                            |                    |                                       |                           |                                               |                                                      |                                    |
| 25 | Max Allowable Pressure Change                 | 1 -              |                                                  |                             |                                            |                    | -                                     |                           |                                               |                                                      |                                    |
| 26 | Test Period Pressure Change                   | t F              |                                                  |                             |                                            |                    |                                       |                           |                                               |                                                      |                                    |
| 28 | Duration of Test (Min)                        |                  | Test Pressures:                                  |                             |                                            | 1                  | 26 Max                                | Allowable                 | Pressure Change (59                           | %): Initial Pressure x 0.0                           | 5 psi = psi                        |
| 29 | Test Result                                   |                  | Test Desired                                     | Test                        | E 20                                       |                    | 20                                    |                           | 77                                            | Test Desired Deserves                                | `haaaa                             |
| 30 | Was test witnessed by an EGLE representative? |                  |                                                  | restra                      |                                            |                    |                                       |                           | 27                                            | rest renod Pressure C                                | nange psi                          |
| 31 | Name of EGLE Representative                   | NO<br>ne         | OTE: If test fails, th<br>reded and the well     | e well must<br>re-tested. A | be shut-in, no inje<br>n Authorization to  | ect<br>o Ir        | in occur, and the<br>just be received | EGLE-OG<br>before inje    | MD shall be notified v<br>ction can commence. | within 24 hours. Correct                             | ave action may be                  |
| 30 | Comments                                      |                  | Was test witnessed t                             | by a EGLE-C                 | GMD representativ                          | /e?                | Yes 🛄 No                              | lf yes, nam               | e of EGLE-OGMD rep                            | resentative                                          | 30,31                              |
|    |                                               |                  |                                                  |                             |                                            |                    |                                       |                           |                                               |                                                      |                                    |

| psig             | psig                                                 |  |
|------------------|------------------------------------------------------|--|
| Annulus Pressure | Tubing Pressure                                      |  |
| 355              | 24.9                                                 |  |
| 355              | 24.8                                                 |  |
| 354              | 24.1                                                 |  |
| 252              | 22.6                                                 |  |
|                  | psig<br>Annulus Pressure<br>355<br>355<br>354<br>262 |  |

## **UPLOAD THE COMPLETED ANNULAR PRESSURE TEST EDD**

| ST . |                           |                                                                                                  | MiSTAR                                                                                      |                                                                  | Internal Reviewer, OGMD - |
|------|---------------------------|--------------------------------------------------------------------------------------------------|---------------------------------------------------------------------------------------------|------------------------------------------------------------------|---------------------------|
|      | Home                      |                                                                                                  |                                                                                             |                                                                  |                           |
|      | Submit EDD                | TAR                                                                                              |                                                                                             |                                                                  |                           |
|      | View EDD Submissions      |                                                                                                  |                                                                                             |                                                                  |                           |
|      | Generate AOR              | ubmit data and documents to the Michigan E                                                       | GLE Oil, Gas, and Minerals Division. You may also view data and/or rec                      | cords. To get started, click on one of the buttons below or clic | con Menu                  |
|      | View UIC Wellbores        |                                                                                                  |                                                                                             |                                                                  |                           |
|      | View Well Notifications   |                                                                                                  |                                                                                             |                                                                  |                           |
|      | View Document Uploads     | NIC DATA DELIVERABLES                                                                            | UIC WELLBORES                                                                               | DOCUMENTS                                                        |                           |
|      | EPA 7520 Report           | via an View a list of EDD<br>.csv) or submissions. Navigate<br>directly. to an EDD to view/edit. | View a list of UIC wellbores and navigate to an individual<br>wellbore to explore its data. | Submit and View Documents.                                       |                           |
|      | Submit                    | EDD View EDDs                                                                                    | View UIC Wellbores                                                                          | Submit and View Documents                                        |                           |
|      |                           | AOR EDD                                                                                          | WELL NOTIFICATIONS                                                                          | EPA 7520                                                         |                           |
|      | Use a map<br>template pop | -based tool to generate an AOR EDD<br>ulated with data from OGMD's RBDMS<br>database.            | View and edit a list of well notifications.                                                 | Generate the EPA 7520 report.<br>For Agency USE ONLY             |                           |
|      |                           | Generate AOR                                                                                     | View Well Notifications                                                                     | Generate EPA 7520 Report                                         |                           |

 Navigate to the Submit EDD page (see the EDD Upload Tool Instructions document for more detailed instructions). Select "MI Annular Pressure Test" from the *Type* dropdown. Select the *Operator Name* from the dropdown and fill out the *Description* field. These fields are required. The *Description* field can be helpful in distinguishing between records on the View EDD Submissions page- while there is no specific information required in the field, OGMD suggests you enter something that allows the submitter to distinguish between uploaded files. An operator should not use this field to provide any regulatory information to OGMD. Once the fields are all complete click the Upload EDD File button and navigate to and select the completed Annular Pressure Test file.

#### Submit EDD

| To upload a file, please follow these steps:<br>1. Select the desired Type<br>2. Download the template and fill out, if needed. This<br>3. Browse to the filled out template you wish to upload<br>4. Click the 'Upload EDD File' button | application will accept the template in the following file formats: .xisx, .csv |
|----------------------------------------------------------------------------------------------------|---------------------------------------------------------------------------------|
| To continue without uploading a file, fill out the form and c                                                                                                    | lick the 'Fill Out Form' button.                                                |
| Type * MI Annular Pressure Test v1.0                                                                                                    | Download Template                                                               |
| Operator Name "                                                                                                    |                                                                                 |
| Select Organization                                                                                                    |                                                                                 |
| Description *                                                                                                    |                                                                                 |
| Upload EDD File                                                                                                    | OR Fill Out Form                                                                |

2. Click the **Upload** button once you have selected the file you wish to upload. If you accidentally attempt to upload a file of a different type than the one selected in the *Type* dropdown you will receive an error.

**NOTE:** By selecting the Upload button you are agreeing to the CERTIFICATION statement at the top of the Submit EDD page.

| Type *                                                            |   |                   |               |
|-------------------------------------------------------------------|---|-------------------|---------------|
| MI Injection Well Operating Report v1.0                           | ~ | Download Template |               |
|                                                                   |   |                   |               |
| Operator Name *                                                   |   |                   |               |
| OGMD                                                              |   |                   | T             |
|                                                                   |   |                   |               |
| Description *                                                     |   |                   |               |
| Example Here                                                      |   |                   |               |
| Upload EDD File                                                   |   | OR                | Fill Out Form |
|                                                                   |   |                   |               |
| MISTAR_Injection_vveil_Operating-Report-EDD Final.XISX × 46.45 KB |   |                   |               |
|                                                                   | _ |                   |               |
| Clear Upload                                                      |   |                   |               |
|                                                                   |   |                   |               |

3. After the file has uploaded the application will take you to the EDD Upload Job page. You may see a message at the top of the screen indicating that the EDD is processing. Depending on the number of records and corresponding validation criteria, processing time may vary from a few seconds to a minute or two. Processing occurs in the background, so you may navigate to other pages or close the application without impacting processing.

| EDD Submissions > EDD Upload                   | Job                              |                            |                 |                   |                     |                                 |                  |        |
|------------------------------------------------|----------------------------------|----------------------------|-----------------|-------------------|---------------------|---------------------------------|------------------|--------|
| EDD Upload Jo                                  | b                                |                            |                 |                   |                     |                                 |                  |        |
| 1 file upload record                           | d is being processed             |                            |                 |                   |                     |                                 |                  |        |
| Below are the details of an up desired record. | ploaded EDD job (a job ca        | n have multiple files). Ti | ne grid below d | isplays each file | uploaded. To view a | nd edit a file, simply click th | e Edit button of | the    |
| Upload Date 1<br>05/26/2021 02:22 PM           | Type<br>MI Injection Well Operat | ng Report v1.0             |                 |                   |                     |                                 |                  |        |
| Operator Name                                  | Descriptio                       | 'n                         |                 |                   |                     |                                 |                  |        |
| RANCH PRODUCTION LLC                           | test                             |                            |                 |                   |                     |                                 |                  |        |
| Save Delete Cancel                             |                                  |                            |                 |                   |                     |                                 |                  |        |
| Files Uploaded                                 |                                  |                            |                 |                   |                     |                                 |                  |        |
| Sequence : Upload Date                         | :                                | Source File                | :               | File Status       | :                   | Data Record Status              | : A              | Action |
| H 4 0 > H                                      |                                  |                            |                 |                   |                     |                                 | No items to disp | olay 💍 |

4. If the program finds fields which do not meet the validation criteria during the upload it will display this result showing a status of "Validation Errors" and a notice at the top of the screen

that the file failed validation. You can then click the **Edit** button under Action to see the details of the validation error and edit the record.

EDD Submissions > EDD Upload Job

| EDD Uplo                          | ad Job                                      |                   |                       |                          |           |                   |       |                          |                    |           |
|-----------------------------------|---------------------------------------------|-------------------|-----------------------|--------------------------|-----------|-------------------|-------|--------------------------|--------------------|-----------|
| • 1 file upl                      | 1 file upload record has failed validation. |                   |                       |                          |           |                   |       |                          |                    |           |
| Below are the de desired record.  | tails of an uploaded EDD                    | job (a job can ha | ve multiple files). T | he grid below displays e | each file | uploaded. To view | / and | d edit a file, simply cl | ick the Edit butto | n of the  |
| Upload Date<br>05/26/2021 02:38 F | Type<br>M Mi Annular F                      | Pressure Test v1. | )                     |                          |           |                   |       |                          |                    |           |
| Operator Name                     |                                             | Description       |                       |                          |           |                   |       |                          |                    |           |
| Save Delete                       | Cancel                                      | LAmple Her        | 5                     |                          |           |                   |       |                          |                    |           |
| Files Uploa                       | ded                                         |                   |                       |                          |           |                   |       |                          |                    |           |
| Sequence †                        | Upload Date                                 | Source File       |                       |                          | :         | File Status       | :     | Data Record Status       | :                  | Action    |
| 1                                 | 05/26/2021 02:38 PM                         | MI_AnnularF       | ressureTest_EDD       | Lambda2D test.xlsx       |           | Draft             | Ľ     | Validation Errors        |                    | Edit      |
| ◀ 1 ►                             | M                                           |                   |                       |                          |           |                   |       |                          | 1 - 1 of           | 1 items 💍 |

 Continue the process of editing and submitting the record for approval on the EDD Overview page. For further instructions on this process see the documentation section on the EDD Upload Tool-Basic Instructions.

# **MiSTAR Quarterly Annulus Fill EDD**

The MiSTAR Quarterly Annulus Fill EDD is a specific type of EDD designed to allow for the digital submission of Quarterly Annulus fill data by Operators. It allows for quarterly submission of multiple wells on a single report - referred to as a bulk submission.

# **SECTION TABLE OF CONTENTS**

- <u>Get Started</u>
  - Navigation
  - Download a blank template
- Data Validation Rules
- Filling out Header Record Info
- Filling out Data Record Info
- Upload Form

# **Get Started**

### **NAVIGATION**

The homepage of the MiSTAR application provides you with five options: **Electronic Data Deliverables**, **UIC Wellbores**, **Documents**, **AOR EDD**, and **Well Notifications**. To access a blanktemplate of the Injection Data EDD, click on the **Submit EDD** button to go to the **EDD Upload** page. You can also navigate to the **Submit EDD** page by selecting this option from the dropdown **MENU** in the upper left-hand corner of the screen.

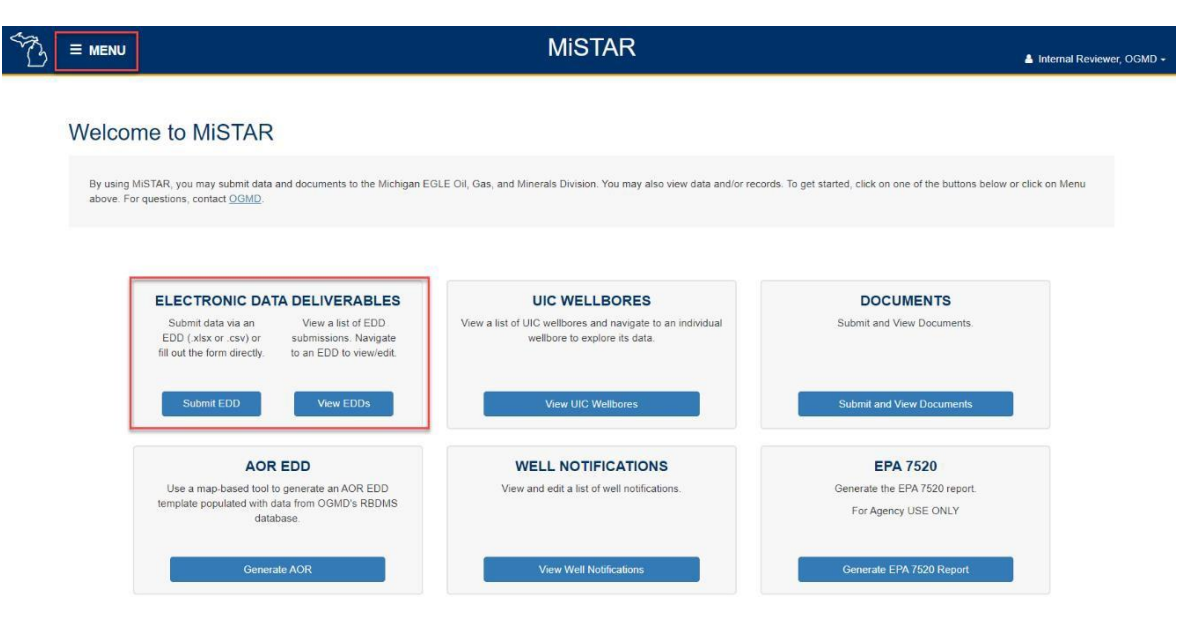

### **DOWNLOAD A BLANK TEMPLATE**

On the Submit EDD page, select "MI Quarterly Annulus Fill Report" from the *Type* dropdown. The **Download Template** link will appear to the right of the *Type* dropdown box. Click on this link to download a blank version of the EDD template. There is also an option to skip the EDD template and open a blank EDD record and fill in the information on the **EDD Overview** page. To do this, select the **Fill Out Form** button in the lower right-hand corner of the **Submit EDD** page.

### Submit EDD

| CERTIFICATION: In uploading this information, I affirm t                                                                                                    | hat I am authorized by     | the operator and that this information was         | prepared under my supervision and direction. The |
|----------------------------------------------------------------------------------------------------|----------------------------|----------------------------------------------------|--------------------------------------------------|
| facts stated herein are true, accurate and complete to th                                                                                                    | e best of my knowledg      | e and I am aware that there are significant        | penalties for submitting false information.      |
| To upload a file, please follow these steps:                                                                                                    |                            |                                                    |                                                  |
| 1. Select the desired Type                                                                                                    |                            |                                                    |                                                  |
| <ol><li>Download the template and fill out, if needed. This appreciate the second second seco</li></ol> | lication will accept the t | emplate in the following file formats: .xlsx, .csv | /                                                |
| <ol><li>Browse to the filled out template you wish to upload</li></ol>                                                                                                    |                            |                                                    |                                                  |
| <ol><li>Click the 'Upload EDD File' button</li></ol>                                                                                                    |                            |                                                    |                                                  |
| To continue without uploading a file, fill out the form and click                                                                                                    | the 'Fill Out Form' butto  | on.                                                |                                                  |
|                                                                                                    |                            |                                                    |                                                  |
|                                                                                                    |                            |                                                    |                                                  |
| lype                                                                                                    |                            |                                                    |                                                  |
| MI Quarterly Annulus Fill Report v1.0                                                                                                    | Download Template          |                                                    |                                                  |
|                                                                                                    |                            | 1                                                  |                                                  |
|                                                                                                    |                            |                                                    |                                                  |
| Operator Name *                                                                                                    |                            |                                                    |                                                  |
| Select Organization                                                                                                    |                            |                                                    | •                                                |
|                                                                                                    |                            |                                                    |                                                  |
| Description*                                                                                                    |                            |                                                    |                                                  |
|                                                                                                    |                            |                                                    |                                                  |
|                                                                                                    |                            |                                                    |                                                  |
|                                                                                                    |                            |                                                    |                                                  |
| Upload EDD File                                                                                                    | OR                         | Fill Out Form                                      |                                                  |

The downloaded blank template for the Quarterly Annulus Report is shown below. This template has two tabs at the bottom- one for data entry and one for validation criteria. The validation criteria explain which fields are required, what data type each field should be, and if only certain options are allowed.

| Quarterly Annulus Fill Report |                                              |                                                |                                          |                                     |
|-------------------------------|----------------------------------------------|------------------------------------------------|------------------------------------------|-------------------------------------|
| Operator Name                 |                                              |                                                |                                          |                                     |
| Operator Number               |                                              |                                                |                                          |                                     |
| Report Period (Quarter)       |                                              |                                                |                                          |                                     |
| Report Period (Year)          |                                              |                                                |                                          |                                     |
| Revised Records?              |                                              |                                                |                                          |                                     |
|                               |                                              |                                                |                                          |                                     |
| Measurements                  |                                              |                                                |                                          |                                     |
| 14 digit API number           | Well Name & Number from EGLE-<br>OGMD Permit | Report numeric value for the quarter           | MM/DD/YYYY                               | Describe any additional information |
| 14-digit API Number           | Well Name & Number                           | Amount of Liquid Added to<br>Annulus (Gallons) | Date Quarterly Annulus<br>Liquid Checked | Comments                            |
|                               |                                              |                                                |                                          |                                     |
|                               |                                              |                                                |                                          |                                     |
|                               |                                              |                                                |                                          |                                     |
|                               |                                              |                                                |                                          |                                     |

# **DATA VALIDATION RULES**

When an EDD file is uploaded, the application will perform validation checks against both the header data information and all corresponding detail data records. This validation check also runs when you click the **Save** Button. For the Quarterly Annulus EDD the validation rules are as follows:

|                                                | Required? | Validation Criteria                                                                                                    |  |  |  |
|------------------------------------------------|-----------|----------------------------------------------------------------------------------------------------|--|--|--|
| Quarterly Annulus Fill Report                  |           |                                                                                                    |  |  |  |
| Operator Name                                  | Yes       | Official operator name with EGLE                                                                                                    |  |  |  |
| Operator Number                                | Yes       | EGLE Operator Number. Must match operator uploading document.                                                                                                    |  |  |  |
| Report Period (Quarter)                        | Yes       | Must be 1st, 2nd, 3rd, or 4th                                                                                                    |  |  |  |
| Report Period (Year)                           | Yes       | Format should be YYYY.                                                                                                    |  |  |  |
| Revised Records?                               | Yes       | Must be "Yes" or "No"                                                                                                    |  |  |  |
| Measurements                                   |           |                                                                                                    |  |  |  |
| 14-digit API Number                            | Yes       | Must be 14-digit number, must belong to company listed in header,<br>and must be listed as a Class II well in the OGMD database. If this<br>field shows an error indicating it is not Class II and you believe it<br>should be please contact the OGMD UIC Coordinator. |  |  |  |
| Well Name & Number                             | Auto      | This field is auto populated based on the API number field when the file is uploaded to the MiSTAR application.                                                                                                    |  |  |  |
| Amount of Liquid Added to Annulus<br>(Gallons) | Yes       | Field is required and may be a decimal.                                                                                                    |  |  |  |
| Date Quarterly Annulus Liquid Checked          | Yes       | Must be a date in the MM/DD/YYYY format.                                                                                                    |  |  |  |
| Comments                                       | No        |                                                                                                    |  |  |  |

# FILLING OUT HEADER RECORD

The header portion of the report form is the data in the top (blue) part of the EDD. Note on revised records - if Revised Records field is "Yes" and the revised records are accepted by the EGLE-OGMD and migrated to the database, these revised records will overwrite the previously submitted records.

|                                 | Explanation                                                                                                    |  |  |  |  |  |
|---------------------------------|----------------------------------------------------------------------------------------------------|--|--|--|--|--|
| Injection Well Operating Report |                                                                                                    |  |  |  |  |  |
| Operator Name                   | Official operator name with EGLE.                                                                                                    |  |  |  |  |  |
| Operator Number                 | EGLE Operator Number.                                                                                                    |  |  |  |  |  |
| Report Period (Quarter)         | Indicate which quarter report is for- 1st, 2nd, 3rd, or 4th                                                                             |  |  |  |  |  |
| Report Period (Year)            | Indicate which year report is for.                                                                                                    |  |  |  |  |  |
| Revised Records?                | Must be "Yes" or "No"- This indicates if the data in the green portion of the report is a revised version of data previously submitted. |  |  |  |  |  |

# FILLING OUT DATA RECORDS

The data record portion of the report form is the records from the bottom (green) part of the EDD. Thedata in this portion of the report includes the individual measurements and data for each well. If any auto populated fields are incorrect after you have uploaded the document to the MiSTAR application, please contact OGMD at <u>EGLE-OGMD-UIC@michigan.gov</u>.

|                                                | Explanation                                                                                                    |  |  |  |  |  |
|------------------------------------------------|----------------------------------------------------------------------------------------------------|--|--|--|--|--|
| Data Table                                     |                                                                                                    |  |  |  |  |  |
| 14-digit API Number                            | 14-digit API number. If this field shows an error indicating it is not Class II and you believe it should be please contact the OGMD. |  |  |  |  |  |
| Well Name & Number                             | This field is auto populated based on the API number field when the file is uploaded to the MiSTAR application.                       |  |  |  |  |  |
| Amount of Liquid Added to Annulus<br>(Gallons) | Indicate the amount in gallons of liquid added to the annulus.                                                                        |  |  |  |  |  |
| Date Quarterly Annulus Liquid Checked          | Indicate the date the annulus fluid was checked.                                                                                      |  |  |  |  |  |
| Comments                                       | Describe any additional pertinent information.                                                                                        |  |  |  |  |  |

## UPLOAD COMPLETED QUARTERLY ANNULUS EDD

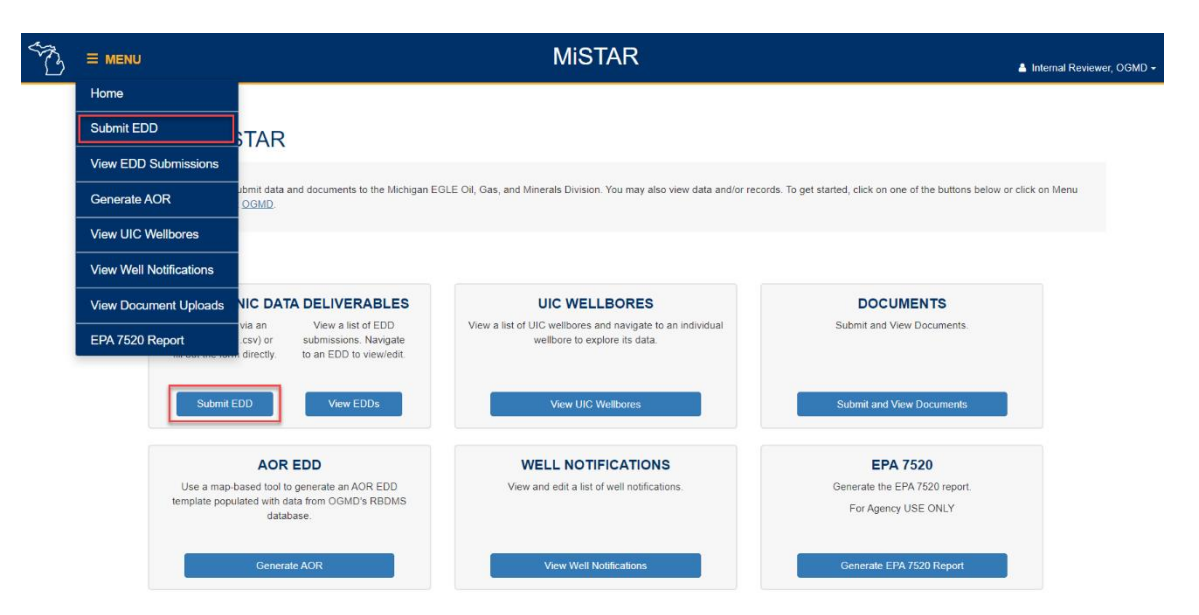

 Navigate to the Submit EDD page (see the EDD Upload Tool Instructions document for more detailed instructions). Select "MI Quarterly Annulus Fill Report" from the *Type* dropdown. Select the *Operator Name* from the dropdown and fill out the *Description* field. These fields are required. The *Description* field can be helpful in distinguishing between records on the **View EDD Submissions** page- while there is no specific information required in the field, OGMD suggests you enter something that allows the submitter to distinguish between uploaded files. An operator should not use this field to provide any regulatory information to OGMD. Once the fields are all complete click the **Upload EDD File** button and navigate to and select the completed Quarterly Annulus Fill EDD file.

#### Submit EDD

| CER TIFICATION: In uploading this information, I affirm<br>facts stated herein are true, accurate and complete to th                                                                                                    | hat I am authorized by the operator and that this information was prepared under my supervision and direction. The<br>ie best of my knowledge and I am aware that there are significant penalties for submitting false information. |
|----------------------------------------------------------------------------------------------------|----------------------------------------------------------------------------------------------------|
| To upload a file, please follow these steps:<br>1. Select the desired Type<br>2. Download the template and fill out, if needed. This ap<br>3. Browse to the filed out template you wish to upload<br>4. Click the 'Upload EDD File' button | plication will accept the template in the following file formats: .slsx, .csv                                                                                                    |
| To continue without uploading a file, fill out the form and clic                                                                                                    | k the 'Fill Out Form' button.                                                                                                    |
| Type *                                                                                                    |                                                                                                    |
| MI Quarterly Annulus Fill Report v1 0                                                                                                    | Download Template                                                                                                    |
| Operator Name*                                                                                                    |                                                                                                    |
| Select Organization                                                                                                    | •                                                                                                    |
| Description *                                                                                                    |                                                                                                    |
| Upload EDD File                                                                                                    | OR Fill Out Form                                                                                                    |

2. Click the **Upload** button once you have selected the file you wish to upload. If you accidentally attempt to upload a file of a different type than the one selected in the *Type* dropdown you will receive an error.

NOTE: By selecting the Upload button you are agreeing to the CERTIFICATION statement at the top of the Submit EDD page.

| Type *                                                            |        |                   |               |
|-------------------------------------------------------------------|--------|-------------------|---------------|
| MI Injection Well Operating Report v1.0                           | ~      | Download Template |               |
| Operator Name *                                                   |        |                   |               |
| OGMD                                                              |        |                   | •             |
|                                                                   |        |                   |               |
| Description *                                                     |        |                   |               |
| Example Here                                                      |        |                   |               |
| Upload EDD File                                                   |        | OR                | Fill Out Form |
| MISTAR_Injection_Well_Operating-Report-EDD Final.xlsx<br>46.45 KB | ×      |                   |               |
| Clear                                                             | Upload |                   |               |

3. After the file has uploaded the application will take you to the **EDD Upload Job** page. You may see a message at the top of the screen indicating that the EDD is processing. Depending on the

number of records and corresponding validation criteria, processing time may vary from a few seconds to a minute or two. Processing occurs in the background, so you may navigate to other pages or close the application without impacting processing.

| EDD Submissions > EDD Upload Job                                                    |                                                                                                    |
|-------------------------------------------------------------------------------------|----------------------------------------------------------------------------------------------------|
| EDD Upload Job                                                                      |                                                                                                    |
| 1 file upload record is being processed.                                            |                                                                                                    |
|                                                                                     |                                                                                                    |
| Below are the details of an uploaded EDD job (a job can have mul<br>desired record. | iple files). The grid below displays each file uploaded. To view and edit a file, simply click the Edit button of the |

4. If the program finds fields which do not meet the validation criteria during the upload it will display this result showing a status of "Validation Errors" and a notice at the top of the screen that the file failed validation. You can then click the **Edit** button under Action to see the details of the validation error and edit the record.

| EDD Uplo                                    | ad Job                       |                                    |                                   |                       |                                 |               |         |  |  |
|---------------------------------------------|------------------------------|------------------------------------|-----------------------------------|-----------------------|---------------------------------|---------------|---------|--|--|
| 1 file upload record has failed validation. |                              |                                    |                                   |                       |                                 |               |         |  |  |
|                                             |                              |                                    |                                   |                       |                                 |               |         |  |  |
| Below are the de<br>desired record.         | etails of an uploaded EDD jo | b (a job can have multiple files). | The grid below displays each file | e uploaded. To view a | nd edit a file, simply click th | e Edit button | of the  |  |  |
| Upload Date<br>05/26/2021 02:38 F           | Type<br>M MI Annular Pr      | essure Test v1.0                   |                                   |                       |                                 |               |         |  |  |
| Operator Name                               |                              | Description                        |                                   |                       |                                 |               |         |  |  |
| OGMD                                        |                              | Example Here                       |                                   |                       |                                 |               |         |  |  |
| Save Delete                                 | Cancel                       |                                    |                                   |                       |                                 |               |         |  |  |
| Files Uploa                                 | aded                         |                                    |                                   |                       |                                 |               |         |  |  |
| Sequence †                                  | Upload Date                  | Source File                        | :                                 | File Status           | Data Record Status              | :             | Action  |  |  |
| 1                                           | 05/26/2021 02:38 PM          | MI_AnnularPressureTest_ED          | D_Lambda2D test.xlsx              | Draft                 | Validation Errors               |               | Edit    |  |  |
|                                             | M                            |                                    |                                   |                       |                                 | 1 - 1 of 1    | items 💍 |  |  |

 Continue the process of editing and submitting the record for approval on the EDD Overview page. For further instructions on this process see the documentation section on the EDD <u>Upload Tool-Basic Instructions</u>.

EDD Submissions > EDD Upload Job

# **MiSTAR Well Notification EDD**

The MiSTAR Well Notification EDD is for the digital submission of certain required notifications to OGMD by Operators. The Well Notification EDD allows multiple wells and multiple notices to be reported per EDD. Current notifications include the Notification of Loss of Mechanical Integrity (Rule 324.811 (1) and (2)) and the Notification of Mechanical Integrity Testing (Rule 324.806 (2) and 808 (2)).

Note: The Well Notification template requires County Name and Township Name to be manually entered by the user. However, if the user enters an incorrect County/Township Name, MiSTAR will not display a validation error. On the Well Notification page the displayed County/Township names are generated from the database based on the API Number instead of utilizing the submitted EDD values. The user should check to determine the Names are the intended County/Township Names following the acceptance of this template.

# **SECTION TABLE OF CONTENTS**

- Navigation
- Download a blank template
- Data Validation Rules
- Filling out Header Record Info
- <u>Filling out Data Record Info</u>
- Upload Form

## NAVIGATION

The homepage of the MiSTAR application provides you with five options: **Electronic Data Deliverables, UIC Wellbores, Documents, AOR EDD,** and **Well Notifications**. To access a blank template of the Injection Data EDD, click on the **Submit EDD** button to go to the **EDD Upload** page. You can also navigate to the **Submit EDD** page by selecting this option from the dropdown **MENU** in the upper left-hand corner of the screen.

| S. |                                                                                                    | MiSTAR                                                                                                    | 👗 Internal Reviewer,                                                      | ogmd <del>-</del> |
|----|----------------------------------------------------------------------------------------------------|----------------------------------------------------------------------------------------------------|---------------------------------------------------------------------------|-------------------|
|    | Welcome to MiSTAR                                                                                                    |                                                                                                    |                                                                           |                   |
|    | By using MiSTAR, you may submit data and documents to the Michigan<br>above. For questions, contact <u>OGMD</u> .     | EGLE Oil, Gas, and Minerals Division. You may also view data and/or re                                       | cords. To get started, click on one of the buttons below or click on Menu |                   |
|    | ELECTRONIC DATA DELIVERABLES<br>Submit data via an<br>EDD (xisk or Csv) or<br>fill out the form directly.             | UIC WELLBORES<br>View a list of UIC wellbores and navigate to an individual<br>wellbore to explore its data. | DOCUMENTS<br>Submit and View Documents.                                   |                   |
|    | Submit EDD View EDDs                                                                                                  | View UIC Wellbores                                                                                           | Submit and View Documents                                                 |                   |
|    | AOR EDD<br>Use a map-based tool to generate an AOR EDD<br>template populated with data from OGMD's RBDMS<br>database. | WELL NOTIFICATIONS<br>View and edit a list of well notifications.                                            | EPA 7520<br>Generate the EPA 7520 report.<br>For Agency USE ONLY          |                   |
|    | Generate AOR                                                                                                    | View Well Notifications                                                                                      | Generate EPA 7520 Report                                                  |                   |

### **DOWNLOAD A BLANK TEMPLATE**

On the Submit EDD page, select "MI Well Notification" from the *Type* dropdown. The **Download Template** link will appear to the right of the *Type* dropdown box. Click on this link to download a blank version of the EDD template. There is also an option to skip the EDD template and open a blank EDD record and fill in the information on the **EDD Overview** page. To do this select the **Fill Out Form** button in the lower right-hand corner of the **Submit EDD** page.

#### Submit EDD

| CERTIFICATION: In uploading this information, I affirm that I am authorized by the operator and that this information was prepared under my supervision and direction. The facts stated herein are true, accurate and complete to the best of my knowledge and I am aware that there are significant penalties for submitting false information. |  |  |  |  |  |  |  |  |  |
|----------------------------------------------------------------------------------------------------|--|--|--|--|--|--|--|--|--|
| To upload a file, please follow these steps:<br>1. Select the desired Type<br>2. Download the template and fill out, if needed. This application will accept the template in the following file formats: .xisx, .csv<br>3. Browse to the filled out template you wish to upload<br>4. Click the 'Upload EDD File' button                         |  |  |  |  |  |  |  |  |  |
| To continue without uploading a file, fill out the form and click the 'Fill Out Form' button.                                                                                                    |  |  |  |  |  |  |  |  |  |
| Type *       MI Well Notification v1.1         Download Template                                                                                                    |  |  |  |  |  |  |  |  |  |
| Operator Name *                                                                                                    |  |  |  |  |  |  |  |  |  |
| Select Organization                                                                                                    |  |  |  |  |  |  |  |  |  |
| Description *                                                                                                    |  |  |  |  |  |  |  |  |  |
| Upload EDD File - OR Fill Out Form                                                                                                    |  |  |  |  |  |  |  |  |  |

The downloaded blank template for the Well Notification EDD is shown below. This template has two tabs at the bottom- one for data entry and one for validation criteria. The validation criteria explain which fields are required, what data type each field should be and if only certain options are allowed.

| 1        | A                       | В                  | С           | D                    | E                        | F               | G                                  | н                                                                             |
|----------|-------------------------|--------------------|-------------|----------------------|--------------------------|-----------------|------------------------------------|-------------------------------------------------------------------------------|
| 1        | Well Notification       |                    |             |                      |                          |                 |                                    |                                                                               |
| 2        | Operator Name           |                    |             |                      |                          |                 |                                    |                                                                               |
| 3        | Operator Number         |                    |             |                      |                          |                 |                                    |                                                                               |
| 4        |                         |                    |             |                      |                          |                 |                                    |                                                                               |
| 5        | Notifications           |                    |             |                      |                          |                 |                                    |                                                                               |
| 6        | State issued API number | Name & Number      | Full Name   | Minor civil division | See list of valid values | MM/DD/YYYY      | немм                               | Provide additional details and pertinent contact<br>information for questions |
| 7        | 14-digit API Number     | Well Name & Number | County Name | Township Name        | Notification Type        | Applicable Date | Applicable Time<br>(Military time) | Description                                                                   |
| 8        |                         |                    |             |                      |                          |                 |                                    |                                                                               |
| 9        |                         |                    |             |                      |                          |                 |                                    |                                                                               |
| 10       |                         |                    |             |                      |                          |                 |                                    |                                                                               |
| 11       |                         |                    |             |                      |                          |                 |                                    |                                                                               |
| 12       |                         |                    |             |                      |                          |                 |                                    |                                                                               |
| 13       |                         |                    |             |                      |                          |                 |                                    |                                                                               |
| 14       |                         |                    |             |                      |                          |                 |                                    |                                                                               |
|          |                         |                    |             |                      |                          |                 |                                    |                                                                               |
| 15       |                         |                    |             |                      |                          |                 |                                    |                                                                               |
| 15<br>16 |                         |                    |             |                      |                          |                 |                                    |                                                                               |

### **DATA VALIDATION RULES**

When an EDD file is uploaded, the application will perform validation against both the header data information and all corresponding detail data records. This validation check also runs when you click the **Save** Button. For the Well Notification EDD the validation rules are as follows:

|                   | Required | Validation Criteria                                           |
|-------------------|----------|---------------------------------------------------------------|
| Well Notification |          |                                                               |
| Operator Name     | Yes      | Official operator name with EGLE.                             |
| Operator Number   | Yes      | EGLE Operator Number. Must match operator uploading document. |

| Data Table          | Required | Validation Criteria                                                                 |
|---------------------|----------|-------------------------------------------------------------------------------------|
|                     |          | Must be 14-digit number, must belong to company listed in header, and must be       |
| 14 digit ADI Number |          | listed as a Class II well in the OGMD database. If this field shows an error        |
| 14-digit APT Number |          | indicating it is not Class II and you believe it should be please contact the OGMD  |
|                     | Yes      | UIC coordinator.                                                                    |
| Woll Name & Number  |          | This field is auto populated based on the API number field when the file is         |
| Wen Name & Number   | Auto     | uploaded to the MiSTAR application.                                                 |
| County Name         | Yes      |                                                                                     |
| Township Name       | Yes      |                                                                                     |
| Notification Type   | Yes      | Valid values: "Notice of MIT Scheduled" or "Notice of Loss of Mechanical Integrity" |
| Applicable Date     | Yes      | Format should be MM/DD/YYYY.                                                        |
| Applicable Time     | No       | Format should be HH:MM in military time.                                            |
| Description         | No       | Provide additional details and pertinent contact information for questions.         |

## FILLING OUT HEADER RECORD

The header portion of the report form is the data in the top (blue) part of the EDD. This section includes operator information for the Well Notification EDD.

| Explanation                                     |                       |  |  |  |  |
|-------------------------------------------------|-----------------------|--|--|--|--|
| Well Notification                               |                       |  |  |  |  |
| Operator Name Official operator name with EGLE. |                       |  |  |  |  |
| Operator Number                                 | EGLE Operator Number. |  |  |  |  |

## FILLING OUT DATA RECORDS

The data record portion of the report form is the bottom (green) part of the EDD. The data in this portion of the report includes the individual notices for each well included in the EDD. If any auto populated fields seem incorrect after you have uploaded the document to the MiSTAR application, please contact OGMD at EGLE-OGMD-UIC@michigan.gov.

|                     | Explanation                                                                                                    |  |  |  |  |  |
|---------------------|----------------------------------------------------------------------------------------------------|--|--|--|--|--|
| Data Table          |                                                                                                    |  |  |  |  |  |
| 14-digit API Number | 14-digit API number. If this field shows an error indicating it is not Class II and you believe it should be please contact the OGMD.                                                                      |  |  |  |  |  |
| Well Name & Number  | This field is auto populated based on the API number field when the file is uploaded to the MiSTAR application.                                                                                            |  |  |  |  |  |
| County Name         | Full county name for location of well in Notification.                                                                                                    |  |  |  |  |  |
| Township Name       | Township name for location of well in Notification.                                                                                                    |  |  |  |  |  |
| Notification Type   | Choose: "Notice of MIT Scheduled" or "Notice of Loss of Mechanical Integrity"                                                                                                    |  |  |  |  |  |
| Applicable Date     | This date should be the date related to the notice being reported (not the date of submittal).                                                                                                    |  |  |  |  |  |
| Applicable Time     | This is the time related to the notification being reported (not the time of notification submittal). For instance- for a Notice of MIT Scheduled this field would note the time the MIT is scheduled for. |  |  |  |  |  |
| Description         | Provide any additional details and pertinent contact information for questions.                                                                                                    |  |  |  |  |  |

Below is an example of a Well Notification EDD with three notices included- two of which are for the same API.

| Well Notification                                     |                                                  |                                 |                                   |                                                                                        |                                             |                                                      |                                                                                                    |
|-------------------------------------------------------|--------------------------------------------------|---------------------------------|-----------------------------------|----------------------------------------------------------------------------------------|---------------------------------------------|------------------------------------------------------|----------------------------------------------------------------------------------------------------|
| Operator Name Example Here                            |                                                  |                                 |                                   |                                                                                        |                                             |                                                      |                                                                                                    |
| Operator Number                                       | 1234                                             |                                 |                                   |                                                                                        |                                             |                                                      |                                                                                                    |
|                                                       |                                                  |                                 |                                   |                                                                                        |                                             |                                                      |                                                                                                    |
| Notifications                                         |                                                  |                                 |                                   |                                                                                        |                                             |                                                      |                                                                                                    |
| State issued API number                               | Name & Number                                    | Full Name                       | Minor civil division              | See list of valid values                                                               | MM/DD/YYYY                                  | нн:ММ                                                | Provide additional details and pertinent contact<br>information for questions                                 |
|                                                       |                                                  |                                 |                                   |                                                                                        |                                             |                                                      |                                                                                                    |
| 14-digit API Number                                   | Well Name & Number                               | County Name                     | Township Name                     | Notification Type                                                                      | Applicable Date                             | Applicable Time<br>(Military time)                   | Description                                                                                                   |
| 14-digit API Number<br>21137000000000                 | Well Name & Number<br>Test Well 1                | County Name<br>Otsego           | Township Name<br>Bagley           | Notification Type Notice of Loss of Mechanical Integrity                               | Applicable Date                             | Applicable Time<br>(Military time)<br>10:59          | Description suspected reason for why MI lost                                                                  |
| 14-digit API Number<br>2113700000000                  | Well Name & Number<br>Test Well 1                | County Name<br>Otsego           | Township Name<br>Bagley           | Notification Type Notice of Loss of Mechanical Integrity Notice of MIT Scheduled       | Applicable Date<br>11/12/2020               | Applicable Time<br>(Military time)<br>10:59          | Description<br>suspected reason for why MI lost<br>Contact example at (123) 456-7890 for more                 |
| 14-digit API Number<br>2113700000000<br>2113700000000 | Well Name & Number<br>Test Well 1<br>Test Well 1 | County Name<br>Otsego<br>Otsego | Township Name<br>Bagley<br>Bagley | Notification Type<br>Notice of Loss of Mechanical Integrity<br>Notice of MIT Scheduled | Applicable Date<br>11/12/2020<br>12/10/2020 | Applicable Time<br>(Military time)<br>10:59<br>18:12 | Description<br>suspected reason for why Mi lost<br>Contact example at (123) 455-7890 for more<br>information. |

# UPLOAD THE COMPLETED WELL NOTIFICATION EDD

| S. |                             |                                                                                                  | MiSTAR                                                                                      | 🔺 Internal R                                                              | leviewer, OGMD <del>-</del> |
|----|-----------------------------|--------------------------------------------------------------------------------------------------|---------------------------------------------------------------------------------------------|---------------------------------------------------------------------------|-----------------------------|
|    | Home                        |                                                                                                  |                                                                                             |                                                                           |                             |
|    | Submit EDD                  | TAR                                                                                              |                                                                                             |                                                                           |                             |
|    | View EDD Submissions        |                                                                                                  |                                                                                             |                                                                           |                             |
|    | Generate AOR                | ubmit data and documents to the Michigan EC<br>OGMD                                              | SLE Oil, Gas, and Minerals Division. You may also view data and/or rec                      | cords. To get started, click on one of the buttons below or click on Menu | 1                           |
|    | View UIC Wellbores          |                                                                                                  |                                                                                             |                                                                           |                             |
|    | View Well Notifications     |                                                                                                  |                                                                                             |                                                                           |                             |
|    | View Document Uploads       | NIC DATA DELIVERABLES                                                                            | UIC WELLBORES                                                                               | DOCUMENTS                                                                 |                             |
|    | EPA 7520 Report             | via an View a list of EDD<br>.csv) or submissions. Navigate<br>directly. to an EDD to view/edit. | View a list of UIC wellbores and navigate to an individual<br>wellbore to explore its data. | Submit and View Documents.                                                |                             |
|    | Submit I                    | EDD View EDDs                                                                                    | View UIC Wellbores                                                                          | Submit and View Documents                                                 |                             |
|    |                             | AOR EDD                                                                                          | WELL NOTIFICATIONS                                                                          | EPA 7520                                                                  |                             |
|    | Use a map-<br>template popu | based tool to generate an AOR EDD<br>Ilated with data from OGMD's RBDMS<br>database.             | View and edit a list of well notifications.                                                 | Generate the EPA 7520 report.<br>For Agency USE ONLY                      |                             |
|    |                             | Generate AOR                                                                                     | View Well Notifications                                                                     | Generate EPA 7520 Report                                                  |                             |

Navigate to the Submit EDD page (see the EDD Upload Tool Instructions document for more detailed instructions). Select "MI Well Notification" from the *Type* dropdown. Select the *Operator Name* from the dropdown and fill out the *Description* field. These fields are required. The *Description* field can be helpful in distinguishing between records on the View EDD Submissions page- while there is no specific information required in the field, OGMD suggests you enter something that allows the submitter to distinguish between uploaded files. An operator should not use this field to provide any regulatory information to OGMD. Once the fields are all complete click the Upload EDD File button and navigate to and select the completed Well Notification EDD file.

#### Submit EDD

| CERTIFICATION: In uploading this information, I affirm that I am authorized by the operator and that this information was prepared under my supervision and direction. The facts stated herein are true, accurate and complete to the best of my knowledge and I am aware that there are significant penalties for submitting false information. |                      |               |  |  |  |  |  |  |  |
|----------------------------------------------------------------------------------------------------|----------------------|---------------|--|--|--|--|--|--|--|
| To upload a file, please follow these steps:<br>1. Select the desired Type<br>2. Download the template and fill out, if needed. This application will accept the template in the following file formats: .xisx, .csv<br>3. Browse to the filled out template you wish to upload<br>4. Click the "Upload EDD File" button                         |                      |               |  |  |  |  |  |  |  |
| To continue without uploading a file, fill out the form and click the 'F                                                                                                    | II Out Form' button. |               |  |  |  |  |  |  |  |
| Type * MI Well Notification v1.1                                                                                                    | Download Template    | 1             |  |  |  |  |  |  |  |
| Operator Name *                                                                                                    |                      |               |  |  |  |  |  |  |  |
| Select Organization                                                                                                    |                      | •             |  |  |  |  |  |  |  |
| Description *                                                                                                    |                      |               |  |  |  |  |  |  |  |
| Upload EDD File                                                                                                    | OR                   | Fill Out Form |  |  |  |  |  |  |  |

2. Click the **Upload** button once you have selected the file you wish to upload. If you accidentally attempt to upload a file of a different type than the one selected in the *Type* dropdown you will receive an error.

**NOTE:** By selecting the Upload button you are agreeing to the CERTIFICATION statement at the top of the Submit EDD page.

| Type *                                                            |   |                   |               |
|-------------------------------------------------------------------|---|-------------------|---------------|
| MI Injection Well Operating Report v1.0                           | ~ | Download Template |               |
|                                                                   |   |                   |               |
| Operator Name *                                                   |   |                   |               |
| OGMD                                                              |   |                   | T             |
|                                                                   |   |                   |               |
| Description *                                                     |   |                   |               |
| Example Here                                                      |   |                   |               |
| Upload EDD File                                                   |   | OR                | Fill Out Form |
|                                                                   |   |                   |               |
| MISTAR_Injection_vveil_Operating-Report-EDD Final.XISX × 46.45 KB |   |                   |               |
|                                                                   | _ |                   |               |
| Clear Upload                                                      |   |                   |               |
|                                                                   |   |                   |               |

3. After the file has uploaded the application will take you to the EDD Upload Job page. You may see a message at the top of the screen indicating that the EDD is processing. Depending on the number of records and corresponding validation criteria, processing time may vary from a few seconds to a minute or two. Processing occurs in the background, so you may navigate to other pages or close the application without impacting processing.

| EDD Submissions > EDD Upload                   | Job                              |                            |                 |                   |                     |                                 |                  |        |
|------------------------------------------------|----------------------------------|----------------------------|-----------------|-------------------|---------------------|---------------------------------|------------------|--------|
| EDD Upload Jo                                  | b                                |                            |                 |                   |                     |                                 |                  |        |
| 1 file upload record is being processed.       |                                  |                            |                 |                   |                     |                                 |                  |        |
| Below are the details of an up desired record. | ploaded EDD job (a job ca        | n have multiple files). Ti | ne grid below d | isplays each file | uploaded. To view a | nd edit a file, simply click th | e Edit button of | the    |
| Upload Date 1<br>05/26/2021 02:22 PM           | Type<br>MI Injection Well Operat | ng Report v1.0             |                 |                   |                     |                                 |                  |        |
| Operator Name                                  | Descriptio                       | 'n                         |                 |                   |                     |                                 |                  |        |
| RANCH PRODUCTION LLC                           | test                             |                            |                 |                   |                     |                                 |                  |        |
| Save Delete Cancel                             |                                  |                            |                 |                   |                     |                                 |                  |        |
| Files Uploaded                                 |                                  |                            |                 |                   |                     |                                 |                  |        |
| Sequence : Upload Date                         | :                                | Source File                | :               | File Status       | :                   | Data Record Status              | : A              | Action |
| H 4 0 > H                                      |                                  |                            |                 |                   |                     |                                 | No items to disp | olay 💍 |

4. If the program finds fields which do not meet the validation criteria during the upload it will display this result showing a status of "Validation Errors" and a notice at the top of the screen

that the file failed validation. You can then click the **Edit** button under Action to see the details of the validation error and edit the record.

EDD Submissions > EDD Upload Job

| EDD Upload Job                                                                                                    |                     |               |                           |         |             |                    |                    |
|----------------------------------------------------------------------------------------------------|---------------------|---------------|---------------------------|---------|-------------|--------------------|--------------------|
| 1 file upload record has failed validation.                                                                                                    |                     |               |                           |         |             |                    |                    |
| Below are the details of an uploaded EDD job (a job can have multiple files). The grid below displays each file uploaded. To view and edit a file, simply click the Edit button of the desired record. |                     |               |                           |         |             |                    |                    |
| Upload Date Type                                                                                                    |                     |               |                           |         |             |                    |                    |
| Operator Name Description                                                                                                    |                     |               |                           |         |             |                    |                    |
| OGMD                                                                                                    |                     | Example Here  |                           |         |             |                    |                    |
| Save Delete Cancel                                                                                                    |                     |               |                           |         |             |                    |                    |
|                                                                                                    |                     |               |                           |         |             |                    |                    |
| Files Uploa                                                                                                    | ded                 |               |                           |         |             |                    |                    |
| Sequence † :                                                                                                    | Upload Date         | Source File   |                           | :       | File Status | Data Record Status | : Action           |
| 1                                                                                                    | 05/26/2021 02:38 PM | MI_AnnularPre | ssureTest_EDD_Lambda2D te | st.xlsx | Draft       | Validation Errors  | Edit               |
| ₩ 4 1 ►                                                                                                    | M                   |               |                           |         |             |                    | 1 - 1 of 1 items 💍 |

 Continue the process of editing and submitting the record for approval on the EDD Overview page. For further instructions on this process see the documentation section on the <u>EDD</u> <u>Upload Tool-Basic Instructions</u>.

# **MiSTAR Directional Survey EDD**

The MiSTAR Directional Survey EDD is for the digital submission of directional survey data to OGMD. This EDD allows for one well survey to be reported per EDD.

# **SECTION TABLE OF CONTENTS**

- Navigation
- Download a blank template
- Data Validation Rules
- Filling out Header Record Info
- Filling out Data Record Info
- Upload Form

## NAVIGATION

The homepage of the MiSTAR application provides you with five options: **Electronic Data Deliverables**, **UIC Wellbores**, **Documents**, **AOR EDD**, and **Well Notifications**. To access a blanktemplate of the Injection Data EDD, click on the **Submit EDD** button to go to the **EDD Upload** page. You can also navigate to the **Submit EDD** page by selecting this option from the dropdown **MENU** in the upper lefthand corner of the screen.

| T3 |                                                                                                    | MiSTAR                                                                                   | La Internal Reviewer, OGMD +                                               |
|----|----------------------------------------------------------------------------------------------------|------------------------------------------------------------------------------------------|----------------------------------------------------------------------------|
|    | Welcome to MISTAR                                                                                                    | n EGLE Oil, Gas, and Minerals Division. You may also view data and/or r                  | ecords. To get started, click on one of the buttons below or click on Menu |
|    | above. For questions, contact <u>OGMD</u> .                                                                                                    | UIC WELLBORES                                                                            | DOCUMENTS                                                                  |
|    | Submit data via an     Verew a list of EDD       EDD (xlax or csv) or     submissions. Navigate       fill out the form directly.     to an EDD to view/edit. | View a list of UIC wellbores and navigate to an individual wellbore to explore its data. | Submit and View Documents.                                                 |
|    | AOR EDD<br>Use a map-based tool to generate an AOR EDD<br>template populated with data from OGMD's RBDMS<br>database.                                         | WELL NOTIFICATIONS<br>View and edit a list of well notifications.                        | EPA 7520<br>Generate the EPA 7520 report.<br>For Agency USE ONLY           |
|    | Generate AOR                                                                                                    | View Well Notifications                                                                  | Generate EPA 7520 Report                                                   |

### **DOWNLOAD A BLANK TEMPLATE**

On the Submit EDD page, select "MI Directional Survey" from the *Type* dropdown. The **Download Template** link will appear to the right of the *Type* dropdown box. Click on this link to download a blank version of the EDD template. There is also an option to skip the EDD template and open a blank EDD record and fill in the information on the **EDD Overview** page. To do this select the button in the lower right-hand corner of the **Submit EDD** page.

#### Submit EDD

| CERTIFICATION: In uploading this information, I affirm that I am authorized by the operator and that this information was prepared under my supervision and direction.<br>The facts stated herein are true, accurate and complete to the best of my knowledge and I am aware that there are significant penalties for submitting false information. |  |  |  |  |  |  |
|----------------------------------------------------------------------------------------------------|--|--|--|--|--|--|
| To upload a file, please follow these steps:<br>1. Select the desired Type<br>2. Download the template and fill out, if needed. This application will accept the template in the following file formats: .xlsx, .csv<br>3. Browse to the filled out template you wish to upload<br>4. Click the "Upload EDD File' button                            |  |  |  |  |  |  |
| To continue without uploading a file, fill out the form and click the 'Fill Out Form' button.                                                                                                    |  |  |  |  |  |  |
| Type *       MI Directional Survey v1.1       Operator Name *                                                                                                    |  |  |  |  |  |  |
| Select Organization                                                                                                    |  |  |  |  |  |  |
| Description *                                                                                                    |  |  |  |  |  |  |
| Upload EDD File - OR - Fill Out Form                                                                                                    |  |  |  |  |  |  |

The downloaded blank template for the Directional Survey EDD is shown below. This template has two tabs at the bottom- one for data entry and one for validation criteria. The validation criteria explain which fields are required, what data type each field should be, and if only certain options are allowed.

| Directional Survey Info     |                  |                                             |                                |                                                                   |                                                              |                                |                   |                        |
|-----------------------------|------------------|---------------------------------------------|--------------------------------|-------------------------------------------------------------------|--------------------------------------------------------------|--------------------------------|-------------------|------------------------|
| API Number                  |                  |                                             |                                |                                                                   |                                                              |                                |                   |                        |
| Well Name & Number          |                  |                                             |                                |                                                                   |                                                              |                                |                   |                        |
| Surface Section             |                  |                                             |                                |                                                                   |                                                              |                                |                   |                        |
| Surface Township            |                  |                                             |                                |                                                                   |                                                              |                                |                   |                        |
| Surface Township Direction  |                  |                                             |                                |                                                                   |                                                              |                                |                   |                        |
| Surface Range               |                  |                                             |                                |                                                                   |                                                              |                                |                   |                        |
| Surface Range Direction     |                  |                                             |                                |                                                                   |                                                              |                                |                   |                        |
| Operator Number             |                  |                                             |                                |                                                                   |                                                              |                                |                   |                        |
| Operator Name               |                  |                                             |                                |                                                                   |                                                              |                                |                   |                        |
| Citing Type                 |                  |                                             |                                |                                                                   |                                                              |                                |                   |                        |
| Directional Survey Company  |                  |                                             |                                |                                                                   |                                                              |                                |                   |                        |
| Directional Survey Type     |                  |                                             |                                |                                                                   |                                                              |                                |                   |                        |
| Date of Survey              |                  |                                             |                                |                                                                   |                                                              |                                |                   |                        |
| Survey Surface Elevation    |                  |                                             |                                |                                                                   |                                                              |                                |                   |                        |
| Surface Elevation Reference |                  |                                             |                                |                                                                   |                                                              |                                |                   |                        |
| Elevation Vertical Datum    |                  |                                             |                                |                                                                   |                                                              |                                |                   |                        |
| North Reference             |                  |                                             |                                |                                                                   |                                                              |                                |                   |                        |
| iF Grid Reference           |                  |                                             |                                |                                                                   |                                                              |                                |                   |                        |
| iF Grid Convergence         |                  |                                             |                                |                                                                   |                                                              |                                |                   |                        |
| IF Grid Scale Factor        |                  |                                             |                                |                                                                   |                                                              |                                |                   |                        |
| Surface Latitude            |                  |                                             |                                |                                                                   |                                                              |                                |                   |                        |
| Surface Longitude           |                  |                                             |                                |                                                                   |                                                              |                                |                   |                        |
| Surface Lat Long Datum      |                  |                                             |                                |                                                                   |                                                              |                                |                   |                        |
| Offset TVD Calc Method      |                  |                                             |                                |                                                                   |                                                              |                                |                   |                        |
| Comment                     |                  |                                             |                                |                                                                   |                                                              |                                |                   |                        |
|                             |                  |                                             |                                |                                                                   |                                                              |                                |                   |                        |
|                             |                  |                                             |                                |                                                                   |                                                              |                                |                   |                        |
| Depth in Feet               | Angle in Degrees | Deviation from Magnetic<br>North in Degrees | True Vertical Depth in<br>Feet | Distance in Feet. Positive<br>for North and Negative<br>for South | Distance in Feet. Positive for<br>East and Negative for West | Horizontal Distance in<br>Feet | Degrees per 100FT | Comment                |
| Measured Depth              | Inclination      | Azimuth                                     | True Vertical Depth            | North/South Offset                                                | East/West Offset                                             | Vertical Section               | Build Rate        | Directional Point Note |
|                             |                  |                                             |                                |                                                                   |                                                              |                                |                   |                        |
|                             |                  |                                             |                                |                                                                   |                                                              |                                |                   |                        |

# **DATA VALIDATION RULES**

When an EDD file is uploaded, the application will perform validation against both the header data information and all corresponding detail data records. This validation check also runs when you click the **Save** Button. For the Directional Survey EDD the validation rules are as follows:

| Requi                                                                        |                                                                            | Validation Criteria                                                         |  |  |  |
|------------------------------------------------------------------------------|----------------------------------------------------------------------------|-----------------------------------------------------------------------------|--|--|--|
| Directional Survey Info                                                      |                                                                            |                                                                             |  |  |  |
| API Number                                                                   | Yes                                                                        | Must be 14-digit number, must belong to company uploading document.         |  |  |  |
| Well Name & Number                                                           | Yes                                                                        | Should match OGMD recorded name/number for the above API.                   |  |  |  |
| Surface Section                                                              | Yes                                                                        | Must be integer between 1 and 36.                                           |  |  |  |
| Surface Township                                                             | Yes                                                                        | Must be an integer.                                                         |  |  |  |
| Surface Township Direction                                                   | Yes                                                                        | Must be either N or S.                                                      |  |  |  |
| Surface Range                                                                | Yes                                                                        | Must be an integer.                                                         |  |  |  |
| Surface Range Direction                                                      | Yes                                                                        | Must be either E or W.                                                      |  |  |  |
| Operator Number                                                              | Yes                                                                        | Must match the company uploading document.                                  |  |  |  |
| Operator Name                                                                | Yes                                                                        | Name for company uploading document.                                        |  |  |  |
| Citing Type                                                                  | Yes                                                                        | Valid values: "Planned", "AsDrilled", "Drilling", or "Deepening".           |  |  |  |
| Directional Survey Company                                                   | No                                                                         | Name of company who ran directional survey.                                 |  |  |  |
| Directional Survey Type                                                      | Yes                                                                        | Valid values: "Planned", "MWD", "Gyro", "EMS", or "Other".                  |  |  |  |
| Date of Survey                                                               | Yes                                                                        | Format should be MM/DD/YYYY.                                                |  |  |  |
|                                                                              |                                                                            | Must be a number which may be +/- and may have a decimal. NOTE on all       |  |  |  |
| Survey Surface Elevation                                                     | Yes                                                                        | data fields of this type: should NOT be written in scientific notation. For |  |  |  |
|                                                                              |                                                                            | example: -1032.25 is a valid number.                                        |  |  |  |
| Surface Elevation Reference                                                  | Vor                                                                        | Valid values: "Casing Head", "Derrick Floor", "Ground Level", or "Kelly     |  |  |  |
| Surface Elevation Reference                                                  | res                                                                        | Bushing"                                                                    |  |  |  |
| Elevation Vertical Datum                                                     | Yes                                                                        | Valid values: "NAVD 88" or "Mean Sea Level".                                |  |  |  |
| North Reference                                                              | Yes                                                                        | Valid values: True or Grid.                                                 |  |  |  |
| iF Grid Reference                                                            | No                                                                         | Not used for Michigan- leave blank.                                         |  |  |  |
| iF Grid Convergence                                                          | No                                                                         | Not used for Michigan- leave blank.                                         |  |  |  |
| iF Grid Scale Factor                                                         | No                                                                         | Not used for Michigan- leave blank.                                         |  |  |  |
| Surface Latitude                                                             | Yes                                                                        | Must be between Michigan's boundaries (a decimal between 41 and 49); digits |  |  |  |
|                                                                              |                                                                            | beyond the 7th decimal place will be dropped.                               |  |  |  |
| Surface Longitude                                                            | Yes                                                                        | Must be between Michigan's boundaries (a decimal between -91 and -82);      |  |  |  |
|                                                                              |                                                                            | digits beyond the /th decimal place will be dropped.                        |  |  |  |
| Surface Lat Long Datum Yes Va                                                |                                                                            | Valid values: "NAD27", "NAD83", or "WGS84".                                 |  |  |  |
| Offset TVD Calc Method                                                       | No                                                                         |                                                                             |  |  |  |
| Comment                                                                      | No                                                                         |                                                                             |  |  |  |
| Data Table                                                                   |                                                                            |                                                                             |  |  |  |
| Measured Depth                                                               | Yes                                                                        | Must be a number which may be +/- and may have a decimal.                   |  |  |  |
| Inclination                                                                  | Yes                                                                        | Must be a number which may be +/- and may have a decimal.                   |  |  |  |
| Azimuth                                                                      | Yes                                                                        | Must be a number which may be +/- and may have a decimal.                   |  |  |  |
| True Vertical Depth                                                          | Yes                                                                        | Must be a number which may be +/- and may have a decimal.                   |  |  |  |
| North/South Offset                                                           | Yes                                                                        | Must be a number which may be +/- and may have a decimal.                   |  |  |  |
| East/West Offset                                                             | Yes                                                                        | Yes Must be a number which may be +/- and may have a decimal.               |  |  |  |
| Vertical Section                                                             | tical Section No Must be a number which may be +/- and may have a decimal. |                                                                             |  |  |  |
| Build Rate         No         Must be a number which may be +/- and may have |                                                                            | Must be a number which may be +/- and may have a decimal.                   |  |  |  |
| Directional Point Note                                                       | No                                                                         |                                                                             |  |  |  |
## FILLING OUT HEADER RECORD

The header portion of the report form is the data in the top (blue) part of the EDD. This section includes details about the well and the directional survey conducted at the site.

|                             | Explanation                                               |  |  |  |  |
|-----------------------------|-----------------------------------------------------------|--|--|--|--|
| Directional Survey Info     |                                                           |  |  |  |  |
| API Number                  | Must be 14-digit number.                                  |  |  |  |  |
| Well Name & Number          | Should match OGMD recorded name/number for the above API. |  |  |  |  |
| Surface Section             | Section where surface of well is located.                 |  |  |  |  |
| Surface Township            | Township where surface of well is located.                |  |  |  |  |
| Surface Township Direction  | Township Direction where surface of well is located.      |  |  |  |  |
| Surface Range               | Range where surface of well is located.                   |  |  |  |  |
| Surface Range Direction     | Range Direction where surface of well is located.         |  |  |  |  |
| Operator Number             | Current operator number for well.                         |  |  |  |  |
| Operator Name               | Current operator name for well.                           |  |  |  |  |
| Citing Type                 | Status of well when directional survey was run.           |  |  |  |  |
| Directional Survey Company  | Name of company who ran directional survey.               |  |  |  |  |
| Directional Survey Type     | Type of survey run.                                       |  |  |  |  |
| Date of Survey              | Date survey was run.                                      |  |  |  |  |
| Survey Surface Elevation    | Elevation at surface for survey.                          |  |  |  |  |
| Surface Elevation Reference | Type of surface elevation reference used.                 |  |  |  |  |
| Elevation Vertical Datum    | Datum used for vertical elevation.                        |  |  |  |  |
| North Reference             | North reference type used for survey.                     |  |  |  |  |
| iF Grid Reference           | Not used in Michigan- leave blank.                        |  |  |  |  |
| iF Grid Convergence         | Not used in Michigan- leave blank.                        |  |  |  |  |
| iF Grid Scale Factor        | Not used in Michigan- leave blank.                        |  |  |  |  |
| Surface Latitude            | Latitude at surface where well is located.                |  |  |  |  |
| Surface Longitude           | Longitude at surface where well is located.               |  |  |  |  |
| Surface Lat Long Datum      | Datum used for Lat/Long measurements.                     |  |  |  |  |
| Offset TVD Calc Method      | Method used to calculate Offset TVD.                      |  |  |  |  |
| Comment                     |                                                           |  |  |  |  |

## FILLING OUT DATA RECORDS

The data record portion of the report form is the records from the bottom (green) part of the EDD. Thedata in this portion of the report includes the individual measurements from the directional survey.

| Explanation         |                                                           |  |  |  |
|---------------------|-----------------------------------------------------------|--|--|--|
| Data Table          |                                                           |  |  |  |
| Measured Depth      | Measured depth in feet.                                   |  |  |  |
| Inclination         | Inclination angle in degrees.                             |  |  |  |
| Azimuth             | Deviation from magnetic north in degrees.                 |  |  |  |
| True Vertical Depth | True vertical depth in feet.                              |  |  |  |
| North/South Offset  | Distance in feet: Positive for North, Negative for South. |  |  |  |
| East/West Offset    | Distance in feet: Positive for East, Negative for West.   |  |  |  |

| Vertical Section       | Horizontal distance in feet between wellhead and surveyed interval/target. |
|------------------------|----------------------------------------------------------------------------|
| Build Rate             | Degrees per 100ft. Also known as "Dogleg Severity".                        |
| Directional Point Note | Comment section.                                                           |

#### Below is a partial example of a Directional Survey EDD.

| Directional Survey Info     |                   |                                             |                             |                                                                   |                                                              |                                |                   |                        |
|-----------------------------|-------------------|---------------------------------------------|-----------------------------|-------------------------------------------------------------------|--------------------------------------------------------------|--------------------------------|-------------------|------------------------|
| API Number                  | 21-101-00000-0100 |                                             |                             |                                                                   |                                                              |                                |                   |                        |
| Well Name & Number          | Example Well 1    |                                             |                             |                                                                   |                                                              |                                |                   |                        |
| Surface Section             | 18                |                                             |                             |                                                                   |                                                              |                                |                   |                        |
| Surface Township            | 1                 |                                             |                             |                                                                   |                                                              |                                |                   |                        |
| Surface Township Direction  | N                 |                                             |                             |                                                                   |                                                              |                                |                   |                        |
| Surface Range               | 16                |                                             |                             |                                                                   |                                                              |                                |                   |                        |
| Surface Range Direction     | E                 |                                             |                             |                                                                   |                                                              |                                |                   |                        |
| Operator Number             | 0                 |                                             |                             |                                                                   |                                                              |                                |                   |                        |
| Operator Name               | Example Operator  |                                             |                             |                                                                   |                                                              |                                |                   |                        |
| Citing Type                 | AsDrilled         |                                             |                             |                                                                   |                                                              |                                |                   |                        |
| Directional Survey Company  | Example Company   |                                             |                             |                                                                   |                                                              |                                |                   |                        |
| Directional Survey Type     | Gyro              |                                             |                             |                                                                   |                                                              |                                |                   |                        |
| Date of Survey              | 06/01/2020        |                                             |                             |                                                                   |                                                              |                                |                   |                        |
| Survey Surface Elevation    | 908               |                                             |                             |                                                                   |                                                              |                                |                   |                        |
| Surface Elevation Reference | Kelly Bushing     |                                             |                             |                                                                   |                                                              |                                |                   |                        |
| Elevation Vertical Datum    | Mean Sea Level    |                                             |                             |                                                                   |                                                              |                                |                   |                        |
| North Reference             | True              |                                             |                             |                                                                   |                                                              |                                |                   |                        |
| iF Grid Reference           |                   |                                             |                             |                                                                   |                                                              |                                |                   |                        |
| IF Grid Convergence         |                   |                                             |                             |                                                                   |                                                              |                                |                   |                        |
| iF Grid Scale Factor        |                   |                                             |                             |                                                                   |                                                              |                                |                   |                        |
| Surface Latitude            | 42.732489         |                                             |                             |                                                                   |                                                              |                                |                   |                        |
| Surface Longitude           | -84.55928         |                                             |                             |                                                                   |                                                              |                                |                   |                        |
| Surface Lat Long Datum      | NAD83             |                                             |                             |                                                                   |                                                              |                                |                   |                        |
| Offset TVD Calc Method      | Minimum Curvature |                                             |                             |                                                                   |                                                              |                                |                   |                        |
| Comment                     | None              |                                             |                             |                                                                   |                                                              |                                |                   |                        |
|                             |                   |                                             |                             |                                                                   |                                                              |                                |                   |                        |
|                             |                   |                                             |                             |                                                                   |                                                              |                                |                   |                        |
| Depth in Feet               | Angle in Degrees  | Deviation from Magnetic North in<br>Degrees | True Vertical Depth in Feet | Distance in Feet. Positive for<br>North and Negative for<br>South | Distance in Feet. Positive for<br>East and Negative for West | Horizontal Distance in<br>Feet | Degrees per 100FT | Comment                |
| Measured Depth              | Inclination       | Azimuth                                     | True Vertical Depth         | North/South Offset                                                | East/West Offset                                             | Vertical Section               | Build Rate        | Directional Point Note |
| 0                           | 0                 | 0.0                                         | 0                           | 0.0                                                               | 0.0                                                          | 0                              | 0                 | Surface                |
| 312                         | 0.7               | 357.6                                       | 312                         | 1.9                                                               | -0.1                                                         | 0.04                           | 0.22              |                        |
| 375                         | 0.7               | 359.5                                       | 375                         | 2.7                                                               | -0.1                                                         | 0.07                           | 0.04              |                        |
| 437                         | 0.7               | 558.2                                       | 437                         | 3.4                                                               | -0.1                                                         | 0.1                            | 0.03              |                        |
| 499                         | 0.5               | 6.3                                         | 499                         | 4.1                                                               | -0.1                                                         | 0.16                           | 0.35              |                        |

## UPLOAD THE COMPLETED DIRECTIONAL SURVEY EDD

| ST . |                            |                                                                                                  | MISTAR                                                                                      |                                                                | Internal Reviewer, OGMD - |
|------|----------------------------|--------------------------------------------------------------------------------------------------|---------------------------------------------------------------------------------------------|----------------------------------------------------------------|---------------------------|
|      | Home                       |                                                                                                  |                                                                                             |                                                                |                           |
|      | Submit EDD                 | TAR                                                                                              |                                                                                             |                                                                |                           |
|      | View EDD Submissions       |                                                                                                  |                                                                                             |                                                                |                           |
|      | Generate AOR               | ubmit data and documents to the Michigan EG<br>OGMD                                              | iLE Oil, Gas, and Minerals Division. You may also view data and/or re                       | cords. To get started, click on one of the buttons below or cl | lick on Menu              |
|      | View UIC Wellbores         |                                                                                                  |                                                                                             |                                                                |                           |
|      | View Well Notifications    |                                                                                                  |                                                                                             |                                                                |                           |
|      | View Document Uploads      | NIC DATA DELIVERABLES                                                                            | UIC WELLBORES                                                                               | DOCUMENTS                                                      |                           |
|      | EPA 7520 Report            | via an View a list of EDD<br>.csv) or submissions. Navigate<br>directly. to an EDD to view/edit. | View a list of UIC wellbores and navigate to an individual<br>wellbore to explore its data. | Submit and View Documents.                                     |                           |
|      | Submit                     | EDD View EDDs                                                                                    | View UIC Wellbores                                                                          | Submit and View Documents                                      |                           |
|      |                            | AOR EDD                                                                                          | WELL NOTIFICATIONS                                                                          | EPA 7520                                                       |                           |
|      | Use a map-<br>template pop | based tool to generate an AOR EDD<br>Jated with data from OGMD's RBDMS<br>database.              | View and edit a list of well notifications.                                                 | Generate the EPA 7520 report.<br>For Agency USE ONLY           |                           |
|      |                            | Generate AOR                                                                                     | View Well Notifications                                                                     | Generate EPA 7520 Report                                       |                           |

 Navigate to the Submit EDD page (see the EDD Upload Tool Instructions document for more detailed instructions). Select "MI Directional Survey" from the *Type* dropdown. Select the *Operator Name* from the dropdown and fill out the *Description* field. These fields are required. The *Description* field can be helpful in distinguishing between records on the View EDD Submissions page- while there is no specific information required in the field, OGMD suggests you enter something that allows the submitter to distinguish between uploaded files. An operator should not use this field to provide any regulatory information to OGMD. Once the fields are all complete click the Upload EDD File button and navigate to and select the completed Directional Survey EDD file.

#### Submit EDD

| CERTIFICATION: In uploading this information, I<br>The facts stated herein are true, accurate and co                                                                        | firm that I am authorized by the operator and that this information was prepared under my supervision and direct<br>plete to the best of my knowledge and I am aware that there are significant penalties for submitting false informat | on. |
|----------------------------------------------------------------------------------------------------|----------------------------------------------------------------------------------------------------|-----|
| To upload a file, please follow these steps:<br>1. Select the desired Type                                                                                                  |                                                                                                    |     |
| <ol> <li>Download the template and fill out, if needed.</li> <li>Browse to the filled out template you wish to u</li> <li>Olick the "I lateral EED File hutter."</li> </ol> | ils application will accept the template in the following file formats: .xlsx, .csv<br>oad                                                                                                    |     |
| To continue without uploading a file, fill out the form                                                                                                    | d click the 'Fill Out Form' button.                                                                                                    |     |
| Туре *                                                                                                    | 1                                                                                                    |     |
| MI Directional Survey v1.1                                                                                                    | Download Template                                                                                                    |     |
| Operator Name *                                                                                                    | -                                                                                                    |     |
| Select Organization                                                                                                    | •                                                                                                    |     |
| Description *                                                                                                    |                                                                                                    |     |
|                                                                                                    |                                                                                                    |     |
| Upload EDD File                                                                                                    | OR Fill Out Form                                                                                                    |     |

2. Click the **Upload** button once you have selected the file you wish to upload. If you accidentally attempt to upload a file of a different type than the one selected in the *Type* dropdown you will receive an error.

**NOTE:** By selecting the Upload button you are agreeing to the CERTIFICATION statement at the top of the Submit EDD page.

| Type *                                                            |   |                   |               |
|-------------------------------------------------------------------|---|-------------------|---------------|
| MI Injection Well Operating Report v1.0                           | ~ | Download Template |               |
|                                                                   |   |                   |               |
| Operator Name *                                                   |   |                   |               |
| OGMD                                                              |   |                   | T             |
|                                                                   |   |                   |               |
| Description *                                                     |   |                   |               |
| Example Here                                                      |   |                   |               |
| Upload EDD File                                                   |   | OR                | Fill Out Form |
|                                                                   |   |                   |               |
| MISTAR_Injection_vveil_Operating-Report-EDD Final.XISX × 46.45 KB |   |                   |               |
|                                                                   | _ |                   |               |
| Clear Upload                                                      |   |                   |               |
|                                                                   |   |                   |               |

3. After the file has uploaded the application will take you to the EDD Upload Job page. You may see a message at the top of the screen indicating that the EDD is processing. Depending on the number of records and corresponding validation criteria, processing time may vary from a few seconds to a minute or two. Processing occurs in the background, so you may navigate to other pages or close the application without impacting processing.

| EDD Submissions > EDD Upload                   | I Job                            |                            |                 |                   |                     |                                 |                  |        |
|------------------------------------------------|----------------------------------|----------------------------|-----------------|-------------------|---------------------|---------------------------------|------------------|--------|
| EDD Upload Jo                                  | b                                |                            |                 |                   |                     |                                 |                  |        |
| 1 file upload record                           | d is being processed             |                            |                 |                   |                     |                                 |                  |        |
| Below are the details of an up desired record. | ploaded EDD job (a job ca        | n have multiple files). Ti | ne grid below d | isplays each file | uploaded. To view a | nd edit a file, simply click th | e Edit button of | the    |
| Upload Date 1<br>05/26/2021 02:22 PM           | Type<br>MI Injection Well Operat | ng Report v1.0             |                 |                   |                     |                                 |                  |        |
| Operator Name                                  | Descriptio                       | 'n                         |                 |                   |                     |                                 |                  |        |
| RANCH PRODUCTION LLC                           | test                             |                            |                 |                   |                     |                                 |                  |        |
| Save Delete Cancel                             |                                  |                            |                 |                   |                     |                                 |                  |        |
| Files Uploaded                                 |                                  |                            |                 |                   |                     |                                 |                  |        |
| Sequence : Upload Date                         | :                                | Source File                | :               | File Status       | :                   | Data Record Status              | : A              | Action |
| H 4 0 > H                                      |                                  |                            |                 |                   |                     |                                 | No items to disp | olay 💍 |

4. If the program finds fields which do not meet the validation criteria during the upload it will display this result showing a status of "Validation Errors" and a notice at the top of the screen

that the file failed validation. You can then click the **Edit** button under Action to see the details of the validation error and edit the record.

EDD Submissions > EDD Upload Job

| EDD Upload Job                                                                                                    |                                               |                                     |           |             |                    |                    |
|----------------------------------------------------------------------------------------------------|-----------------------------------------------|-------------------------------------|-----------|-------------|--------------------|--------------------|
| • 1 file upl                                                                                                    | • 1 file upload record has failed validation. |                                     |           |             |                    |                    |
| Below are the details of an uploaded EDD job (a job can have multiple files). The grid below displays each file uploaded. To view and edit a file, simply click the Edit button of the desired record. |                                               |                                     |           |             |                    |                    |
| Upload Date<br>05/26/2021 02:38 F                                                                                                    | Type MI Annular Pre                           | ssure Test v1.0                     |           |             |                    |                    |
| Operator Name                                                                                                    |                                               | Example Here                        |           |             |                    |                    |
| Save Delete                                                                                                    | Cancel                                        |                                     |           |             |                    |                    |
| Files Uploa                                                                                                    | ded                                           |                                     |           |             |                    |                    |
| Sequence †                                                                                                    | Upload Date                                   | Source File                         | :         | File Status | Data Record Status | : Action           |
| 1                                                                                                    | 05/26/2021 02:38 PM                           | MI_AnnularPressureTest_EDD_Lambda2D | test.xlsx | Draft       | Validation Errors  | Edit               |
| ₩ 4 1 ►                                                                                                    | M                                             |                                     |           |             |                    | 1 - 1 of 1 items 💍 |

 Continue the process of editing and submitting the record for approval on the EDD Overview page. For further instructions on this process see the documentation section on the EDD <u>Upload Tool-Basic Instructions</u>.

## **MiSTAR UIC Tools and Pages Guide**

#### TABLE OF CONTENTS

- MISTAR UIC WELLBORE INFORMATION PAGES
- MISTAR WELL NOTIFICATION PAGE
- MISTAR DOCUMENT UPLOAD AND LIST PAGE
- MISTAR UIC AREA OF REVIEW (AOR) GENERATION AND EDD TOOL

# **MiSTAR UIC Wellbore Information Page**

The MiSTAR UIC Wellbores Page allows users to view a list of UIC wellbores and navigate to an individual wellbore to explore its data. This tool provides operators with customizable filters to search for individual wells or create well lists to view and/or export UIC-related well data.

## **SECTION TABLE OF CONTENTS**

- Navigation
- Generate a UIC Wellbore List
- Export a UIC Wellbore List
- View Individual Wellbore Detail and Records
- Export Individual Wellbore Detail and Records

#### **NAVIGATION**

The homepage of the MiSTAR application provides you with five options: **Electronic Data Deliverables**, **UIC Wellbores**, **Documents**, **AOR EDD**, and **Well Notifications**. To access a blanktemplate of the Injection Data EDD, click on the **Submit EDD** button to go to the **EDD Upload** page. You can also navigate to the **Submit EDD** page by selecting this option from the dropdown **MENU** in the upper left-hand corner of the screen.

| Ê} ≡ menu          |                                                                                                    | MISTAR                                                                                      | U.                                                                | Internal Reviewer, OGMD |
|--------------------|----------------------------------------------------------------------------------------------------|---------------------------------------------------------------------------------------------|-------------------------------------------------------------------|-------------------------|
| Welco              | me to MiSTAR                                                                                                    |                                                                                             |                                                                   |                         |
| By using above. Fo | MISTAR, you may submit data and documents to the Michigan El<br>or questions, contact <u>OGMD</u> .                                        | SLE Oil, Gas, and Minerals Division. You may also view data and/or recor                    | ds. To get started, click on one of the buttons below or clic     | ik on Menu              |
|                    |                                                                                                    |                                                                                             | DOCUMENTS                                                         |                         |
|                    | Submit data via an View a list of EDD<br>EDD ( xlsx or csv) or submissions. Navigate<br>fill out the form directly to an EDD to view/edit. | View a list of UIC wellbores and navigate to an individual<br>wellbore to explore its data. | Submit and View Documents.                                        |                         |
|                    | Submit EDD View EDDs                                                                                                    | View UIC Wellbores                                                                          | Submit and View Documents                                         |                         |
|                    | AOR EDD<br>Use a map based tool to generate an AOR EDD<br>template populated with data from OGMD's RBDMS<br>database.                      | WELL NOTIFICATIONS<br>View and edit a list of well notifications.                           | EPA 7520<br>Generate the EPA 7520 report.<br>For Agency, USE ONLY |                         |
|                    | Generate AOR                                                                                                    | View Well Notifications                                                                     | Generale EPA 7520 Report                                          |                         |

## GENERATE A UIC WELLBORE LIST

The **View UIC Wellbores** page displays the following dashboard along with a table of well information. The user can either view all UIC wells available in the system or may execute a basic search by Well Name, API Number, or Permit Number. This table allows you to sort, filter, and page through the EDDs uploaded to the system. (Learn how to use tables including paging, sorting, filtering, etc.)

| S. | E MENU                                              | MiSTAR    | 🌲 Internal Reviewer, OGMD 👻 |
|----|-----------------------------------------------------|-----------|-----------------------------|
|    | UIC Wellbores                                       |           |                             |
|    | Q Search by Well Name, API Number, or Permit Number | ▼ Filters | Export Data (xls)           |

For additional search filters click the **Filters** box to the right of the search box and the options will open. Different types of data have different filter options available. Note- if for any reason a data field is blank in the database, filtering by that field will not display those records in the filtered list.

| STA | ≡ MENU                                 | MiSTA                | R                  |                           |
|-----|----------------------------------------|----------------------|--------------------|---------------------------|
|     |                                        |                      |                    | Internal Reviewer, OGMD ~ |
|     | UIC Wellbores                          |                      |                    |                           |
|     | Search by Weil Name, APT Number, of Pe | T Filters            |                    | Export Data (xis)         |
|     | Tribe Code                             | API Number           | Well Name & Number |                           |
|     | Select option 👻                        | Begins With \$       | Contains 🗢         |                           |
|     | UIC Well Type                          | EPA Summary Class    | Operator           |                           |
|     | Select option *                        | Select option 👻      | Contains 🗢         |                           |
|     | Wellbore Status                        | Wellbore Status Date | County             |                           |
|     | Select option *                        | On ¢ mm/dd/yyyy      | Select option *    |                           |
|     | Comments                               | Last MIT             | Last Inspection    |                           |
|     | Contains 🗢                             | On ¢ mm/dd/yyyy 🖃    | On 🗢 mm/dd/yyyy    |                           |
|     | Permit Number                          |                      |                    |                           |
|     | Contains 🗢                             |                      |                    |                           |

The results of the search are displayed on the same page. The columns displayed are customizable using the **Customize** button on the upper righthand side of the page. The default columns have a blue check next to them. Additional columns can be selected, or the default selections can be unselected.

| Q Search by           | Well Name, API Number, o     | r Permit Nur          | mber <b>T</b> Filters                                             |                                                         |         |          | Custon        | nize Export                     | l Data (xis |
|-----------------------|------------------------------|-----------------------|-------------------------------------------------------------------|---------------------------------------------------------|---------|----------|---------------|---------------------------------|-------------|
| API Number 🔶          | Well Name & Number           | UIC Well<br>Type      | Customize Columns                                                 |                                                         | × tus 🝦 | County 🗘 | Last<br>MIT ‡ | Last<br>Inspection <sup>‡</sup> |             |
| 21-001-50344-<br>0000 | COMSTOCK HILLS 1-20<br>SWD   | Class IID<br>Disposal | <ul> <li>API Number</li> <li>Well Name &amp; Number</li> </ul>    | Report Created Date     EPA Region                      |         | ALCONA   |               | 05/14/2020                      | View        |
| 21-001-50406-<br>0000 | HOLCOMB CREEK 1-1<br>SWD     | Class IID<br>Disposal | <ul><li>UIC Well Type</li><li>Operator</li></ul>                  | <ul><li>State</li><li>Tribe Code</li></ul>              |         | ALCONA   |               | 01/25/2021                      | View        |
| 21-001-50853-<br>0000 | LOST LAKE WOODS 1-<br>21 SWD | Class IID<br>Disposal | <ul> <li>Wellbore Status</li> <li>Wellbore Status Date</li> </ul> | <ul> <li>EPA Summary Class</li> <li>Latitude</li> </ul> |         | ALCONA   |               | 05/06/2020                      | View        |
| 21-001-51003-<br>0000 | KOGELMANN C1-10<br>SWD       | Class IID<br>Disposal | County                                                            | <ul> <li>Longitude</li> <li>Permit Number</li> </ul>    |         | ALCONA   |               | 06/01/2020                      | View        |
| 21-001-51670-<br>0000 | NORTH BAY 1-6 SWD            | Class IID<br>Disposal | Last Inspection                                                   | Comments                                                |         | ALCONA   |               | 08/01/2020                      | View        |
| 21-001-51900-<br>0000 | BUREK B4-8 SWD               | Class IID<br>Disposal | Code                                                              |                                                         |         | ALCONA   |               | 03/18/2021                      | View        |
| 21-001-52231-         | GAISHIN 1-20 SWD             | Class IID             | Cancel                                                            | Apply                                                   |         | ALCONA   |               | 01/25/2021                      | View        |

The bottom of the table shows the number of wells that meet the search criteria as well as controls to page through the results. The resulting well list can be sorted on any column.

| Search by             | Well Name, API Number, or    | Permit Number         | T Filters                        |                    |                         | -        | Custom        | nize Export        | Data (xls |
|-----------------------|------------------------------|-----------------------|----------------------------------|--------------------|-------------------------|----------|---------------|--------------------|-----------|
| API Number 🔶          | Well Name & Number           | UIC Well<br>Type      | Operator                         | Wellbore<br>Status | Wellbore Status<br>Date | County 🔶 | Last<br>MIT ≑ | Last<br>Inspection |           |
| 21-001-50344-<br>0000 | COMSTOCK HILLS 1-20<br>SWD   | Class IID<br>Disposal | RIVERSIDE ENERGY<br>MICHIGAN LLC | Active             |                         | ALCONA   |               | 05/14/2020         | View      |
| 21-001-50406-<br>0000 | HOLCOMB CREEK 1-1<br>SWD     | Class IID<br>Disposal | RIVERSIDE ENERGY<br>MICHIGAN LLC | Active             |                         | ALCONA   |               | 01/25/2021         | View      |
| 21-001-50853-<br>0000 | LOST LAKE WOODS 1-<br>21 SWD | Class IID<br>Disposal | RIVERSIDE ENERGY<br>MICHIGAN LLC | Active             |                         | ALCONA   |               | 05/06/2020         | View      |
| 21-001-51003-<br>0000 | KOGELMANN C1-10<br>SWD       | Class IID<br>Disposal | LAMBDA ENERGY<br>RESOURCES LLC   | Active             |                         | ALCONA   |               | 06/01/2020         | View      |
| 21-001-51670-<br>0000 | NORTH BAY 1-6 SWD            | Class IID<br>Disposal | RIVERSIDE ENERGY<br>MICHIGAN LLC | Active             |                         | ALCONA   |               | 08/01/2020         | View      |
| 21-001-51900-<br>0000 | BUREK B4-8 SWD               | Class IID<br>Disposal | LAMBDA ENERGY<br>RESOURCES LLC   | Active             |                         | ALCONA   |               | 03/18/2021         | View      |
| 21-001-52231-         | GAISHIN 1-20 SWD             | Class IID             | RIVERSIDE ENERGY                 | Active             |                         | ALCONA   |               | 01/25/2021         | View      |

#### **UIC Wellbores**

## EXPORT A UIC WELLBORE LIST

The UIC Wellbore list can be exported at any point using the **Export Data (.xls)** button on the upper righthand portion of the page. This will export the data for all the columns available for the table. It will not limit the data to just the columns selected to view.

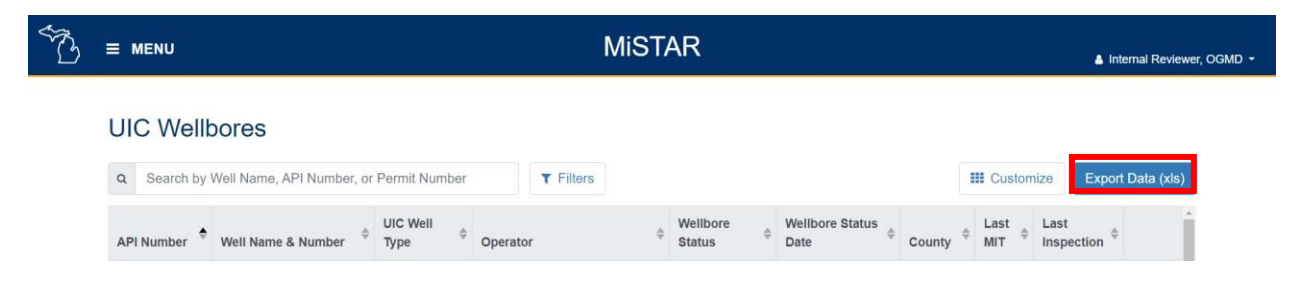

When the export is complete, the user will be notified that the download is complete, and the file can be opened in Excel.

## **VIEW INDIVIDUAL WELLBORE DETAIL AND RECORDS**

Additional UIC data on any Class II well can be viewed by selecting the **View** button on the right side of the table. The wellbore name and API number are displayed at the top followed by Header info for that specific wellbore along with a link back to the **UIC Wellbores** list page. The Header info for each well includes basic information for each well such as operator, the UIC well type, Wellbore status, and the Permitted maximum injection pressure and Permitted maximum injection rate (if available within the database). If you believe any of this information is incorrect, please contact OGMD at <u>EGLE-OGMD-UIC@michigan.gov</u>.

| ₩. | E MENU                |                            |                       | Mi                               | ST/ | ٩R                 |                         |          |            | 🛔 Internal Revie      | ewer, OGMD - |
|----|-----------------------|----------------------------|-----------------------|----------------------------------|-----|--------------------|-------------------------|----------|------------|-----------------------|--------------|
|    | UIC Well              | oores                      |                       |                                  |     |                    |                         |          |            |                       |              |
|    | Q Search by           | Well Name, API Number, or  | Permit Number         | <b>T</b> Filters                 |     |                    |                         |          | III Custon | nize Export Data (xls | \$)          |
|    | API Number 🔶          | Well Name & Number         | UIC Well ¢            | Operator                         | \$  | Wellbore<br>Status | Wellbore Status<br>Date | © County | ¢ Last ¢   | Last<br>Inspection    | Î.           |
|    | 21-001-50344-<br>0000 | COMSTOCK HILLS 1-20<br>SWD | Class IID<br>Disposal | RIVERSIDE ENERGY<br>MICHIGAN LLC |     | Active             |                         | ALCONA   |            | 05/14/2020 View       |              |

| T. | ≡ MENU                                | М                                       | ISTAR                                          |                                      | Internal Reviewer, OGMD |
|----|---------------------------------------|-----------------------------------------|------------------------------------------------|--------------------------------------|-------------------------|
|    | UIC Wellbore List / HASTINGS C4-7 SWD |                                         |                                                |                                      |                         |
|    | HASTINGS C4-7 SWD (21                 | 1-001-53417-0000)                       |                                                |                                      |                         |
|    | Header Info                           |                                         |                                                |                                      |                         |
|    |                                       |                                         |                                                |                                      | ✓ Edit                  |
|    | API Number<br>21-001-53417-0000       | Weil Name & Number<br>HASTINGS C4-7 SWD | Operator<br>LAMBDA ENERGY RESOURCES LLC (7772) | UIC Well Type<br>Class IID Disposal  |                         |
|    | Wellbore Status<br>Active             | County<br>ALCONA                        | Township<br>CALEDONIA                          | Permitted Maximum Injection Pressure |                         |
|    | Permitted Maximum Injection Rate      | EPA Jurisdiction                        | Next MIT Due                                   | Cease Injection Date                 |                         |
|    | Authorization To Inject Date          | New Commercial Source Approval Date     | Comments                                       |                                      |                         |
|    |                                       |                                         | <i>ID</i>                                      | Can                                  | cel Save                |

EGLE-OGMD users with appropriate permissions will have the ability to edit certain fields of header information such as the Permitted maximum pressure and rate, EPA jurisdiction, Next MIT Due date, and Comments.

The lower portion of the page shows **Detail Records** for an individual wellbore for **Injection Data**, **Annular Pressure Test** data, **Well Notification** data, and **Quarterly Annulus** data. Each of these "tabs" contains a different table of data. The tab currently viewed will be highlighted by using a darker blue font and underline. Note- Historical data may fill different fields than data submitted via MiSTAR.

| Detail Reco        | rds                |                                            |                       |                    |       |                              |                                    |   |                          |   |             |                                        |                                      |    |          | 1       |     |
|--------------------|--------------------|--------------------------------------------|-----------------------|--------------------|-------|------------------------------|------------------------------------|---|--------------------------|---|-------------|----------------------------------------|--------------------------------------|----|----------|---------|-----|
| Injection Date     | a Annular          | Pressure Test Wel                          | I Notification        | Quarterly          | Annul | us                           |                                    |   |                          |   |             |                                        |                                      |    |          |         |     |
| ▼ Filters          |                    |                                            |                       |                    |       |                              |                                    |   |                          |   |             |                                        | III Customize                        | E  | Export I | Data (x | ds) |
| Report ∳<br>Period | Month or ≑<br>Week | Weekly or<br>Monthly Volume \$<br>Injected | Injection<br>Pressure | Annular<br>Pressur | \$    | Injection<br>Rate Per<br>Day | \$<br>Max<br>Injection<br>Pressure | ¢ | Max<br>Injection<br>Rate | ¢ | Max Annular | Cumulative Volume<br>for Report Period | Date Specific<br>Gravity<br>Measured | \$ |          |         |     |
| 02/01/2021         |                    | 266                                        |                       |                    |       |                              |                                    |   |                          |   |             |                                        |                                      |    | ŵ        | •       |     |
| 01/01/2021         |                    | 132                                        |                       |                    |       |                              |                                    |   |                          |   |             |                                        |                                      |    | ŵ        | ~       | 1   |
| 12/01/2020         |                    | 204                                        |                       |                    |       |                              |                                    |   |                          |   |             |                                        |                                      |    | Û        | ~       |     |
| 11/01/2020         |                    | 177                                        |                       |                    |       |                              |                                    |   |                          |   |             |                                        |                                      |    | Û        | ~       |     |

Injection Data example Detail Records:

The column headers for each table are customizable using the **Customize** button. Similarly, most fields can be filtered by clicking on the **Filters** button and selecting the desired options.

| Header Info                                        | _                                                 | _                        |             | <ul> <li>Report Period</li> <li>Month or Week</li> </ul>                                                     | <ul> <li>Max Injection Rate</li> <li>Max Annular</li> </ul>                                                                                           |               | _                                           | _                                    | _      |         |
|----------------------------------------------------|---------------------------------------------------|--------------------------|-------------|----------------------------------------------------------------------------------------------------|----------------------------------------------------------------------------------------------------|---------------|---------------------------------------------|--------------------------------------|--------|---------|
| Detail Records                                     | r Pressure Test We                                | Il Notification          | Quar        | <ul> <li>Weekly or Monthly<br/>Volume Injected</li> <li>Injection Pressure</li> </ul>                        | Pressure     Cumulative Volume     for Report Period                                                                                                  |               |                                             |                                      |        |         |
| T Filters                                          | Weekly or<br>Monthly \$<br>Volume Injected        | Injection \$             | Ann<br>Pres | <ul> <li>Annular Pressure</li> <li>Injection Rate Per<br/>Day</li> <li>Max Injection<br/>Pressure</li> </ul> | <ul> <li>Measured Specific<br/>Gravity of Fluid<br/>(R802(g)(v))</li> <li>Date Specific Gravity<br/>Measured</li> <li>Changes in Sources</li> </ul>   | nular \$<br>e | Cumulative<br>Volume for Report 4<br>Period | Date Specific<br>Gravity<br>Measured | Export | Data () |
| Filters  Report      Month     or Week  02/01/2021 | Weekly or<br>Monthly \$<br>Volume Injected<br>266 | Injection \$<br>Pressure | Ann<br>Pres | <ul> <li>Annular Pressure</li> <li>Injection Rate Per<br/>Day</li> <li>Max Injection<br/>Pressure</li> </ul> | Measured Specific<br>Gravity of Fluid<br>(R802(g)(v))     Date Specific Gravity<br>Measured     Changes in Sources<br>or Characteristics     Comments | nular \$<br>e | Cumulative<br>Volume for Report 4<br>Period | Date Specific<br>Gravity<br>Measured | ¢      | Data (  |

Clicking the down arrow to the right of a report period line expands the report period to show all details for a specific data type. EGLE-OGMD users with the appropriate permissions will be able to use the **Edit** button to make corrections to data.

| Injection Data Annu | ılar Pressure Test | Well Notif            | ication Quarterly An   | nulus              |   |                      |                        |                                |                      |                     |
|---------------------|--------------------|-----------------------|------------------------|--------------------|---|----------------------|------------------------|--------------------------------|----------------------|---------------------|
| ▼ Filters           |                    |                       |                        |                    |   |                      |                        |                                | III Customize        | Export Data (xls)   |
| Report Period       | Month or Week 🔶    | Weekly or<br>Injected | Monthly Volume         | Injection Pressure | ¢ | Annular Pressure     | Injection Rate Per Day | \$<br>Cumulative Vol<br>Period | ume for Report       | \$                  |
| 02/01/2021          |                    | 266                   |                        |                    |   |                      |                        |                                |                      |                     |
|                     |                    |                       |                        |                    |   |                      |                        |                                |                      | ✓ Edit              |
| Report Period       |                    |                       | Month or Week          |                    |   | Weekly or Monthly V  | olume Injected         | Injection Press                | sure                 |                     |
| 02/01/2021          |                    |                       |                        |                    |   | 266                  |                        |                                |                      |                     |
| Annular Pressure    |                    |                       | Injection Rate Per Day |                    |   | Max Injection Pressu | re                     | Max Injection I                | Rate                 |                     |
| Max Annular Press   | ure                |                       | Cumulative Volume for  | r Report Period    |   | Changes in Sources   | or Characteristics     | Measured Spe<br>(iv))          | cific Gravity of Flu | id (R802(g)         |
| « < 1 2 3 4         |                    |                       |                        |                    |   |                      |                        |                                |                      | 1 - 20 of 261 items |

## **EXPORT INDIVIDUAL WELLBORE DETAIL AND RECORDS**

As with other tables in the application- the data can be downloaded using the **Export Data (.xls)** button on the right side of the screen.

| Detail Recor   | rds                |                                         |              |                |                                 |                                |                            |                           |                                          |                                      |   |         | ^          |
|----------------|--------------------|-----------------------------------------|--------------|----------------|---------------------------------|--------------------------------|----------------------------|---------------------------|------------------------------------------|--------------------------------------|---|---------|------------|
| Injection Data | a Annular I        | Pressure Test Wel                       | Notification | Quarterly Annu | us                              |                                |                            |                           |                                          |                                      |   |         |            |
| ▼ Filters      |                    |                                         |              |                |                                 |                                |                            |                           |                                          | E Customize                          | E | xport I | Data (xis) |
| Report         | Month or ≑<br>Week | Weekly or<br>Monthly Volume<br>Injected | Injection \$ | Annular        | Injection<br>Rate Per de<br>Day | Max<br>Injection ♦<br>Pressure | Max<br>Injection ≑<br>Rate | Max Annular 🌲<br>Pressure | Cumulative Volume ¢<br>for Report Period | Date Specific<br>Gravity<br>Measured | ¢ |         | <b>A</b>   |
| 02/01/2021     |                    | 266                                     |              |                |                                 |                                |                            |                           |                                          |                                      |   | Ô       | ~          |
| 01/01/2021     |                    | 132                                     |              |                |                                 |                                |                            |                           |                                          |                                      |   | Û       | ~          |
| 12/01/2020     |                    | 204                                     |              |                |                                 |                                |                            |                           |                                          |                                      |   | ŵ       | ~          |
| 11/01/2020     |                    | 177                                     |              |                |                                 |                                |                            |                           |                                          |                                      |   | Ô       | ~          |

When the export is complete, the user will be notified that the download is complete, and the file canbe opened in Excel. This export will include all the fields available in the customize list. Any filters applied to the table will remain applied in the exported data.

# **MiSTAR Well Notification Page**

The MiSTAR Well Notification Page allows users to view a list of UIC well notifications. This tool provides operators with customizable filters to search for individual wells or well lists to view and/or export well lists and individual wellbore detail records.

## **SECTION TABLE OF CONTENTS**

- Navigation
- Generate a Well Notification List
- Export a Well Notification List

#### **NAVIGATION**

The homepage of the MiSTAR application provides you with five options: **Electronic Data Deliverables**, **UIC Wellbores**, **Documents**, **AOR EDD**, and **Well Notifications**. To access a blanktemplate of the Injection Data EDD, click on the **Submit EDD** button to go to the **EDD Upload** page. You can also navigate to the **Submit EDD** page by selecting this option from the dropdown **MENU** in the upper lefthand corner of the screen.

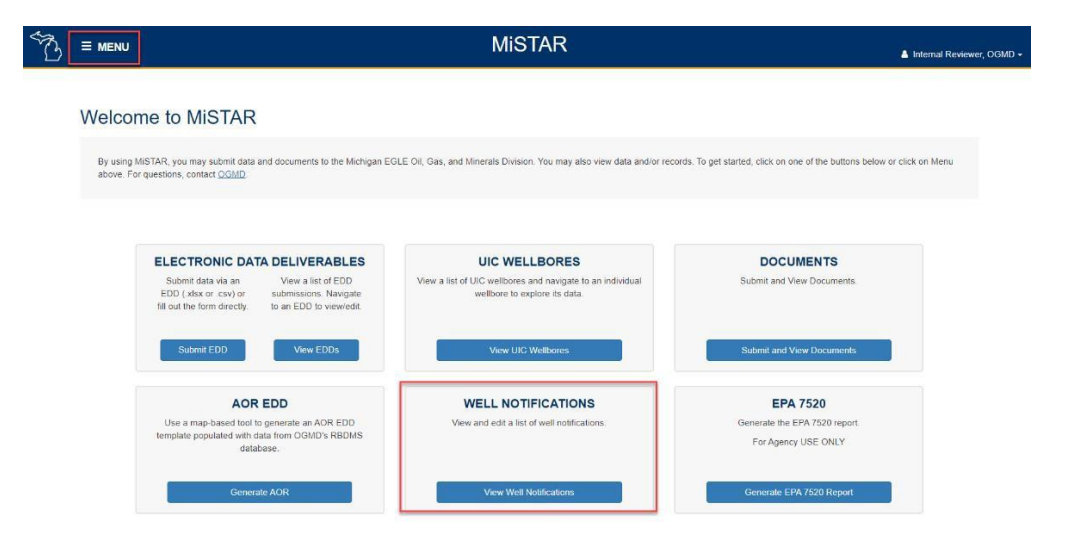

## **GENERATE A UIC WELL NOTIFICATION LIST**

The **Well Notifications** page displays the following dashboard along with a table of well information. The user can either view all well notifications available in the system or may execute a basic search by Operator, API Number, or Well Name. This table allows you to sort, filter, and page through the EDDs uploaded to the system. (Learn how to use tables including paging, sorting, filtering, etc.)

| B | ≡ MENU                     |                       |                         |                     |             | MiSTA                                     | R |                             |                |      |                                    |             | 3             | ▲ Internal Reviewer, OG | SMD - |
|---|----------------------------|-----------------------|-------------------------|---------------------|-------------|-------------------------------------------|---|-----------------------------|----------------|------|------------------------------------|-------------|---------------|-------------------------|-------|
|   | Well Notifica              | ation List            |                         |                     |             |                                           |   |                             |                |      |                                    |             |               |                         |       |
|   | Q Search by Ope            | rator, API Number     | r, or Well Name         |                     | T Filters   |                                           |   |                             |                |      |                                    | <b>Ⅲ</b> Cu | stomize       | port Data (xis)         |       |
|   | Operator Name              | API Number 🗘          | Well Name & .<br>Number | County <sup>‡</sup> | Township 🗘  | Notification Type                         | 0 | Submitted Date              | Applie<br>Date | able | Applicable Time<br>(Military Time) | ¢           | Description 4 |                         |       |
|   | LAYLINE OIL AND<br>GAS LLC | 21-035-17373-<br>0000 | TOPE, HARRY 2           | CLARE               | WINTERFIELD | Notice of Loss of<br>Mechanical Integrity |   | 03/01/2021, 12:44<br>PM EST | 02/24/         | 2021 | 15:20                              |             |               | • •                     |       |
|   | x x 1 x x                  |                       |                         |                     |             |                                           |   |                             |                |      |                                    |             |               | 1 - 1 of 1 items        |       |

For additional search filters click the **Filters** box to the right of the search box and the options will open. Different types of data have different filter options available. Note- if for any reason a data field is blank in the database filtering by that field will not display those records in the filtered list.

| B | ≡ MENU                                         | MiS               | TAR                |                 | Internal Reviewer, OGMD - |
|---|------------------------------------------------|-------------------|--------------------|-----------------|---------------------------|
|   | Well Notification List                         |                   |                    |                 |                           |
|   | Q Search by Operator, API Number, or Well Name | e Tilters         |                    | III Customize   | Export Data (xis)         |
|   | Operator Name                                  | API Number        | Well Name & Number | County          |                           |
|   | Contains 🗢                                     | Begins V/ith ¢    | Contains \$        | Select option   | ·•·                       |
|   | Township                                       | Notification Type | Submitted Date     | Applicable Date |                           |
|   | Select option *                                | Select option *   | On ¢ mm/dd/yyyy    | On © mm/dd/yyyy |                           |
|   |                                                |                   |                    |                 |                           |

The results of the search are displayed on the same page. The columns displayed are customizable using the **Customize** button on the upper righthand side of the page. By default, all columns are selected with a blue check. Columns can be removed from the table by unselecting any box.

| Search by Oper            | ator, API Number, | or Well Name          |                                    | <b>T</b> Filters                                                                      |                                                                                        |                   |                     |                      | Customize   | port Da | ita (xl |
|---------------------------|-------------------|-----------------------|------------------------------------|---------------------------------------------------------------------------------------|----------------------------------------------------------------------------------------|-------------------|---------------------|----------------------|-------------|---------|---------|
| Operator Name             |                   |                       | API Number                         | Customize Columns                                                                     |                                                                                        |                   | Co                  | ounty                |             |         |         |
| Township<br>Select option |                   | *                     | Notification Type<br>Select option | <ul> <li>Operator Name</li> <li>API Number</li> <li>Well Name &amp; Number</li> </ul> | <ul> <li>Notification Type</li> <li>Submitted Date</li> <li>Applicable Date</li> </ul> |                   | Ap                  | plicable Date        | Шуууу       |         | E       |
| Operator Name             | API Number *      | Well Name &<br>Number | County      Clare                  | <ul><li>County</li><li>Township</li></ul>                                             | <ul> <li>Applicable Time<br/>(Military Time)</li> <li>Description</li> </ul>           | r plicable<br>ate | Applica<br>(Militar | able Time<br>y Time) | Description |         |         |
| GAS LLC                   | 0000              | TOTE, HARRY           | 2 GEARE                            | Cancel                                                                                | Apply                                                                                  | 24/2021           | 13.20               |                      |             | Û       | ~       |

The bottom of the table will show the number of wells that meet the search criteria as well as controlsto page through the results. The resulting well list can be sorted on any column.

| ≡ MENU                     |                       |                       |                     |             | MiSTA                                     | R |                             |                   |   |                                    |        |                | Internal Review |
|----------------------------|-----------------------|-----------------------|---------------------|-------------|-------------------------------------------|---|-----------------------------|-------------------|---|------------------------------------|--------|----------------|-----------------|
| Well Notifica              | ation List            |                       |                     |             |                                           |   |                             |                   |   |                                    |        |                |                 |
| Q Search by Ope            | rator, API Number     | r, or Well Name       |                     | ▼ Filters   |                                           |   |                             |                   |   |                                    | III Cu | stomize        | port Data (xls) |
| Operator Name              | API Number 🔶          | Well Name &<br>Number | County <sup>¢</sup> | Township 🕴  | Notification Type                         | φ | Submitted Date              | Applicabl<br>Date | φ | Applicable Time<br>(Military Time) | ¢      | Description \$ |                 |
| LAYLINE OIL AND<br>GAS LLC | 21-035-17373-<br>0000 | TOPE, HARRY 2         | CLARE               | WINTERFIELD | Notice of Loss of<br>Mechanical Integrity |   | 03/01/2021, 12:44<br>PM EST | 02/24/202         |   | 15:20                              |        |                | • •             |

The detailed information on any Individual well notification can be viewed by clicking the down icon on the right side of the screen. EGLE-OGMD users with the applicable permissions can also edit and/or delete records.

| A Search by Op             | perator, API Numb     | er, or Well Name      |                            | <b>T</b> Filters                    |                                           |                              |               |                                    | III Customize | Export Data (xis) |
|----------------------------|-----------------------|-----------------------|----------------------------|-------------------------------------|-------------------------------------------|------------------------------|---------------|------------------------------------|---------------|-------------------|
| Operator Name 🔶            | API Number 🔶          | Well Name &<br>Number | County 🗘                   | Township                            | Notification Type                         | Submitted Date               | Applicable \$ | Applicable Time<br>(Military Time) | Description   | ¢                 |
| LAYLINE OIL AND<br>GAS LLC | 21-035-17373-<br>0000 | TOPE, HARRY<br>2      | CLARE                      | WINTERFIELD                         | Notice of Loss of<br>Mechanical Integrity | 03/01/2021, 12:44<br>PM EST  | 02/24/2021    | 15:20                              |               | • ^               |
| Operator Name              | 9<br>ND GAS LLC       |                       | API Number<br>21-035-17373 | -0000                               | Well Na<br>TOPE, F                        | me & Number<br>IARRY 2       |               | County<br>CLARE                    |               | Edit              |
| Township<br>WINTERFIELD    |                       |                       | Notification 1             | <b>'ype</b><br>oss of Mechanical Ir | Submitt<br>o3/01/20                       | ed Date<br>121, 12:44 PM EST |               | Applicable Date                    |               | Ŧ                 |
|                            |                       |                       | Description                |                                     |                                           |                              |               |                                    |               |                   |
| Applicable Tim             | e (Military Time)     |                       |                            |                                     |                                           |                              |               |                                    |               |                   |

## **EXPORT A UIC WELL NOTIFICATION LIST**

The UIC Well Notification list can be exported at any point using the **Export Data (.xls)** button in the upper righthand portion of the page. This will export the data for all the columns available for the table. It will not limit the data to just the columns selected to view.

| B | ≡ MENU                     |                       |                 |                     |                  | MiSTAI                                    | R |                             |     |                  |   |                                    |        |             |      | Internal Reviewer, OC |
|---|----------------------------|-----------------------|-----------------|---------------------|------------------|-------------------------------------------|---|-----------------------------|-----|------------------|---|------------------------------------|--------|-------------|------|-----------------------|
|   | Well Notific               | ation List            |                 |                     |                  |                                           |   |                             |     |                  |   |                                    |        |             |      |                       |
|   | Q Search by Ope            | erator, API Number    | r, or Well Name |                     | <b>T</b> Filters |                                           |   |                             |     |                  |   |                                    | III Cu | stomize     | Expo | t Data (xls)          |
|   | Operator Name              | API Number            | Well Name &     | County <sup>‡</sup> | Township 🗘       | Notification Type                         | ¢ | Submitted Date              | Ap  | oplicable<br>ite | ¢ | Applicable Time<br>(Military Time) | \$     | Description | φ    |                       |
|   | LAYLINE OIL AND<br>GAS LLC | 21-035-17373-<br>0000 | TOPE, HARRY 2   | CLARE               | WINTERFIELD      | Notice of Loss of<br>Mechanical Integrity |   | 03/01/2021, 12:44<br>PM EST | 02/ | /24/2021         |   | 15:20                              |        |             |      | • •                   |
|   | c c 1 > >                  |                       |                 |                     |                  |                                           |   |                             |     |                  |   |                                    |        |             | 1 -  | 1 of 1 items          |

When the export is complete, the user will be notified that the download is complete, and the file can be opened in Excel.

# **MiSTAR Class II Generic Document Uploads**

The MiSTAR Document Uploads Page allows users to upload UIC related documents or view a list of uploaded documents and their statuses. This tool allows operators to digitally submit and/or view documents related to UIC wellbores, including: Injectate Analysis Annual, Injectate Analysis Other, Commercial Sources New, Commercial Sources Quarterly, Correspondence, MIT Gauge Records, MIT Chart, and MIT RCOWS. Document Uploads allows for submission of single well documents or multiple wells on a single report.

#### **SECTION TABLE OF CONTENTS**

- Navigation
- <u>Create New Document Uploads</u>
- Generate A List of Document Uploads
- <u>View/Download Document Uploads</u>

#### NAVIGATION

The homepage of the MiSTAR application provides you with five options: **Electronic Data Deliverables**, **UIC Wellbores**, **Documents**, **AOR EDD**, and **Well Notifications**. To access a blanktemplate of the Injection Data EDD, click on the **Submit EDD** button to go to the **EDD Upload** page. You can also navigate to the **Submit EDD** page by selecting this option from the dropdown **MENU** in the upper left-hand corner of the screen.

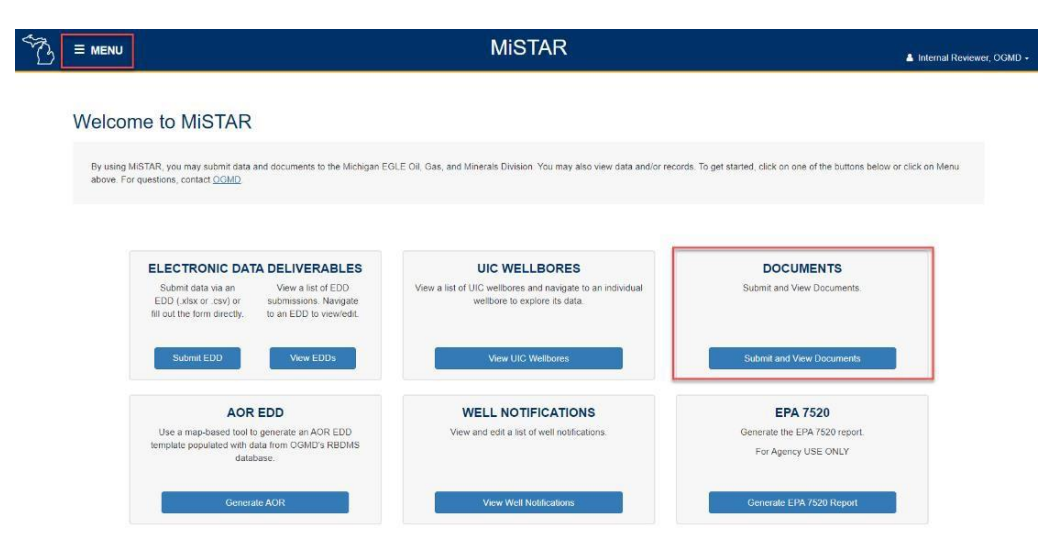

## **CREATE NEW DOCUMENT UPLOADS**

Operators can upload new documents into this page. To start a New Document Upload, select the + **New Document Upload** button on the right side of the **View Document Uploads** page.

| S. | E MENU                                              | MiSTAR    | 🌡 Internal Reviewer, OGMD 👻 |
|----|-----------------------------------------------------|-----------|-----------------------------|
|    | Documents                                           |           | + New Document Upload       |
|    | Q Search by Document ID, File Name or Document Type | ▼ Filters | III Customize               |

After the **+ New Document Upload** button is selected from the right side of the screen, the following options are displayed. Fields with an asterisk are required to upload a new document. Document file types that can be uploaded are .doc, .docx, .xls, .xlsx .pdf, and .tiff with a **20 MB maximum file size**.

| Upload Document * |               |   |                                                   |        |
|-------------------|---------------|---|---------------------------------------------------|--------|
| Choose a file     | 50 cm         |   |                                                   | Browse |
| Document Type *   | Relevant Date |   | Associated Wells                                  |        |
| Select option     | * mm/dd/yyyy  | 8 | Search by Weil Name, API Number, or Permit Number |        |
| Document Status * | Upload Date   |   | Uploaded By                                       |        |
| Submitted         | + 11/2/2021   |   | External Submitter                                |        |
| Notes             |               |   |                                                   |        |

Current *Document Types* that can be uploaded include: Injectate Analysis Annual, Injectate Analysis Other, Commercial Sources New, Commercial Sources Quarterly, Correspondence, MIT Gauge Records, MIT Chart, and MIT RCOWS.

The *Document Status* field is required and defaults to "Submitted" for any new documentation. The *Associated Wells* field is also required and allows for either single or multiple well selections. Wells can be searched using the well name, API Number, or permit number. The *Relevant Date* field is optional but encouraged when uploading singe well documents or multiple wells on a single report. The associated wells field allows users to search for and select one or multiple associated wells.

| E MENU                                                                               | Mi                    | STAR                          | Internal Desi                   |
|--------------------------------------------------------------------------------------|-----------------------|-------------------------------|---------------------------------|
|                                                                                      |                       |                               | <ul> <li>внетна кого</li> </ul> |
| Documents                                                                            |                       |                               | + New Document Upload           |
| Doodmonto                                                                            |                       |                               |                                 |
| Upload Document *                                                                    |                       |                               |                                 |
| Injectate Analysis Annual - 05-12-2021.xlsx                                          |                       |                               | Browse                          |
| Allowed file types: .doc, .docx, .xis, .xisx, .pdf, .tif. 20MB max file size. Curren | t File size: 29.2 KB. |                               |                                 |
| Document Type *                                                                      | Relevant Date         | Associated Wells              |                                 |
| Injectate Analysis Annual                                                            | → mm/dd/yyyy          | Search by Well Name, API Numb | ber, or Permit Number 👻         |
| Document Status *                                                                    | Upload Date           | Uploaded By                   |                                 |
| Submitted                                                                            | - 10/21/2021          | Internal Reviewer             |                                 |
| Notes                                                                                |                       |                               |                                 |
|                                                                                      |                       |                               |                                 |
|                                                                                      |                       |                               |                                 |
|                                                                                      |                       |                               |                                 |
|                                                                                      |                       |                               |                                 |
|                                                                                      |                       |                               |                                 |
|                                                                                      |                       |                               | Cancel Save                     |

After all required fields are filled in and a file is attached, the **Save** button will change from gray to blue and allow the document to be uploaded by clicking the **Save** button. Your document is now submitted in the MiSTAR system, and the table below will be displayed showing uploaded documents. OGMD staff will begin processing your UIC submittal.

|                                 |                      |                 |                    |               | Contract one | 100000       |
|---------------------------------|----------------------|-----------------|--------------------|---------------|--------------|--------------|
| Documents                       |                      |                 |                    |               | + New Doct   | ument Upload |
| Q Search by Document ID, File N | ame or Document Type | liters          |                    |               | н            | Customize    |
| Document Type                   | Relevant Date        | Document Status | Associated Well(s) | Uploaded Date | ÷            |              |
| Commercial Sources New          | 11/01/2021           | Submitted       |                    | 11/02/2021    | *            | *            |
| energian en altra de las        |                      | Submitted       |                    | 11/02/2021    |              | -            |

## **GENERATE A LIST OF DOCUMENT UPLOADS**

The **View Document Uploads** page displays the following dashboard. Initially a user will see a list including all Document Uploads available in the system for their assigned company as well as any other approved records for other companies. A user may also execute a basic search by Document ID, File Name or Document Type. This table allows you to sort, filter, and page through the documents uploaded to the system. (Learn how to use tables including paging, sorting, filtering, etc.)

|                                                                             | MiSTAR | 🌲 Internal Reviewer, OGMD • |
|-----------------------------------------------------------------------------|--------|-----------------------------|
| Q         Search by Document ID, File Name or Document Type         T Filte | 5      | + New Document Upload       |
| Go to: Table of Contents                                                    |        | 92  Page                    |

For additional search filters click the **Filters** box to the right of the search box and the options will open. Different types of data have different filter options available. Note - if for any reason a data field is blank in the database, filtering by that field will not display those records in the filtered list.

| B ≡ MENU                         |                   |          |                  | MiS | TAR             |  | Internal Reviewer, OGMD |                 |                   |
|----------------------------------|-------------------|----------|------------------|-----|-----------------|--|-------------------------|-----------------|-------------------|
| Documents                        |                   |          |                  |     |                 |  |                         | + New           | v Document Upload |
| Q Search by Document ID, File Na | me or Document Ty | ре       | <b>T</b> Filters |     |                 |  |                         |                 | III Customize     |
| Document Type                    |                   | Relevant | Date             |     | Document Status |  | Associated              | Well API Number |                   |
| Select option                    |                   | On 💠     | mm/dd/yyyy       | E   | Select option   |  | Contains                | •               |                   |
| Associated Well Name & Number    |                   | Uploaded | Date             |     | Uploaded By     |  |                         |                 |                   |
| Contains ¢                       |                   | On 💠     | mm/dd/yyyy       | Ø   | Contains \$     |  |                         |                 |                   |

The results of the search are displayed on the same page. The columns displayed are customizable using the **Customize** button on the upper right-hand side of the page. The default columns have a blue check next to them. Additional columns can be selected, or the default selections can be unselected.

| Documents                 |                           |          |                                                          |                                                               |   | +             | New Do | cument     | Upload  |
|---------------------------|---------------------------|----------|----------------------------------------------------------|---------------------------------------------------------------|---|---------------|--------|------------|---------|
| Q Search by Document ID,  | File Name or Document Typ | e        | ▼ Filters                                                |                                                               |   |               | C      | 🎟 Cust     | omize   |
| Document Type             | Relevant Date             | \$ Docum | ent Status 💠 Associa                                     | ated Well(s)                                                  | ¢ | Uploaded Date | ÷      |            |         |
| Injectate Analysis Annual |                           | Submit   | Customize Columns                                        | ×                                                             |   | 11/02/2021    | ±      | ۵          | ~       |
| Correspondence            |                           | Accep    | File Name                                                | Document Status                                               |   | 11/02/2021    | ±      | 0          | ~       |
| Injectate Analysis Annual | 04/28/2021                | Submit   | File Size                                                | <ul> <li>Associated Well(s)</li> <li>Uploaded Date</li> </ul> |   | 05/11/2021    | ±      | ۵          | ~       |
| K ( 1 ) )                 |                           |          | <ul> <li>Document Type</li> <li>Relevant Date</li> </ul> | Uploaded By Document Notes                                    |   |               |        | 1 - 3 of 3 | ) items |
|                           |                           |          | Cancel                                                   | Apply                                                         |   |               |        |            |         |

The bottom of the table shows the number of Document Uploads that meet the search criteria as wellas controls to page through the results.

| E MENU                           |                   |        |       |                 |   | MiS        | TAR                             |                            |       |        | A Internal Rev |
|----------------------------------|-------------------|--------|-------|-----------------|---|------------|---------------------------------|----------------------------|-------|--------|----------------|
| Documents                        |                   |        |       |                 |   |            |                                 |                            | + Nev | w Docu | ment Upload    |
| Q Search by Document ID, File Na | me or Document Ty | урө    |       | ▼ Filters       |   |            |                                 |                            |       | н      | Customize      |
| Document Type                    |                   | Releva | ant D | ate             |   |            | Document Status                 | Associated Well API Number |       |        |                |
| Select option                    |                   | On     | ٠     | mm/dd/yyyy      |   | ē          | Select option                   | <br>Contains ¢             |       |        |                |
| Associated Well Name & Number    |                   | Uploar | ded D | Date            |   |            | Uploaded By                     |                            |       |        |                |
| Contains \$                      |                   | Οπ     | ٠     | mm/dd/yyyy      |   |            | Contains 0                      |                            |       |        |                |
|                                  |                   |        |       |                 |   |            |                                 |                            |       |        |                |
| Document Type                    | Relevant Date     |        | 0     | Document Status | ¢ | Associated | Well(s)                         | Uploaded Date              | Ŷ     |        |                |
| Injectate Analysis Annual        | 04/28/2021        |        |       | Submitted       |   | STATE WAI  | RNER & KERLY A2-11, THROOP, A 2 | 05/11/2021                 |       | ±      | • •            |
| x c 1 x x                        |                   |        |       |                 |   |            |                                 |                            |       | 1      | - 1 of 1 items |

## VIEW/DOWNLOAD DOCUMENT UPLOADS

Once a desired individual document is found it can be downloaded using the download icon on the righthand side of the table. This will download the file to your browsers download folder.

| E MENU                     |             |                  |       |       |                 |   | MiS        | TAR                             |                            |          | 🛓 Internal Rev   |
|----------------------------|-------------|------------------|-------|-------|-----------------|---|------------|---------------------------------|----------------------------|----------|------------------|
| Documents                  |             |                  |       |       |                 |   |            |                                 |                            | + New Do | ocument Upload   |
| Q Search by Document ID    | , File Name | e or Document Ty | De    |       | T Filters       |   |            |                                 |                            |          | III Customize    |
| Document Type              |             |                  | Relev | ant C | Date            |   |            | Document Status                 | Associated Well API Number | t        |                  |
| Select option              |             |                  | On    | •     | mm/dd/yyyy      |   | Ð          | Select option                   | <br>Contains @             |          |                  |
| Associated Well Name & Num | ber         |                  | Uploa | ided  | Date            |   |            | Uploaded By                     |                            |          |                  |
| Contains \$                |             |                  | On    | ٠     | mm/dd/yyyy      |   | e          | Contains ¢                      |                            |          |                  |
| Document Type              | 0           | Relevant Date    |       | \$    | Document Status | ¢ | Associated | i Well(s)                       | Uploaded Date              | ÷        |                  |
| Injectate Analysis Annual  |             | 04/28/2021       |       |       | Submitted       |   | STATE WA   | RNER & KERLY A2-11, THROOP, A 2 | 05/11/2021                 | ±        | • •              |
| x x 1 3 x                  |             |                  |       |       |                 |   |            |                                 |                            |          | 1 - 1 of 1 items |

# MiSTAR UIC Area of Review (AOR) Generation and EDD Tool

The MiSTAR Area of Review (AOR) Generation tool facilitates the creation of an AOR EDD by allowing users to create an AOR using a map tool populated with well data. This tool generates an AOR with data from existing wells within a user selected radius, facilitating review of proposed injection or disposal wells. Once wells are selected in this tool a user can export an AOR EDD which is prepopulated with any existing data from the MIRBDMS Web database. The EDD can then be edited and uploaded to the EDD upload tool as any other EDD would be.

## **SECTION TABLE OF CONTENTS**

- Navigation
- Generate an AOR EDD
- Data Validation Rules
- Filling out Header Record Info
- Filling out Data Record Info
- Upload Form

## NAVIGATION

Once logged into the application the homepage of the MiSTAR application provides you with five options: **Electronic Data Deliverables, UIC Wellbores, Documents, AOR EDD, and Well Notifications. The EPA 7520 is for OGMD use only**. To start a new AOR, click on the **Generate AOR** button. You can also navigate to the **Generate AOR** page by selecting this option from the dropdown **MENU** in the upper left-hand corner of the screen.

| B |                                                                                                    | MiSTAR                                                                                                    | 🛦 Internal Reviewer, OGM                                                  |
|---|----------------------------------------------------------------------------------------------------|----------------------------------------------------------------------------------------------------|---------------------------------------------------------------------------|
|   | Welcome to MiSTAR                                                                                                    |                                                                                                    |                                                                           |
|   | By using MiSTAR, you may submit data and documents to the Mich<br>above. For questions, contact <u>QGMD</u> .                      | gan EGLE Oil, Gas, and Minerals Division. You may also view data and/or n                                    | cords. To get started, click on one of the buttons below or click on Menu |
|   |                                                                                                    |                                                                                                    |                                                                           |
|   | ELECTRONIC DATA DELIVERABLES<br>Submit data via an<br>EDD (xiks or .csv) or<br>fill out the form directly. to an EDD to viewiedit. | UIC WELLBORES<br>View a list of UIC wellbores and navigate to an individual<br>wellbore to explore its data. | DOCUMENTS<br>Submit and View Documents.                                   |
|   | Submit EDD View EDDs                                                                                                    | View UIC Wellbores                                                                                           | Submit and View Documents                                                 |
|   | AOR EDD<br>Use a map-based tool to generate an AOR EDD<br>template populated with data from OGMD's RBDMS<br>database.              | WELL NOTIFICATIONS<br>View and edit a list of well notifications.                                            | EPA 7520<br>Generate the EPA 7520 report.<br>For Agency USE ONLY          |
|   | Generate AOR                                                                                                    | View Well Notifications                                                                                      | Generate EPA 7520 Report                                                  |

## **GENERATE AN AOR EDD**

The Generate AOR screen displays the following dashboard. At this point, the user indicates the well the AOR is centered on using one of three methods:

Enter the API Number (no dashes) of an existing well.

Input Latitude / Longitude coordinates of a proposed well in Decimal Degrees.

Zoom in to the region being proposed and click on the map to obtain the location from which the AOR will be generated.

Once a central location has been selected, enter a buffer distance, keeping in mind that the distance is the radius (in feet) of the buffer from the proposed well location. Selecting the **Calculate** button draws the specified buffer around the point. Any wells within the buffer will be highlighted and displayed in the AOR well list table, as depicted in the second image below. The **Reset** button removes all search criteria.

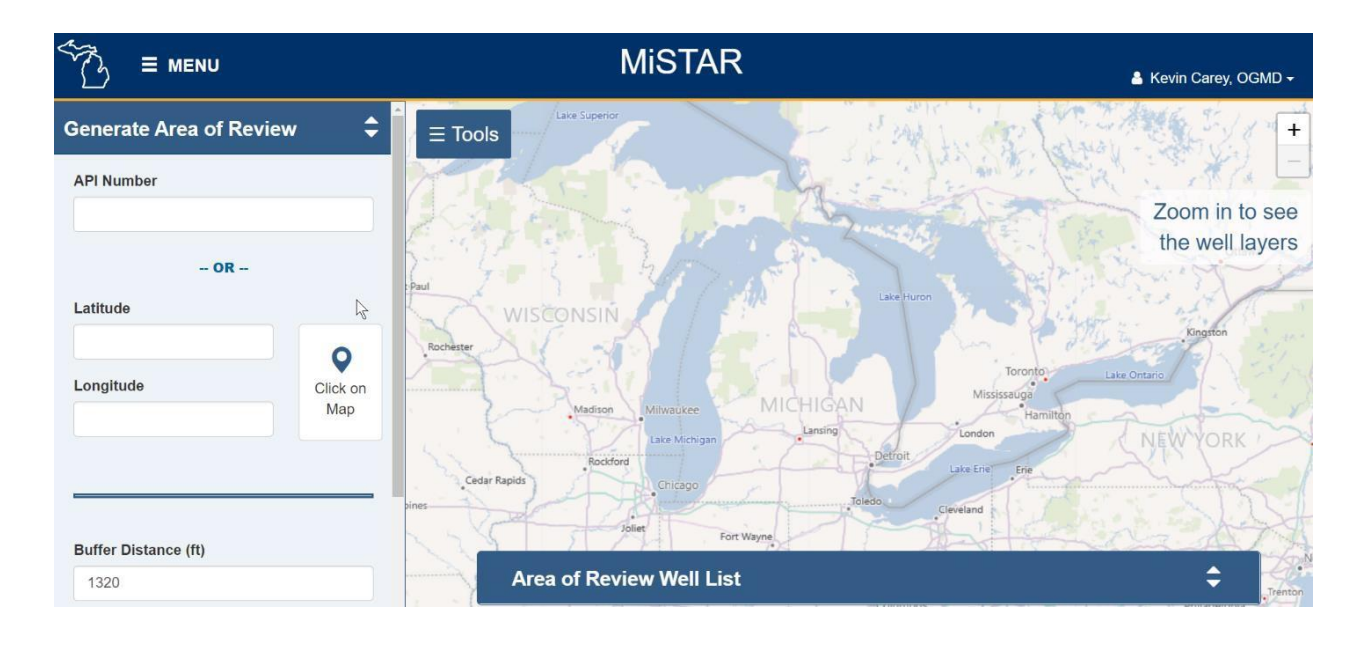

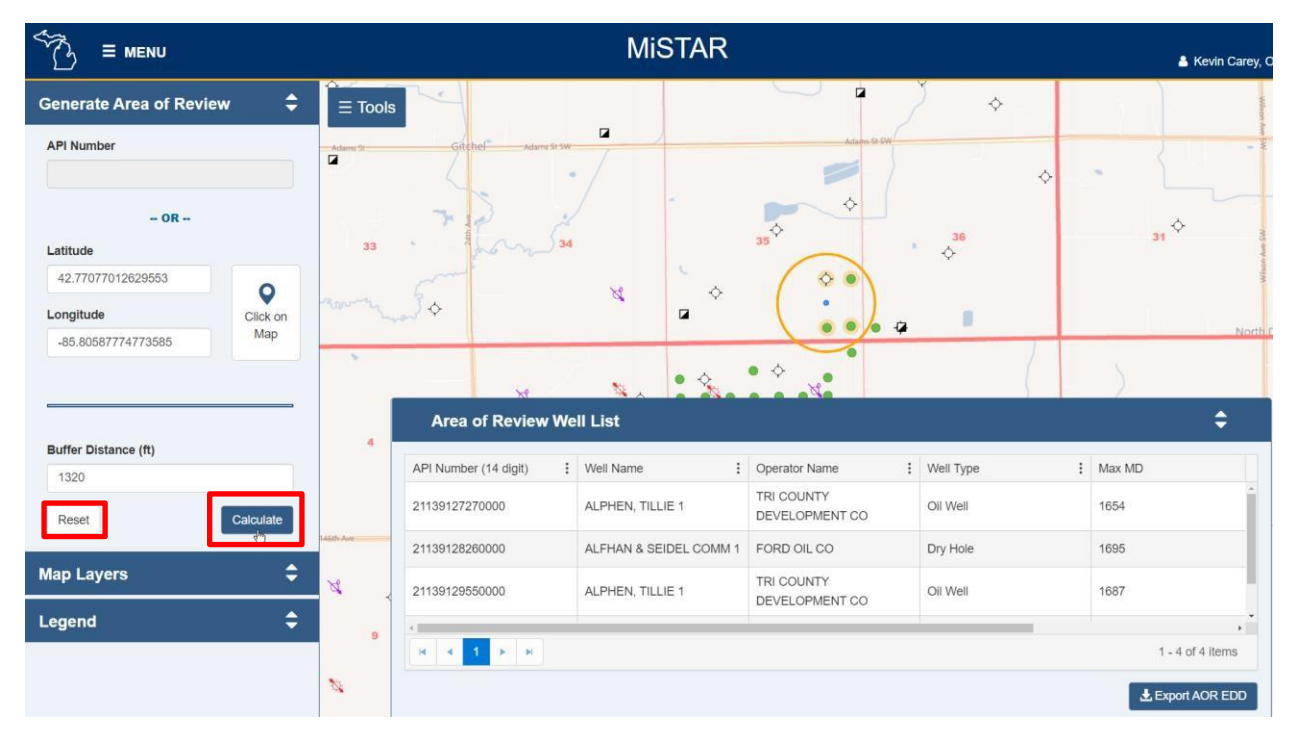

The AOR well list table can be minimized using the up and down arrowheads in the upper right of the table. The user may remove any well within the buffer, by clicking the **Remove** button in the table or by clicking on the well in the map screen and selecting to remove it within the resulting pop-up. Removing a well from the AOR list un-highlights the well on the map screen as seen in the examples below.

| NS way table | <b>\</b><br>₽                       |        |           | ©<br>• | Eth. Ave. SW | -¢3 | *<br>•  |   |        |
|--------------|-------------------------------------|--------|-----------|--------|--------------|-----|---------|---|--------|
| Area         | of Review Well Lis                  | •<br>t | ¢         |        | •            |     |         |   | Sans   |
| :            | Operator Name                       | :      | Well Type | :      | Max MD       | :   | Max TVD | : |        |
| 1            | TRI COUNTY<br>DEVELOPMENT CO        |        | Oil Well  |        | 1654         |     |         |   | Remove |
| EL COMM 1    | FORD OIL CO                         |        | Dry Hole  |        | 1695         |     |         |   | Remove |
| 1            | TRI COUNTY<br>DEVELOPMENT CO        |        | Oil Well  |        | 1687         |     |         |   | Remove |
| •            | I     I       I     I       I     I |        |           |        |              |     |         |   |        |

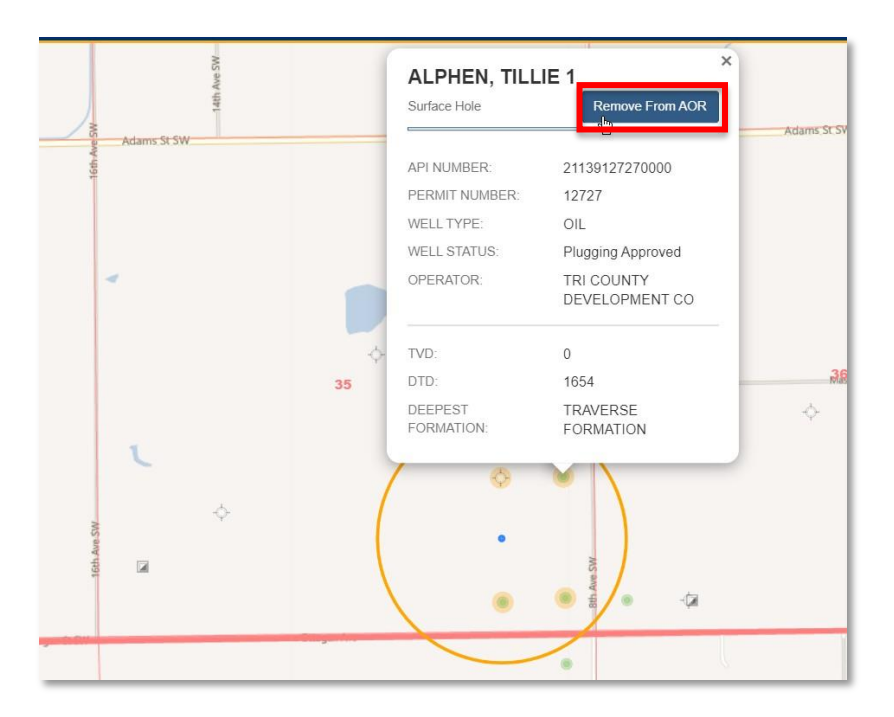

| t<br>tetr vro zvr<br>tetr<br>tetr vro zvr |                                     | <ul> <li>A state of the state of the sta</li></ul> | α         |        |
|-------------------------------------------|-------------------------------------|----------------------------------------------------------------------------------------------------|-----------|--------|
|                                           | • •                                 |                                                                                                    |           | S the  |
| Area of Review We                         | ll List                             |                                                                                                    |           | ¢      |
| API Number (14 digit)                     | Well Name                           | Operator Name                                                                                                    | Well Type | Max MD |
| 21139128260000                            | ALFHAN & SEIDEL COMM 1              | FORD OIL CO                                                                                                    | Dry Hole  | 1695   |
| 21139129550000                            | ALPHEN, TILLIE 1                    | TRI COUNTY<br>DEVELOPMENT CO                                                                                                    | Oil Well  | 1687   |
| 21139156030000                            | SEIDEL, O A-ALFLEN<br>ESTATE COMM 1 | TRI COUNTY<br>DEVELOPMENT CO                                                                                                    | Oil Well  | 1684   |

Wells can be added into the AOR from within or outside the outlined AOR region. Wells added will be highlighted and included in the AOR table. To add a well to the AOR click on the well symbol on the map and select the **Add to AOR** button from within the popup.

| Adams St SW |          | ALFLEN, TILL<br>Surface Hole                                        | IE ET AL 1 ×                                                                        | L.                                                          | (                                                         | 0 .                                                            |                                   |                          |
|-------------|----------|---------------------------------------------------------------------|-------------------------------------------------------------------------------------|-------------------------------------------------------------|-----------------------------------------------------------|----------------------------------------------------------------|-----------------------------------|--------------------------|
| *           | \$<br>35 | API NUMBER<br>PERMIT NUMBER<br>WELL TYPE<br>WELL STATUS<br>OPERATOR | 21139133840000<br>13384<br>OlL<br>Plugging Approved<br>TRI COUNTY<br>DEVELOPMENT CO | Area of Review We                                           | sil List                                                  |                                                                | a                                 | ÷                        |
| ↓           |          | TVD:<br>DTD:<br>DEEPEST<br>FORMATION:                               | 0<br>1691<br>TRAVERSE<br>LIMESTONE                                                  | API Number (14 digit) :<br>21139127270000<br>21139128260000 | Well Name :<br>ALPHEN, TILLIE 1<br>ALFHAN & SEIDEL COMM 1 | Operator Name S<br>TRI COUNTY<br>DEVELOPMENT CO<br>FORD OIL CO | Well Type<br>Oll Well<br>Dry Hole | Max MD<br>1654<br>1695   |
| • •         | • •      |                                                                     |                                                                                     | 21139128650000                                              | ALPHEN, TILLIE 1                                          | TRI COUNTY<br>DEVELOPMENT CO                                   | Oli Well                          | 1687<br>1 - 5 of 5 items |

To view additional information about the selected wells in the list table, click on the vertical ellipsis next to a column header and then hover over the columns option. This will display a list of all the columns available for view as displayed below. Selected columns display a checkmark- click on this box to add and remove columns from the table as needed. The data in any of the columns can be sorted using the sort ascending or sort descending options within the same menu.

|         | Area of Review        | Well List       | API Number (14 digit) Permit Number Well Name Operator Name Well Type Well Status Plugging Date Wellbore Orientation | W South                        | SS Mann<br>Public<br>Schools |
|---------|-----------------------|-----------------|----------------------------------------------------------------------------------------------------|--------------------------------|------------------------------|
| us Rd   |                       |                 | Distance to Project Well                                                                                             |                                |                              |
| S Aurel | API Number (14 digit) | Well Name       | □Surface Latitude                                                                                                    | Well Type                      | Max MD                       |
|         | 21065282770000        | Sort Ascending  | Surface Longitude                                                                                                    | Natural Gas Well               | 4600                         |
|         | 21065282990000        | Columns         | Bottom Hole Latitude Bottom Hole Longitude                                                                           | Dry Hole                       | 4545                         |
|         | 21065283600000        | WHEELER, LLOYD  | Max MD                                                                                                    | Dry Hole                       | 4478                         |
|         | 21065283810000        | MILLER FLOVD IN | Deepest Formation                                                                                                    | Natural Gae Well               | A100                         |
|         | K ≺ 1 2 3             | ► H             | □Production Casing Depth (MD)                                                                                        |                                | 1 - 20 of 46 items           |
|         |                       | <u>چر او</u>    | Intermediate Casing Depth (MD) Top of Intermediate Cement (MD) Depth Surface Casing (MD)                             | Leaflet I Powered by Esri I @2 | Export AOR EDD               |

Once the user is satisfied with the AOR and the wells captured within it, the next step is to export the AOR to an EDD template by clicking the **Export AOR EDD** button at the lower left of the table. This is the only way to save a generated AOR. After successfully exporting the data, a link to the EDD spreadsheet will appear in the Downloads folder in your browser or computer. Opening the spreadsheet will allow the user to edit the document and fill in data on required fields. If an existing API was used as the search center of the AOR, the EDD generation process will fill in as many available fields in the Header portion of the EDD as are available in MIRBDMS\_WEB. If a user inputs proposed Latitude / Longitude coordinates or chooses to use **Click on Map** functionality to generate the AOR, the Header section of the EDD is left blank, as seen below. Information for wells within the AOR is displayed in the green Detail section of the spreadsheet. It is important to note that for either the header or detail sections the program can only auto-populate fields if the well data is available within the MIRBDMS\_WEB database.

|   |                                        | - |
|---|----------------------------------------|---|
|   | AOR Project Info                       |   |
|   | AOR Review Type                        |   |
|   | Request Type                           |   |
|   | Operator Name                          |   |
|   | Well Name & Number                     |   |
|   | APD (pre-permit)                       |   |
|   | API Number (if permitted)              |   |
|   | Surface Section                        |   |
|   | Surface Township                       |   |
| 1 | Surface Township Direction             |   |
|   | Surface Range                          |   |
|   | Surface Range Direction                |   |
|   | Surface Latitude                       |   |
|   | Surface Longitude                      |   |
|   | Surface Distance from N/S Section Line |   |

| - 0                                                                                       |               |                                     |                              |                                      |                                              |               |                                         |                                             |
|-------------------------------------------------------------------------------------------|---------------|-------------------------------------|------------------------------|--------------------------------------|----------------------------------------------|---------------|-----------------------------------------|---------------------------------------------|
| AOR Well List                                                                             |               |                                     |                              |                                      |                                              |               |                                         |                                             |
| Well API Number (14 digit) - iDs for multiple boreholes from<br>a common surface borehole | Permit Number | Well Name + Number                  | Operator Name                | Oil Well, CO2 Injection<br>Well, etc | Active injection, Drilling<br>Completed, etc | Date          | Vertical, Horizontal, or<br>Directional | Distance to nearest<br>project well in feet |
| API Number (14 digit)                                                                     | Permit Number | Well Name                           | Operator Name                | Well Type                            | Well Status                                  | Plugging Date | Wellbore<br>Orientation                 | Distance to Project<br>Well                 |
| 21139127270000                                                                            | 12727         | ALPHEN, TILLIE 1                    | TRI COUNTY<br>DEVELOPMENT CO | Oil Well                             | Plugging Approved                            | 7/26/1955     | Vertical                                | 928                                         |
| 21139128260000                                                                            | 12826         | ALFHAN & SEIDEL COMM<br>1           | FORD OIL CO                  | Dry Hole                             | Plugging Approved                            | 4/28/1947     | Vertical                                | 620                                         |
| 21139129550000                                                                            | 12955         | ALPHEN, TILLIE 1                    | TRI COUNTY<br>DEVELOPMENT CO | Oil Well                             | Plugging Approved                            | 7/7/1958      | Vertical                                | 958                                         |
| 21139133840000                                                                            | 13384         | ALFLEN, TILLIE ET AL 1              | TRI COUNTY                   | Oil Well                             | Plugging Approved                            | 8/14/1951     | Vertical                                | 1525                                        |
| 21139156030000                                                                            | 15603         | SEIDEL, O A-ALFLEN<br>ESTATE COMM 1 | TRI COUNTY<br>DEVELOPMENT CO | Oil Well                             | Plugging Approved                            | 2/14/1956     | Vertical                                | 702                                         |
|                                                                                           |               |                                     |                              |                                      |                                              |               |                                         |                                             |

## **DATA VALIDATION RULES**

When an EDD file is uploaded, the application will perform validation against both the header data information and all corresponding detail data records. This validation check also runs when you click the **Save** Button. These instructions can also be found in the "Validation Criteria" tab of the generated EDD file. For the AOR EDD the validation rules are as follows:

|                                           | Required?   | Validation Criteria                                                                                                    |
|-------------------------------------------|-------------|----------------------------------------------------------------------------------------------------|
| Area of Review                            | •           |                                                                                                    |
| AOR Review Type                           | Yes         | AOR Review Type is required and must be a valid value (see list of valid values in Description table below).                                                  |
| Request Type                              | Yes         | Request Type is required and must be a valid value (see list of valid values in Description table below).                                                     |
| Operator Name                             | Yes         | Operator Name is required.                                                                                                    |
| Well Name & Number                        | Yes         | Well Name & Number is required.                                                                                                    |
| APD (pre-permit)                          | Conditional | If AOR Review Type is APD, must be a valid APD number.                                                                                                    |
| API Number (if permitted)                 | Conditional | If AOR Review Type is not APD, must be a valid API number.                                                                                                    |
| Surface Section                           | Yes         | Surface Section is required and must be an integer between 1 and 36.                                                                                          |
| Surface Township                          | Yes         | Surface Township is required and must be an integer.                                                                                                    |
| Surface Township Direction                | Yes         | Surface Township Direction is required and must be either N or S.                                                                                             |
| Surface Range                             | Yes         | Surface Range is required and must be an integer.                                                                                                    |
| Surface Range Direction                   | Yes         | Surface Range Direction is required and must be either E or W.                                                                                                |
| Surface Latitude                          | Yes         | Surface Latitude is required and must be between Michigan's boundaries (a decimal between 41 and 49); digits beyond the 7th decimal place will be dropped.    |
| Surface Longitude                         | Yes         | Surface Longitude is required and must be between Michigan's boundaries (a decimal between -91 and -82); digits beyond the 7th decimal place will be dropped. |
| Surface Distance from N/S<br>Section Line | No          | Surface Distance from N/S Section Line must be an integer.                                                                                                    |
| Surface Distance Direction N/S            | Yes         | Surface Distance Direction N/S is required and must be either N or S.                                                                                         |
| Surface Distance from E/W<br>Section Line | No          | Surface Distance from E/W Section Line must be an integer.                                                                                                    |
| Surface Distance Direction E/W            | Yes         | Surface Distance Direction E/W is required and must be either E or W.                                                                                         |
| Bottom Hole Section                       | Yes         | Bottom Hole Section is required and must be an integer between 1 and 36.                                                                                      |
| Bottom Hole Township                      | Yes         | Bottom Hole Township is required and must be an integer.                                                                                                    |
| Bottom Hole Township<br>Direction         | Yes         | Bottom Hole Township Direction is required and must be either N or S.                                                                                         |

| Bottom Hole Range                             | Yes | Bottom Hole Range is required and must be an integer.                                                                                                    |
|-----------------------------------------------|-----|----------------------------------------------------------------------------------------------------|
| Bottom Hole Range Direction                   | Yes | Bottom Hole Range Direction is required and must be either E or W.                                                                                                |
| Bottom Hole Latitude                          | Yes | Bottom Hole Latitude is required and must be between Michigan's boundaries (a decimal between 41 and 49); digits beyond the 7th decimal place will be dropped.    |
| Bottom Hole Longitude                         | Yes | Bottom Hole Longitude is required and must be between Michigan's boundaries (a decimal between -91 and -82); digits beyond the 7th decimal place will be dropped. |
| Bottom Hole Distance from N/S Section Line    | No  | Bottom Hole Distance from N/S Section Line must be an integer.                                                                                                    |
| Bottom Hole Distance<br>Direction N/S         | Yes | Bottom Hole Distance Direction is required and must be either N or S.                                                                                             |
| Bottom Hole Distance from<br>E/W Section Line | No  | Bottom Hole Distance from E/W Section Line must be an integer.                                                                                                    |
| Bottom Hole Distance<br>Direction E/W         | Yes | Bottom Hole Distance Direction is required and must be either E or W.                                                                                             |
| AOR Buffer Distance (feet)                    | Yes | AOR Buffer Distance (feet) is required and must be a positive non-zero integer.                                                                                   |
| USDW (formation name)                         | Yes | USDW (formation name) is required and must be a valid value (e.g., ANTRIM, COLDWATER SHALE, NIAGARAN).                                                            |
| Base of USDW (depth-feet)                     | Yes | Base of USDW (depth-feet) is required and must be an integer.                                                                                                    |
| Confining Formation(s)                        | Yes | Confining Formation(s) is required and must be a comma separated list of valid formations (e.g., ANTRIM, COLDWATER SHALE, NIAGARAN).                              |
| Top of Confining Interval<br>(depth-feet)     | Yes | Top of Confining Interval (depth-feet) is required and must be an integer.                                                                                        |
| Base of Confining Interval<br>(depth-feet)    | Yes | Base of Confining Interval (depth-feet) is required and must be an integer.                                                                                       |
| Injection Formation(s)                        | Yes | Injection Formation(s) is required and must be a comma separated list of valid formations (e.g. ANTRIM, COLDWATER SHALE, NIAGARAN).                               |
| Top of Injection Interval<br>(depth-feet)     | Yes | Top of Injection Interval (depth-feet) is required and must be an integer.                                                                                        |
| Base of Injection Interval<br>(depth-feet)    | Yes | Base of Injection Interval (depth-feet) is required and must be an integer.                                                                                       |
| Type of Completion                            | Yes | Type of Completion is required and must be either 'Open Hole' or<br>'Perforated Casing'.                                                                          |
| True Vertical Depth                           | Yes | True Vertical Depth is required and must be an integer.                                                                                                    |

|                          | Required? | Validation Criteria                                                                                      |
|--------------------------|-----------|----------------------------------------------------------------------------------------------------|
| AOR Well List            |           |                                                                                                    |
| API Number (14 digit)    | Yes       | API Number (14 digit) is required and must be a valid API number.                                        |
| Permit Number            | Yes       | Permit Number is required and must be a valid permit number.                                             |
| Well Name                | Yes       | Well Name is required.                                                                                   |
| Operator Name            | Yes       | Operator Name is required.                                                                               |
| Well Type                | Yes       | Well Type is required and must be a valid value (see list of valid values in Description table below).   |
| Well Status              | Yes       | Well Status is required and must be a valid value (see list of valid values in Description table below). |
| Plugging Date            | No        | Plugging Date must be a valid date format (e.g. MM/DD/YYYY).                                             |
| Wellbore Orientation     | Yes       | Wellbore Orientation is required and must be Vertical, Directional, or Horizontal.                       |
| Distance to Project Well | No        | Distance to Project Well must be an integer.                                                             |

| Surface Section                                      | Yes | Surface Section is required and must be an integer and must be an integer between 1 and 36.                                                                       |
|------------------------------------------------------|-----|----------------------------------------------------------------------------------------------------|
| Surface Township                                     | Yes | Surface Township is required and must be an integer.                                                                                                    |
| Surface Township Direction                           | Yes | Surface Township Direction is required and must be either N or S.                                                                                                 |
| Surface Range                                        | Yes | Surface Range is required and must be an integer.                                                                                                    |
| Surface Range Direction                              | Yes | Surface Range is required and must be either E or W.                                                                                                    |
| Surface Latitude                                     | Yes | Surface Latitude is required and must be between Michigan's boundaries (a decimal between 41 and 49); digits beyond the 7th decimal place will be dropped.        |
| Surface Longitude                                    | Yes | Surface Longitude is required and must be between Michigan's boundaries (a decimal between -91 and -82); digits beyond the 7th decimal place will be dropped.     |
| Bottom Hole Section                                  | Yes | Bottom Hole Section is required and must be an integer between 1 and 36.                                                                                          |
| Bottom Hole Township                                 | Yes | Bottom Hole Township is required and must be an integer.                                                                                                    |
| Bottom Hole Township<br>Direction                    | Yes | Bottom Hole Township Direction is required and must be either N or S.                                                                                             |
| Bottom Hole Range                                    | Yes | Bottom Hole Range is required and must be an integer.                                                                                                    |
| Bottom Hole Range Direction                          | Yes | Bottom Hole Range Direction is required and must be either E or W.                                                                                                |
| Bottom Hole Latitude                                 | Yes | Bottom Hole Latitude is required and must be between Michigan's boundaries (a decimal between 41 and 49); digits beyond the 7th decimal place will be dropped.    |
| Bottom Hole Longitude                                | Yes | Bottom Hole Longitude is required and must be between Michigan's boundaries (a decimal between -91 and -82); digits beyond the 7th decimal place will be dropped. |
| Reference Elevation (MSL)                            | Yes | Reference Elevation (MSL) is required and must be an integer.                                                                                                    |
| Reference Elevation Type                             | Yes | Reference Elevation Type is required. Valid values are Casing Head, Derrick Floor, Ground Level, or Kelly Bushing.                                                |
| Max Measured Depth                                   | Yes | Max Measured Depth is required and must be an integer.                                                                                                    |
| Max True Vertical Depth                              | Yes | Max True Vertical Depth is required and must be an integer.                                                                                                    |
| Deepest Formation                                    | Yes | Deepest Formation is required and must be a valid formation (e.g. ANTRIM, COLDWATER SHALE, NIAGARAN).                                                             |
| Wellbore Above / Into / Below<br>Injection Formation | Yes | Wellbore Above / Into / Below Injection Formation is required and must be Above, Into, or Below.                                                                  |
| Wellbore Above / Into / Below<br>Confining Formation | Yes | Wellbore Above / Into / Below Confining Formation is required and must be Above, Into, or Below.                                                                  |
| Production Casing Present                            | No  | Production Casing Present must be Yes or No.                                                                                                    |
| Production Casing Depth (MD)                         | No  | Production Casing Depth (MD) must be an integer.                                                                                                    |
| Top of Production Cement (MD)                        | No  | Top of Production Cement (MD) must be an integer.                                                                                                    |
| Amount of Production Casing<br>Recovered             | No  | Amount of Casing Recovered must be an integer.                                                                                                    |
| Intermediate Casing Present                          | No  | Intermediate Casing Present must be Yes or No.                                                                                                    |
| Intermediate Casing Depth (MD)                       | No  | Intermediate Casing Depth (MD) must be an integer.                                                                                                    |
| Top of Intermediate Cement<br>(MD)                   | No  | Top of Intermediate Cement (MD) must be an integer.                                                                                                    |

| Amount of Intermediate Casing Recovered | No          | Amount of Intermediate Casing Recovered must be an integer.                                                                                          |
|-----------------------------------------|-------------|----------------------------------------------------------------------------------------------------|
| Depth Surface Casing (MD)               | No          | Depth Surface Casing (MD) must be an integer.                                                                                                    |
| Well Construction Remarks               | No          |                                                                                                    |
| Plugs                                   | No          | Plugs must be an integer.                                                                                                    |
| Plug Remarks                            | No          |                                                                                                    |
| Corrective Action Required              | Yes         | Corrective Action Required is required and must be Yes or No.                                                                                        |
| Corrective Action Method                | Conditional | Corrective Action Method is required when Corrective Action Required is<br>Yes. Valid values: Plug, Replug, Casing Repair/Remedial Cement, or Other. |
| Corrective Action and General Remarks   | Conditional | Corrective Action and General Remarks is required when Corrective Action Required is Yes.                                                            |

## FILLING OUT HEADER RECORD

The header portion of the report form is the data in the top (blue) part of the EDD. This section includes information for the proposed well location.

|                                           | Explanation                                                                                                    |
|-------------------------------------------|----------------------------------------------------------------------------------------------------|
| Area of Review                            |                                                                                                    |
| AOR Review Type                           | AOR Review Type includes: APD, Existing Permit, File Review, or Other.                                                                                                    |
| Request Type                              | Request Type includes: Part 625 Waste Disposal Well, Part 625 Brine Production,<br>Part 625 Processed Brine Disposal, Part 615 Brine Disposal, Part 615 Hydrocarbon<br>Storage, Part 615 Injection for Secondary Recovery, or Part 615 ACOWS to<br>Hydraulically Fracture. |
| Operator Name                             | Official operator name with OGMD.                                                                                                    |
| Well Name & Number                        | OGMD recorded name/number for the API or permit application.                                                                                                    |
| APD (pre-permit)                          | APD number from permit application.                                                                                                    |
| API Number (if permitted)                 | 14-digit number.                                                                                                    |
| Surface Section                           | Section where surface of well is located.                                                                                                    |
| Surface Township                          | Township where surface of well is located.                                                                                                    |
| Surface Township Direction                | Township Direction where surface of well is located.                                                                                                    |
| Surface Range                             | Range where surface of well is located.                                                                                                    |
| Surface Range Direction                   | Range Direction where surface of well is located.                                                                                                    |
| Surface Latitude                          | Latitude where surface of well is located.                                                                                                    |
| Surface Longitude                         | Longitude where surface of well is located.                                                                                                    |
| Surface Distance from N/S Section<br>Line | Distance from N/S Section Line to surface of where well is located.                                                                                                    |
| Surface Distance Direction N/S            | Distance Direction N/S to surface of where well is located.                                                                                                    |
| Surface Distance from E/W Section Line    | Distance from E/W Section Line to surface of where well is located.                                                                                                    |
| Surface Distance Direction E/W            | Distance Direction E/W to surface of where well is located.                                                                                                    |
| Bottom Hole Section                       | Section where bottom of well hole is located.                                                                                                    |
| Bottom Hole Township                      | Township where bottom of well hole is located.                                                                                                    |
| Bottom Hole Township Direction            | Township Direction where bottom of well hole is located.                                                                                                    |
| Bottom Hole Range                         | Range where bottom of well hole is located.                                                                                                    |

Go to: Table of Contents

| Bottom Hole Range Direction                                                                       | Range Direction where bottom of well hole is located.                         |  |  |
|---------------------------------------------------------------------------------------------------|-------------------------------------------------------------------------------|--|--|
| Bottom Hole Latitude                                                                              | Latitude where bottom of well hole is located.                                |  |  |
| Bottom Hole Longitude                                                                             | Longitude where bottom of well hole is located.                               |  |  |
| Bottom Hole Distance from N/S<br>Section Line                                                     | Distance from N/S Section Line where bottom of well hole is located.          |  |  |
| Bottom Hole Distance Direction N/S                                                                | Distance Direction where bottom of well hole is located.                      |  |  |
| Bottom Hole Distance from E/W<br>Section Line                                                     | Distance from E/W Section Line where bottom of well hole is located.          |  |  |
| Bottom Hole Distance Direction E/W                                                                | Distance Direction where bottom of well hole is located.                      |  |  |
| AOR Buffer Distance (ft) Radius distance (in feet) of the buffer from the proposed well location. |                                                                               |  |  |
| USDW (formation name)                                                                             | Formation name for USDW (underground source of drinking water).               |  |  |
| Base of USDW (depth-ft)                                                                           | Depth in feet to the base of the USDW (underground source of drinking water). |  |  |
| Confining Formation(s)                                                                            | Name of the confining formation(s).                                           |  |  |
| Top of Confining Interval (depth-ft)                                                              | Depth in feet to top of Confining interval.                                   |  |  |
| Base of Confining Interval (depth-ft)                                                             | Depth in feet to base of Confining Interval.                                  |  |  |
| Injection Formation(s)                                                                            | Name of injection formation(s).                                               |  |  |
| Top of Injection Interval (depth-ft)                                                              | Depth in feet to top of Injection interval.                                   |  |  |
| Base of Injection Interval (depth-ft)                                                             | Depth in feet to base of Injection interval.                                  |  |  |
| Type of Completion                                                                                | Type of Completion = 'Open Hole' or 'Perforated Casing'.                      |  |  |
| True Vertical Depth                                                                               | True Vertical Depth in ft.                                                    |  |  |

## FILLING OUT DATA RECORDS

The data record portion of the report form is the bottom (green) part of the EDD. The data in this portion of the report includes the individual well information for each well in the AOR. Of specific note is the Corrective Action Required (Yes or No) field. The user will have to evaluate the individual details of the specific well as to if there is any reason for a well within the AOR to require corrective action, should the proposed injection or disposal well be permitted.

|                       | Explanation                                                                                                    |
|-----------------------|----------------------------------------------------------------------------------------------------|
| AOR Well List         |                                                                                                    |
| API Number (14 digit) | 14-digit API Number for well.                                                                                                    |
| Permit Number         | OGMD assigned Permit Number.                                                                                                    |
| Well Name             | Should match OGMD recorded name/number for the API or permit application.                                                                                                    |
| Operator Name         | Official operator name with OGMD.                                                                                                    |
| Well Type             | Valid Values: CO2 Injection Well, Water Supply Well, Brine Disposal Well, Dry Hole,<br>Natural Gas Well, Gas Production and Brine Disposal, Gas Condensate Well, Gas<br>Injection Well, Gas Storage, Gas Storage Observation Well, Lost Hole, Location,<br>Liquified Petroleum Gas Storage, Part 625 Disposal Well, Part 625 Natural Brine,<br>Part 625 Solution Mining, Part 625 Storage Well, Part 625 Test Well, Observation<br>Well, Oil Well, Other Well, Other Injection Well, Water Injection Well, Comb. Oil &<br>Shale Gas, Comb. Oil & Gas Condensate, Comb. Gas & Shale Gas |
| Well Status           | Valid values: Active, Application, Drilling Completed, Drilling, Not Available, Owner<br>Abandoned, Other, Orphan, Plugged Back, Plugging Approved, Plugging Completed,<br>Plugging, Producing, Pilot, Permitted Well, Shut_In, Sump, Suspended Operations,<br>Temporarily Abandoned, Terminated Permit, Well Completed, Water Supply                                                                                                    |
| Plugging Date         | Date well was plugged.                                                                                                    |

Go to: Table of Contents

| Wellbore Orientation                                 | Valid values: Vertical, Directional, or Horizontal.                       |  |  |  |  |  |
|------------------------------------------------------|---------------------------------------------------------------------------|--|--|--|--|--|
| Distance to Project Well                             | Distance in feet to Proposed Well (well described in header).             |  |  |  |  |  |
| Surface Section                                      | Section where surface of well is located.                                 |  |  |  |  |  |
| Surface Township                                     | Township where surface of well is located.                                |  |  |  |  |  |
| Surface Township Direction                           | Township Direction where surface of well is located.                      |  |  |  |  |  |
| Surface Range                                        | Range where surface of well is located.                                   |  |  |  |  |  |
| Surface Range Direction                              | Range Direction where surface of well is located.                         |  |  |  |  |  |
| Surface Latitude                                     | Latitude where surface of well is located.                                |  |  |  |  |  |
| Surface Longitude                                    | Longitude where surface of well is located.                               |  |  |  |  |  |
| Bottom Hole Section                                  | Section where bottom of well hole is located.                             |  |  |  |  |  |
| Bottom Hole Township                                 | Township where bottom of well hole is located.                            |  |  |  |  |  |
| Bottom Hole Township Direction                       | Township Direction where bottom of well hole is located.                  |  |  |  |  |  |
| Bottom Hole Range                                    | Range where bottom of well hole is located.                               |  |  |  |  |  |
| Bottom Hole Range Direction                          | Range Direction where bottom of well hole is located.                     |  |  |  |  |  |
| Bottom Hole Latitude                                 | Latitude where bottom of well hole is located.                            |  |  |  |  |  |
| Bottom Hole Longitude                                | Longitude where bottom of well hole is located.                           |  |  |  |  |  |
| Reference Elevation (MSL)                            | Reference Elevation (MSL) in feet.                                        |  |  |  |  |  |
| Reference Elevation Type                             | Valid values: Casing Head, Derrick Floor, Ground Level, or Kelly Bushing. |  |  |  |  |  |
| Max Measured Depth                                   | Max Measured Depth in feet.                                               |  |  |  |  |  |
| Max True Vertical Depth                              | Max True Vertical Depth in feet.                                          |  |  |  |  |  |
| Deepest Formation                                    | Reference list of valid formation names in RBDMS.                         |  |  |  |  |  |
| Wellbore Above / Into / Below Injection<br>Formation | Valid values: Above, Into, or Below.                                      |  |  |  |  |  |
| Wellbore Above / Into / Below Confining<br>Formation | Valid values: Above, Into, or Below.                                      |  |  |  |  |  |
| Production Casing Present                            | Yes or No.                                                                |  |  |  |  |  |
| Production Casing Depth (MD)                         | Depth (MD) in feet to bottom of Production Casing.                        |  |  |  |  |  |
| Top of Production Cement (MD)                        | Depth (MD) in feet to top of Production Cement.                           |  |  |  |  |  |
| Amount of Production Casing Recovered                | Amount of Production Casing Recovered in feet.                            |  |  |  |  |  |
| Intermediate Casing Present                          | Yes or No.                                                                |  |  |  |  |  |
| Intermediate Casing Depth (MD)                       | Depth (MD) in feet to bottom of Intermediate Casing.                      |  |  |  |  |  |
| Top of Intermediate Cement (MD)                      | Depth (MD) in feet top of Intermediate Cement.                            |  |  |  |  |  |
| Amount of Intermediate Casing Recovered              | Amount of Intermediate Casing Recovered in feet.                          |  |  |  |  |  |
| Depth Surface Casing (MD)                            | Depth (MD) in feet to bottom of Surface Casing.                           |  |  |  |  |  |
| Well Construction Remarks                            |                                                                           |  |  |  |  |  |
| Plugs                                                | Number of plugs.                                                          |  |  |  |  |  |
| Plug Remarks                                         |                                                                           |  |  |  |  |  |
| Corrective Action Required                           | Voc or No                                                                 |  |  |  |  |  |
|                                                      |                                                                           |  |  |  |  |  |
| Corrective Action Method                             | Valid values: Plug, Replug, Casing Repair/Remedial Cement, or Other.      |  |  |  |  |  |

## **UPLOAD THE COMPLETED AOR EDD**

| ST3 |                                             |                                                                                                 | Internal Reviewer, OGMD -                                                                   |                                                                 |             |
|-----|---------------------------------------------|-------------------------------------------------------------------------------------------------|---------------------------------------------------------------------------------------------|-----------------------------------------------------------------|-------------|
|     | Home                                        |                                                                                                 |                                                                                             |                                                                 |             |
|     | Submit EDD                                  | TAR                                                                                             |                                                                                             |                                                                 |             |
|     | View EDD Submissions                        |                                                                                                 |                                                                                             |                                                                 |             |
|     | Generate AOR                                | ubmit data and documents to the Michigan EGLI<br>OGMD.                                          | E Oil, Gas, and Minerals Division. You may also view data and/or re-                        | cords. To get started, click on one of the buttons below or cli | ick on Menu |
|     | View UIC Wellbores                          |                                                                                                 |                                                                                             |                                                                 |             |
|     | View Well Notifications                     |                                                                                                 |                                                                                             |                                                                 |             |
|     | View Document Uploads VIC DATA DELIVERABLES |                                                                                                 | UIC WELLBORES                                                                               | DOCUMENTS                                                       |             |
|     | EPA 7520 Report                             | via an View a list of EDD<br>csv) or submissions. Navigate<br>directly. to an EDD to view/edit. | View a list of UIC wellbores and navigate to an individual<br>wellbore to explore its data. | Submit and View Documents.                                      |             |
|     | Submit E                                    | DD View EDDs                                                                                    | View UIC Wellbores                                                                          | Submit and View Documents                                       |             |
|     |                                             | AOR EDD                                                                                         | WELL NOTIFICATIONS                                                                          | EPA 7520                                                        |             |
|     | Use a map-t<br>template popu                | based tool to generate an AOR EDD<br>lated with data from OGMD's RBDMS                          | View and edit a list of well notifications.                                                 | Generate the EPA 7520 report.                                   |             |
|     |                                             | database.                                                                                       |                                                                                             | to rightly out one i                                            |             |
|     |                                             | Generate AOR                                                                                    | View Well Notifications                                                                     | Generate EPA 7520 Report                                        |             |

1. Navigate to the Submit EDD page (see the EDD Upload Tool Instructions document for more detailed instructions). Select "MI Area of Review" from the Type dropdown. Select the Operator Name from the dropdown and fill out the Description field. These fields are required. The Description field can be helpful in distinguishing between records on the View EDD Submissions page- while there is no specific information required in the field, OGMD suggests you enter something that allows the submitter to distinguish between uploaded files. An operator should not use this field to provide any regulatory information to OGMD. Once the fields are all complete click the Upload EDD File button and navigate to and select the completed AOR EDD file.

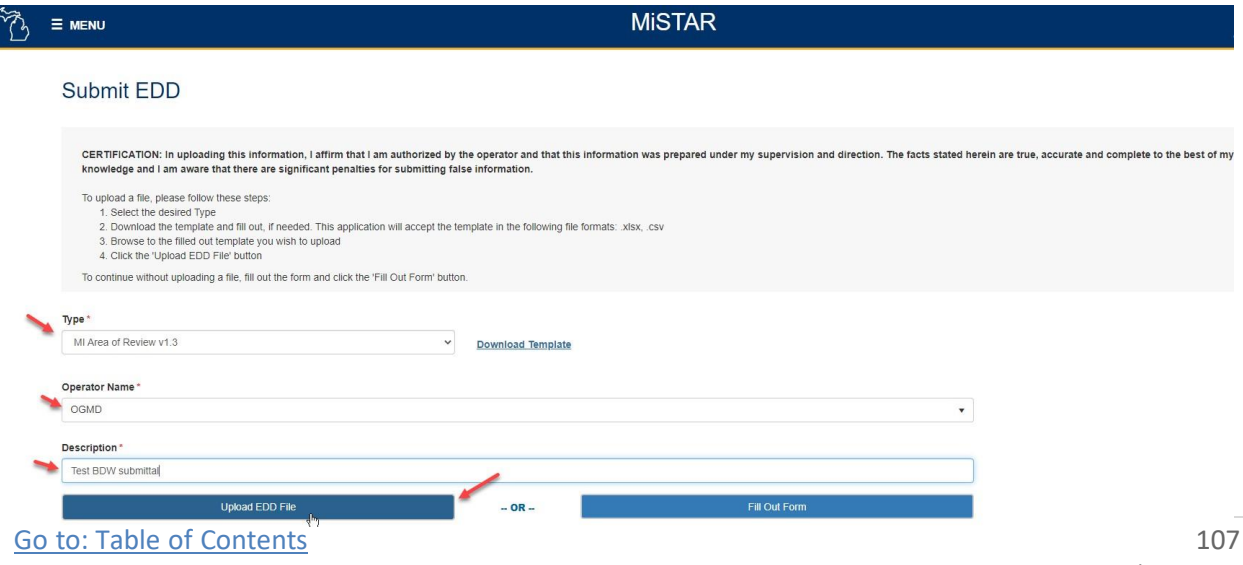

2. Click the **Upload** button once you have selected the file you wish to upload. If you accidentally attempt to upload a file of a different type than the one selected in the *Type* dropdown you will receive an error.

**NOTE**: By selecting the Upload button you are agreeing to the CERTIFICATION statement at the top of the Submit EDD page.

| Type *                                                            |    |                     |               |  |  |
|-------------------------------------------------------------------|----|---------------------|---------------|--|--|
| MI Injection Well Operating Report v1.0                           |    | Y Download Template |               |  |  |
|                                                                   |    |                     |               |  |  |
| Operator Name *                                                   |    |                     |               |  |  |
| OGMD                                                              |    |                     | •             |  |  |
|                                                                   |    |                     |               |  |  |
| Description *                                                     |    |                     |               |  |  |
| Example Here                                                      |    |                     |               |  |  |
| Linioad EDD File                                                  |    | OR                  | Fill Out Form |  |  |
|                                                                   |    | - 011 -             |               |  |  |
| MISTAR_Injection_Well_Operating-Report-EDD Final.xlsx<br>46.45 KB | ×  |                     |               |  |  |
|                                                                   | _  |                     |               |  |  |
| Clear Upt                                                         | ad |                     |               |  |  |
|                                                                   |    |                     |               |  |  |

3. After the file has uploaded the application will take you to the **EDD Upload Job** page. You may see a message at the top of the screen indicating that the EDD is processing. Depending on the number of records and corresponding validation criteria, processing time may vary from a few seconds to a minute or two. Processing occurs in the background, so you may navigate to other pages or close the application without impacting processing.

| EDD Submissions > EDD Upload Job                           |                                                 |                                                       |                           |                 |                    |                    |
|------------------------------------------------------------|-------------------------------------------------|-------------------------------------------------------|---------------------------|-----------------|--------------------|--------------------|
| EDD Upload Job                                             |                                                 |                                                       |                           |                 |                    |                    |
| 1 file upload record has failed validation.                |                                                 |                                                       |                           |                 |                    |                    |
| Below are the details of an uploaded EDD job (a job can ha | ave multiple files). The grid below displays ea | ch file uploaded. To view and edit a file, simply cli | ck the Edit button of the | desired record. |                    |                    |
| Upload Date Type                                           |                                                 |                                                       |                           |                 |                    |                    |
| 06/08/2021 02:42 PM MI Area of Review v1.3                 |                                                 |                                                       |                           |                 |                    |                    |
| Operator Name                                              | Description                                     |                                                       |                           |                 |                    |                    |
| OGMD                                                       | Test BDW submittal                              | BDW submittal                                         |                           |                 |                    |                    |
| Save Delete Cancel                                         |                                                 |                                                       |                           |                 |                    |                    |
| Files Uploaded                                             |                                                 |                                                       |                           |                 |                    |                    |
| Sequence † : Upload Date                                   | Source File                                     |                                                       | : Fil                     | ile Status      | Data Record Status | : Action           |
| 1 06/08/2021 02:42 PM                                      | MI_AOR_EDD_Generated_v                          | 1.3 (1).xlsx                                          | Dr                        | raft            | Validation Errors  | Edit               |
| H 4 1 > H                                                  |                                                 |                                                       |                           |                 |                    | 1 - 1 of 1 items 💍 |
- 4. If the program finds fields which do not meet the validation criteria during the upload it will display this result showing a status of "Validation Errors" and a notice at the top of the screen that the file failed validation. You can then click the Edit button under Action to see the details of the validation error and edit the record.
- 5. When any EDD file is uploaded, the application will perform validation against both the header data and all corresponding detail data records. The validation check also runs when you click the Save button. Validation errors, if any, will be displayed at the top of the EDD Overview page for the EDD. The Header detail fields appear on this page and can be edited and saved to address any errors. A table of the associated detail records with additional edit links appears below the header fields. Each of these can be edited in a similar fashion to address any validation errors.

| Header Info                            |                              |                    |                  |                                        |                    |                           |                                |                    |        |
|----------------------------------------|------------------------------|--------------------|------------------|----------------------------------------|--------------------|---------------------------|--------------------------------|--------------------|--------|
| Upload Date Data Record Type           |                              |                    |                  |                                        | Data Record Status |                           |                                |                    |        |
| 06/08/2021 02:42 PM                    | 08/2021 02:42 PM AOR Project |                    |                  |                                        | Validation Failed  |                           |                                |                    |        |
| LOR Review Type                        |                              |                    |                  | Request Type                           |                    |                           | Operator Name                  |                    |        |
| Other 🗸                                |                              |                    |                  | Part 615 Brine Disposal                |                    |                           | Pearson Drilling Company       |                    |        |
| Vell Name & Number                     |                              |                    |                  | APD (pre-permit)                       |                    |                           | API Number (if permitted)      |                    |        |
| Test BDW 1-35                          |                              |                    |                  |                                        |                    |                           |                                |                    |        |
| urface Section                         |                              |                    |                  | Surface Township                       |                    |                           | Surface Township Direction     |                    |        |
| 35 ~                                   |                              |                    |                  | 5                                      |                    |                           | Ν                              |                    |        |
| Surface Range                          |                              |                    |                  | Surface Range Direction                |                    |                           | Surface Latitude               |                    |        |
| 13                                     |                              |                    |                  | W ~                                    |                    |                           | 42.77077012                    |                    |        |
| Surface Longitude                      |                              |                    |                  | Surface Distance from N/S Section Line |                    |                           | Surface Distance Direction N/S |                    |        |
| -85.80587775                           |                              |                    |                  |                                        |                    |                           |                                |                    |        |
| Surface Distance from E/W Section Line |                              |                    |                  | Surface Distance Direction E/W         |                    |                           | Bottom Hole Section            |                    |        |
|                                        |                              |                    |                  | ~                                      |                    |                           | 35                             |                    |        |
| Sottom Hole Township                   |                              |                    |                  | Bottom Hole Township Direction         |                    |                           | Bottom Hole Range              |                    |        |
| 5                                      |                              |                    |                  | N ~                                    |                    |                           | 13                             |                    |        |
| Bottom Hole Range Direction            |                              |                    |                  | Bottom Hole Latitude                   |                    |                           | Bottom Hole Longitude          |                    |        |
| M/                                     |                              |                    |                  | 40 77077040                            |                    |                           | 0E 00E0777E                    |                    |        |
| Agency Revi                            | iew                          | Agency (           | Comments         |                                        |                    |                           | Reviewed By                    |                    |        |
| ~                                      |                              |                    |                  |                                        |                    |                           | Kevin Carey                    |                    |        |
| Save                                   | -                            |                    |                  |                                        |                    |                           |                                |                    |        |
| Detail Records 🗚                       | dd Data Recon                | 1                  |                  |                                        |                    |                           |                                |                    |        |
| PI Number (14 digit)                   | : Well M                     | lame               | : Operator Nam   | ie i                                   | Max Measured Depth | : Max True Vertical Depth | : Review                       | Data Record Status | Action |
| 1139127270000                          | ALPH                         | EN, TILLIE 1       | TRI COUNTY<br>CO | DEVELOPMENT                            | 1654               | 1654                      |                                | Validation Failed  | Edit   |
| 1-139-12826-0000                       | ALFH                         | AN & SEIDEL COMM 1 | FORD OIL CO      | C                                      | 1695               | 1695                      |                                | Validation Failed  | Edit   |
|                                        |                              |                    | TRI COUNTY       | DEVELOPMENT                            |                    |                           |                                | and the second     | -      |

6. Continue the process of editing and submitting the record for approval on the EDD Overview

1687

1691

1684

1687

1691

1684

Go to: Table of Contents

ALPHEN, TILLIE 1

COMM 1

ALFLEN, TILLIE ET AL 1

SEIDEL, O A-ALFLEN ESTATE

co

co

co

TRI COUNTY DEVELOPMENT

TRI COUNTY DEVELOPMENT

21-139-12955-0000

21-139-13384-0000

21-139-15603-0000

Edit

Edit

Edit

Validation Failed

Validation Failed

alidation Failed

page. For further instructions on this process see the documentation section on the <u>EDD Upload</u> <u>Tool-Basic Instructions</u>.